|                  | MACROPROCESO: | Core Business                      | PAGINAS:   |                                                                                                    | 1 de 47 |
|------------------|---------------|------------------------------------|------------|----------------------------------------------------------------------------------------------------|---------|
|                  |               |                                    |            | VIGENCIA                                                                                                    |         |
| <b>Proteoral</b> | PROCESO:      | Gestión de Soporte Tecnológico     | ORIGINAL   | ACTUALIZACIÓN                                                                                                  | VERSIÓN |
| CONSULATION OF   | Manual de Us  | suario del Modulo de Evaluación de | 10/09/2021 | The second second second second second second second second second second second second second second second s | 01      |
|                  |               | Desempeño                          | CÓDIGO:    | MN-E                                                                                                    | /-01    |

# MANUAL DE USUARIO DEL MÓDULO DE EVALUACIÓN DE DESEMPEÑO

## SEPTIEMBRE, 2021

|              | MACROPROCESO: | Core Business                      | PAGINAS:   | 2                                                                                                    | 2 de 47 |
|--------------|---------------|------------------------------------|------------|----------------------------------------------------------------------------------------------------|---------|
|              |               |                                    |            | VIGENCIA                                                                                                    |         |
| - Proteoral  | PROCESO:      | Gestión de Soporte Tecnológico     | ORIGINAL   | ACTUALIZACIÓN                                                                                                    | VERSIÓN |
|              | Manual de U   | suario del Modulo de Evaluación de | 10/09/2021 | The Party of the Party of the P | 01      |
| - 11 - March |               | Desempeño                          | CÓDIGO:    | MN-EV-                                                                                                    | 01      |

| 1.  | Introducción                                                  | 3  |
|-----|---------------------------------------------------------------|----|
| 2.  | Objetivo general                                              | 6  |
| 3.  | Alcance                                                       | 6  |
| 4.  | Estructura del Módulo de Evaluación de Desempeño              | 7  |
| 5.  | Ingreso al Sistema                                            | 8  |
| 6.  | Configuración Inicial para Administrador del Sistema          | 10 |
| 7.  | Configuración de Regionales, Áreas y Departamentos            | 11 |
| 8.  | Configuración de Cargos y Roles                               | 12 |
| 9.  | Configuración de Competencias y Grados de Dominios            | 14 |
| 10. | Configuración de Profesiones                                  | 17 |
| 11. | Configuración de Principios y Valores                         | 18 |
| 12. | Configuración de Temas de Capacitación                        | 19 |
| 13. | Configuración y creación de objetivos misionales              | 20 |
| 14. | Configuración de Indicadores del cargo                        | 21 |
| 15. | Configuración y creación de pesos de dimensiones              | 22 |
| 16. | Asociación de Competencias y temas de capacitación            | 24 |
| 17. | Configuración y cargue del personal/cargos                    | 27 |
| 18. | Asociación de personas a los cargos                           | 30 |
| 19. | Creación de Evaluación                                        | 32 |
| 20. | Asociación y tipo de evaluación de desempeño 90º, 180º o 360º | 34 |
| 21. | Evaluación de Personal                                        | 40 |
| 22. | Planes de Formación y Desarrollo                              | 43 |
| 23. | Informe General                                               | 44 |
| 24. | Informe de Calificaciones                                     | 45 |
| 25. | Salida del Sistema                                            | 48 |

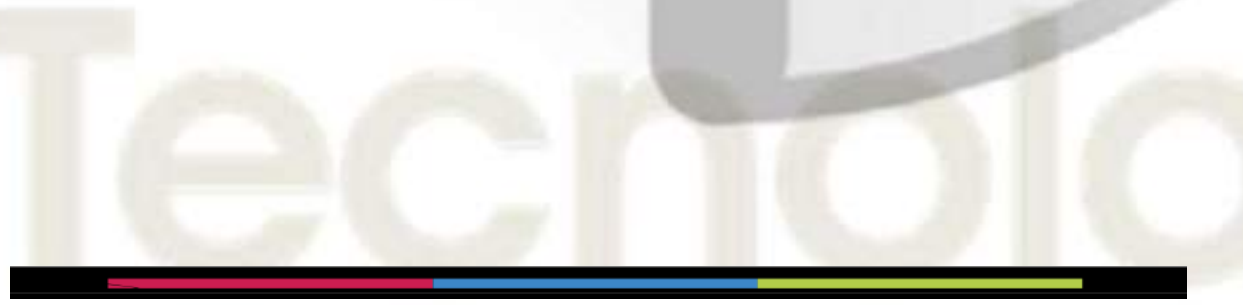

|               | MACROPROCESO: | Core Business                      | PAGINAS:   |               | 3 de 47 |
|---------------|---------------|------------------------------------|------------|---------------|---------|
|               |               |                                    |            | VIGENCIA      |         |
| S Proteoral   | PROCESO:      | Gestión de Soporte Tecnológico     | ORIGINAL   | ACTUALIZACIÓN | VERSIÓN |
| CONSIDERING O | Manual de Us  | suario del Modulo de Evaluación de | 10/09/2021 |               | 01      |
|               |               | Desempeño                          | CÓDIGO:    | MN-EV         | -01     |

#### 1. Introducción

Al interior de las organizaciones el capital humano es el factor más importante y determinante para el logro de los resultados, por ello evaluar constantemente el desempeño de las personas nos permite entrar en una cultura de mejoramiento continuo, identificando las áreas de oportunidad y las posibles desviaciones que se den al interior del cargo tanto organizacionales como personales, por ello aplicar una evaluación de desempeño constante y permanente puede ser una estrategia organizacional que ayuda en la competitividad, rentabilidad y crecimiento de las organizaciones.

Realizar una evaluación de desempeño implica generar una cultura de medición con un enfoque al resultado, en la cual mucha gente no está dispuesta a recibirla con agrado, debido a que al interior de las personas se genera un sentimiento de desconfianza, en la que consideran que ahora lo quieren medir o porque piensan que no está haciendo bien las cosas o quieren buscar un pretexto para despedirlo de su cargo. En fin, una serie de acontecimientos negativos que se imagina para su evaluación. Sin embargo, no tiene idea de todo lo positivo que conlleva realizar una evaluación de desempeño de su cargo y cómo logra impactar en la productividad y las relaciones sociales con su Jefe inmediato

Una de las dificultades que se presenta al interior de las organizaciones es saber cómo y de qué forma podemos medir el desempeño de las personas, de tal forma que garantice que su medición corresponda al resultado proporcionado por todas aquellas personas o variables por lo que fue evaluado y en ese sentido, se denota la importancia de definir la forma y las variables que precisaran la mejor forma de medir el desempeño de las personas.

Este manual del Usuario esta diseñado para explicar el funcionamiento del módulo de Evaluación de desempeño, que permite evaluar al personal en 4 dimensiones, basado en la metodología de Pro-integral consultores de gestión integral.

Dentro de esta metodología se aplica una técnica que se le denomino CVRA, que son las siglas de las dimensiones a medir y evaluar en las personas (Competencias, Valores Corporativos, Resultados y Aprendizaje), haciendo una evaluación más objetiva al combinar las competencias con la cultura de valores, los resultados mediante los indicadores de cargo y el aprendizaje obtenido en las inducciones y capacitaciones para su mejora continua.

|                  | MACROPROCESO: | Core Business                      | PAGINAS:   | 4             | de 47   |
|------------------|---------------|------------------------------------|------------|---------------|---------|
|                  |               |                                    |            | VIGENCIA      |         |
|                  | PROCESO:      | Gestión de Soporte Tecnológico     | ORIGINAL   | ACTUALIZACIÓN | VERSIÓN |
| A CONSULATION OF | Manual de Us  | suario del Modulo de Evaluación de | 10/09/2021 |               | 01      |
|                  |               | Desempeño                          | CÓDIGO:    | MN-EV-        | 01      |

Contiene un apartado para medir y evaluar el perfil del cargo con los elementos de (Experiencia, Educación, Formación y Requisitos Específicos como pueden ser las competencias técnicas o conocimientos específicos), pero que no se contabilizan dentro de la evaluación de desempeño final ya que, desde nuestra óptica, el proceso de reclutamiento y selección se debe asegurar que la persona al ingreso, cumpla con los requisitos mínimos de experiencia, educación, formación y competencias técnicas. No obstante, está pensado para generar un plan de formación y desarrollo en los colaboradores que por buen desempeño en la organización se les da la oportunidad de ascender y es necesario verificar si cumple con los requisitos mínimos del perfil del cargo y tener un seguimiento y actualización de plan de formación y desarrollo dentro de su carpeta.

Es importante resaltar que dentro de la dimensión de competencias, esta metodología y software permite incluir o anexar cualquier tipología de competencia al cargo (Desarrollo, Conductuales, Técnicas, etc.) y aunque se menciona que las competencias técnicas se deben asegurar desde el inicio de la contratación, en el software se integró de forma abierta, pensando en aquellas empresas pequeñas y/o familiares que no cuentan con un proceso efectivo de reclutamiento y selección y por ende quieran iniciar a medir dichas competencias, para generar los planes de formación y desarrollo de sus colaboradores.

A nivel de detalle, esta metodología y técnica de evaluación de desempeño permite integrar en la gestión por competencia los grados de dominio o expertiz que el cargo y/o la persona debe poseer para desarrollar más eficaz y eficiente su labor, permitiendo diferenciar el nivel de exigencia que puede estar dado por su jerarquía en el organigrama, su profesión o conocimiento, etc. pero utilizando quizás la misma competencia de otros cargos y/o personas y que dependiendo a su responsabilidad y resultado se pueda medir por ese nivel y no solo por la definición de la competencia.

Asimismo, se integró una matriz de inducción y capacitación que permite medir el aprendizaje de los colaboradores en cada capacitación e inducción, generando una conciencia sobre el aprendizaje adquirido; ya que la organización invierte para que los colaboradores puedan tener mayor y mejor conocimiento de sus funciones, así como de la organización, pero sobre todo que aprendan nuevos temas y formas de ejecutar sus funciones de una manera más ágil, esperando impacten en la productividad, mejora continua, calidad o nuevos servicios o productos que se puedan desarrollar.

Por otro lado, dentro de la metodología CVRA, estas dimensiones pueden aportar o contribuir de manera diferente el resultado final del cargo o persona, por ello consideramos importante

|                  | MACROPROCESO: | Core Business                      | PAGINAS:   | 5             | de 47   |
|------------------|---------------|------------------------------------|------------|---------------|---------|
|                  |               |                                    |            | VIGENCIA      |         |
| <b>Proteoral</b> | PROCESO:      | Gestión de Soporte Tecnológico     | ORIGINAL   | ACTUALIZACIÓN | VERSIÓN |
| CONSIDERING OF   | Manual de U   | suario del Modulo de Evaluación de | 10/09/2021 |               | 01      |
|                  |               | Desempeño                          | CÓDIGO:    | MN-EV-        | 01      |

incorporar la ponderación y el peso que se desee dar a cada dimensión establecida en la evaluación de desempeño, generando un resultado más eficaz y eficiente al considerar una dimensión con mayor peso en el desempeño del colaborador. Esto significa que cada dimensión aporta un juicio de valor en el desempeño, pero se cuantifica acorde a la contribución que pueda dar en función de sus valores y principios, sus competencias, el aprendizaje de sus capacitaciones y los resultados de sus indicadores del cargo. Por ello en algunas organizaciones el aporte de sus indicadores puede contribuir más que quizás los valores y principios como parte de su cultura o viceversa.

Dentro de la metodología también se consideró los tipos de evaluación que se pueden dar al interior de una evaluación de desempeño, las cuales es importante mencionar para poder entender en qué momento y como se puede aplicar los diferentes tipos de evaluación de desempeño. El aporte de nuestra metodología radica en que independientemente del tipo de evaluación, el evaluado debe tener la oportunidad de Autoevaluarse con la finalidad de:

1) Saber cuáles son los parámetros y conceptos por el cual será evaluado

2) Identificar sus propias fortalezas, debilidades y áreas de oportunidad en su evaluación.

3) Participar en la sumatoria de su resultado de evaluación y disminuir el sesgo entre la evaluación de su Jefe Inmediato, Compañeros y demás personas que lo evalúen.

4) Identificar desviaciones entre su evaluación y la evaluación de los demás, con la finalidad de poder diferir, defenderse, aceptar o acordar ante los resultados de los demás en un proceso de feedback o retroalimentación.

5) Generar conciencia en el desempeño de sus funciones para mejorar constante y permanentemente sus acciones en beneficio personal y colectivo de la empresa o institución.

6) Construir una cultura por resultados y contribuir en la cultura organizacional, mediante la constante y permanente medición de los principios y valores organizacionales de la empresa o institución.

7) Comparar año tras año su transformación y mejora continua que hace de su gestión de desempeño.

8) Identificar que planes de acción, formación y desarrollo fueron efectivas para el mejoramiento de sus resultados y su desempeño.

|                   | MACROPROCESO: | Core Business                      | PAGINAS:   | 6             | de 47   |
|-------------------|---------------|------------------------------------|------------|---------------|---------|
|                   |               |                                    |            | VIGENCIA      |         |
| <b>Printeoral</b> | PROCESO:      | Gestión de Soporte Tecnológico     | ORIGINAL   | ACTUALIZACIÓN | VERSIÓN |
|                   | Manual de U   | suario del Modulo de Evaluación de | 10/09/2021 |               | 01      |
|                   |               | Desempeño                          | CÓDIGO:    | MN-EV-        | 01      |

9) Mejorar las relaciones sociales y ambiente de trabajo al comprender que esperan los demás de ella y viceversa.

10) Incrementar la productividad al desarrollar mejor sus funciones con la identificación de sus áreas de oportunidad y la implementación de sus planes de formación y desarrollo.

11) Sirve para identificar el talento clave, que por su contribución y mística hacen mejorar la productividad al interior de la organización.

#### 2. Objetivo General

Proporcionar la guía para la aplicación de una evaluación de desempeño en 4 dimensiones mediate la optima configuración de las variables y componentes a evaluar de las personas en el Software de Pro-integral Consultores SAS, que permita obtener resultados tangibles y medibles para la toma de decisión de los Directivos y de las empresas que lo apliquen.

#### 3. Alcance

Puede ser aplicada para cualquier empresa o institución, Micro, Pymes, mediana o grande empresa que adquiera un permiso o licencia de uso del Software de Pro-Integral Consultores SAS.

|                   | MACROPROCESO:                            | Core Business                      | PAGINAS:   |                                                                                                    | 7 de 47 |
|-------------------|------------------------------------------|------------------------------------|------------|----------------------------------------------------------------------------------------------------|---------|
|                   | 1.1.1.1.1.1.1.1.1.1.1.1.1.1.1.1.1.1.1.1. |                                    |            | VIGENCIA                                                                                                    |         |
| <b>Printepral</b> | PROCESO:                                 | Gestión de Soporte Tecnológico     | ORIGINAL   | ACTUALIZACIÓN                                                                                                    | VERSIÓN |
| COSSC 4415        | Manual de U                              | suario del Modulo de Evaluación de | 10/09/2021 | The state of the state of the s | 01      |
|                   |                                          | Desempeño                          | CÓDIGO:    | MN-EV                                                                                                    | -01     |

#### 4. Estructura del Módulo de Evaluación de Desempeño

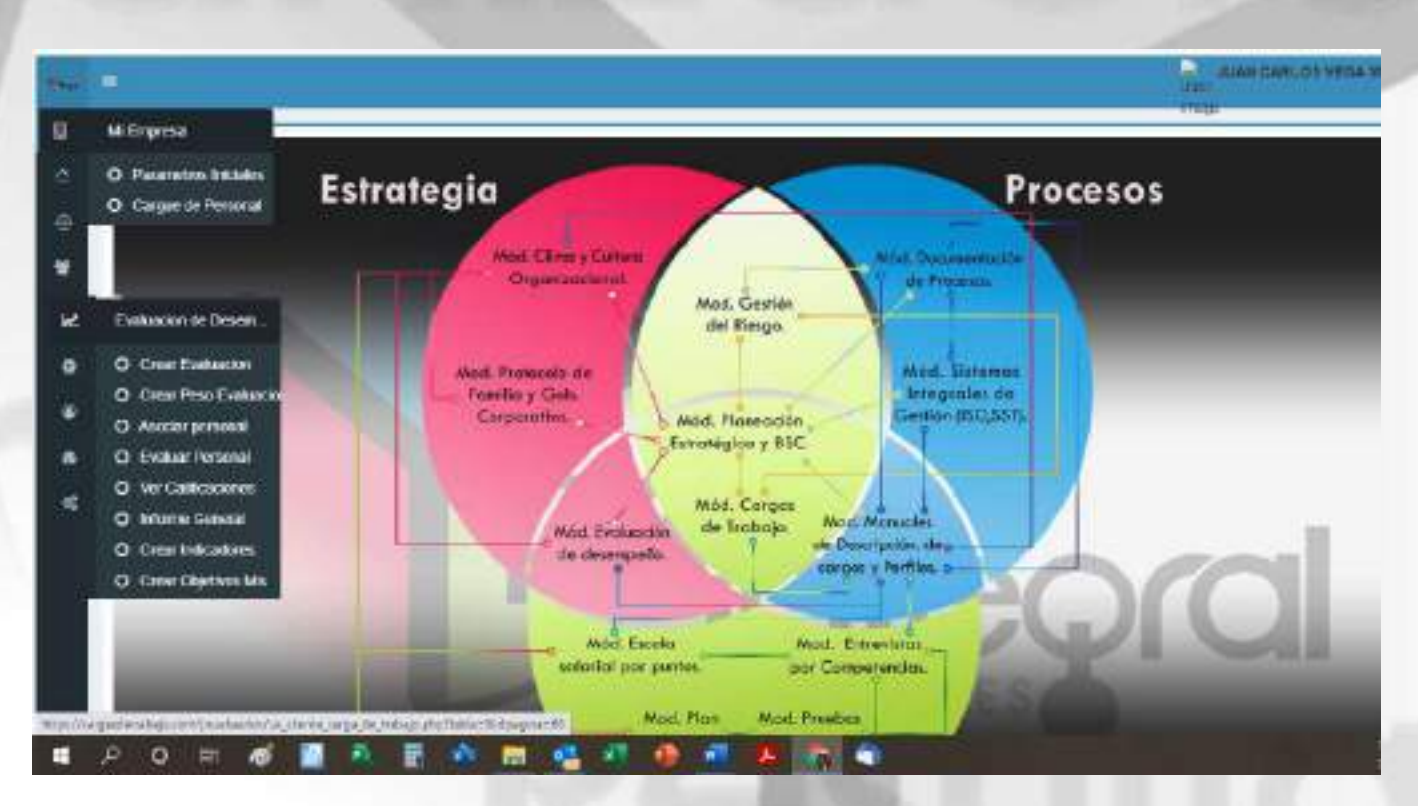

Este modulo contiene 2 iconos donde se desprenden las listas de acciones que se pueden aplicar con el perfil de administrador, ya que para los usuarios solo aparece un solo icono con una sola acción para ejecutar que es la evaluar personal.

Cada una se explicará a detalle para su ejecución y aplicación, con la finalidad de que la persona con el perfil de administrador pueda configurar y aplicar evaluaciones de desempeño cuando quiera, sin necesidad de solicitar soporte o apoyo en su manejo y configuración.

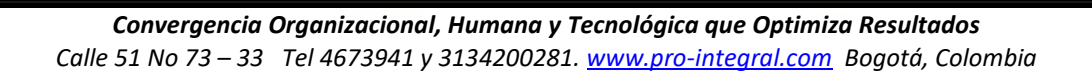

|             | MACROPROCESO: | Core Business                      | PAGINAS:   |               | 8 de 47 |
|-------------|---------------|------------------------------------|------------|---------------|---------|
|             |               |                                    |            | VIGENCIA      |         |
| Noteoral 🔍  | PROCESO:      | Gestión de Soporte Tecnológico     | ORIGINAL   | ACTUALIZACIÓN | VERSIÓN |
| to solution | Manual de U   | suario del Modulo de Evaluación de | 10/09/2021 |               | 01      |
|             |               | Desempeño                          | CÓDIGO:    | MN-EV         | -01     |

#### 5. Ingreso al Sistema

Ingresar a la dirección: http://www.pro-integral.com/

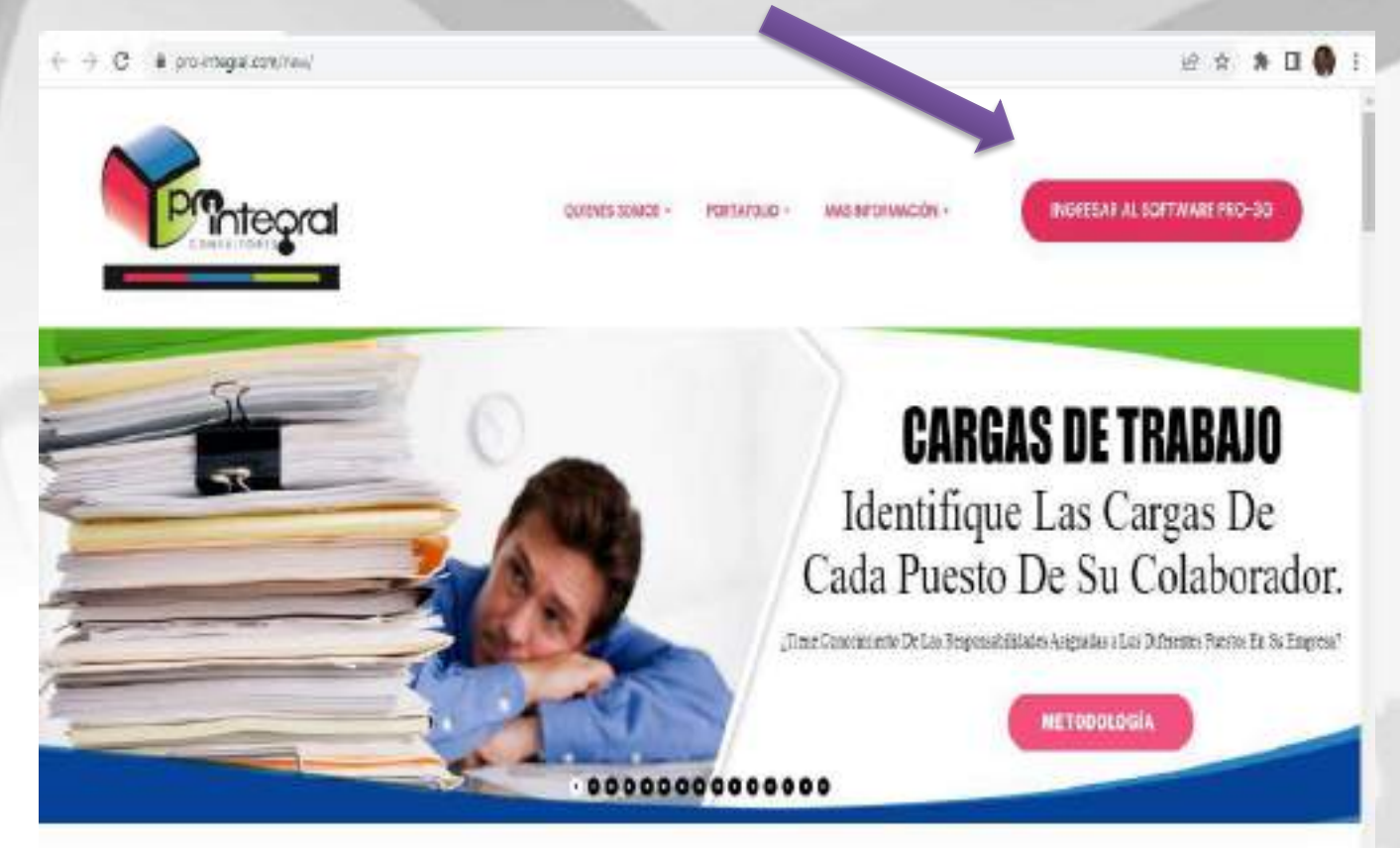

### PRO-INTEGRAL CONSULTORES SAS

**Convergencia Organizacional, Humana y Tecnológica que Optimiza Resultados** Calle 51 No 73 – 33 Tel 4673941 y 3134200281. <u>www.pro-integral.com</u> Bogotá, Colombia

|                     | MACROPROCESO: | Core Business                      | PAGINAS:   | 0                                                                                                    | 9 de 47 |
|---------------------|---------------|------------------------------------|------------|----------------------------------------------------------------------------------------------------|---------|
|                     |               |                                    |            | VIGENCIA                                                                                                    |         |
| Noteoral Strategies | PROCESO:      | Gestión de Soporte Tecnológico     | ORIGINAL   | ACTUALIZACIÓN                                                                                                    | VERSIÓN |
| A STREET O          | Manual de U   | suario del Modulo de Evaluación de | 10/09/2021 | The Party of the Party of the P | 01      |
|                     |               | Desempeño                          | CÓDIGO:    | MN-EV-                                                                                                    | -01     |

Ingresar Cedula de Ciudadanía y Password Proporcionado por Pro-Integral Consultores en correo anexo por la Empresa

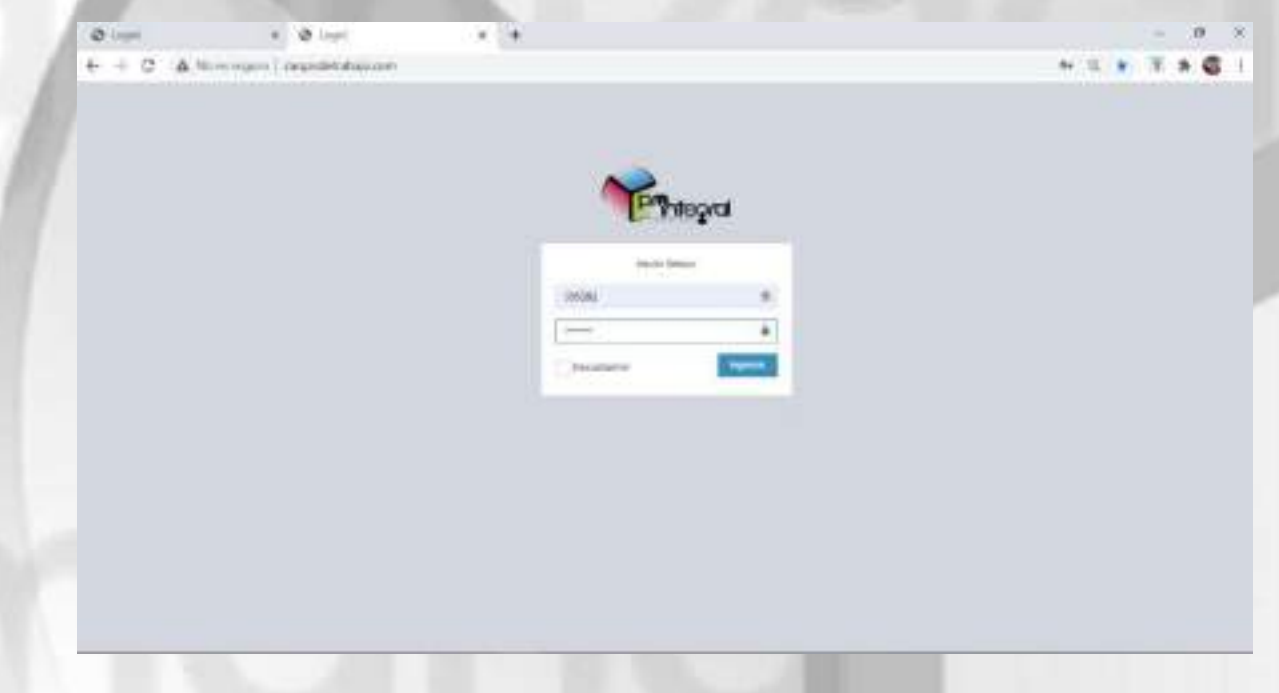

Configuración Inicial para Administrador del Sistema • Configuración de Proceso y/o Regional, Subproceso y/o Área y Procedimiento y/o Departamento

Se identifica el icono que está en la parte superior izquierda del sistema, que es parte del menú del Software y se da click en parámetros iniciales, donde abrirá un recuadro de Procesos y/o Regional, Área y/o Subproceso y Procedimiento y/o departamento y en la parte de abajo se da click al botón de "Crear proceso, Subproceso y/o Procedimiento".

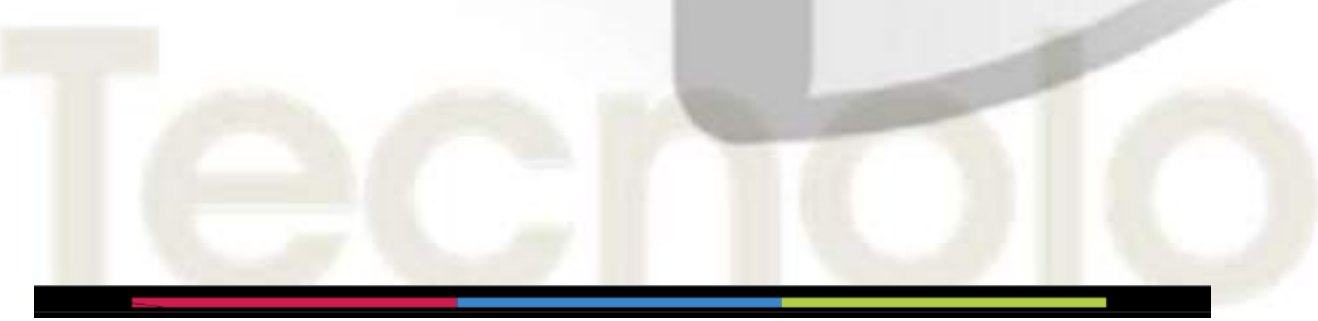

| Image: Section de Color       Orie dusiness       Vicencia         PROCESO:       Gestión de Soporte Tecnológico       ORIGINAL       ACTUALIZACIÓN       N         Manual de Usuario del Modulo de Evaluación de<br>Desempeño       10/09/2021       Image: Color       MN-EV-01         Image: Color       Mineter Tecnológico       ORIGINAL       ACTUALIZACIÓN       N         Image: Color       Manual de Usuario del Modulo de Evaluación de<br>Desempeño       10/09/2021       Image: Color       MN-EV-01         Image: Color       Mineter Tecnológico       Mineter Tecnológico       Mineter Tecnológico       Mineter Tecnológico       Mineter Tecnológico       MIN-EV-01         Image: Color       Image: Color       Mineter Tecnológico       Mineter Tecnológico       Mineter Tecnológico       Mineter Tecnológico         Image: Color       Image: Color       Mineter Tecnológico       Mineter Tecnológico       Mineter Tecnológico       Mineter Tecnológico         Image: Color       Mineter Tecnológico       Mineter Tecnológico       Mineter Tecnológico       Mineter Tecnológico       Mineter Tecnológico         Image: Color       Mineter Tecnológico       Mineter Tecnológico       Mineter Tecnológico       Mineter Tecnológico       Mineter Tecnológico         Image: Color       Mineter Tecnológico       Mineter Tecnológico       Mineter Te                                                                                                    | Interior rockov       Outer values       VicEncia         PROCESO:       Gestión de Soporte Tecnológico       ORIGINAL       ACTUALIZACIÓN       10/09/2021         Manual de Usuario del Modulo de Evaluación de<br>Desempeño       10/09/2021       CÓDIGO:       MN-EV-01         Manual de Usuario del Modulo de Evaluación de<br>Desempeño       10/09/2021       CÓDIGO:       MN-EV-01         Manual de Usuario del Modulo de Evaluación de<br>Desempeño       10/09/2021       CÓDIGO:       MN-EV-01         Manual de Usuario del Modulo de Evaluación de<br>Desempeño       10/09/2021       CÓDIGO:       MN-EV-01         Manual de Usuario del Modulo de Evaluación de<br>Desempeño       Modulo de Evaluación de<br>Desempeño       10/09/2021       CÓDIGO:       MN-EV-01                                                                                                    |              |                                                                                                    | MACRO                                                                                                    | PROCESO                                          | Core Busin                                                       | 1655                                                |                                                                                                    | PAGINAS:                                                                                                    |                                                                                                    |         | 10 uc  |
|----------------------------------------------------------------------------------------------------|----------------------------------------------------------------------------------------------------|--------------|----------------------------------------------------------------------------------------------------|----------------------------------------------------------------------------------------------------|--------------------------------------------------|------------------------------------------------------------------|-----------------------------------------------------|----------------------------------------------------------------------------------------------------|----------------------------------------------------------------------------------------------------|----------------------------------------------------------------------------------------------------|---------|--------|
| PROCESO: Gestión de Soporte Tecnológico ORIGINAL ACTUALIZACIÓN N<br>Manual de Usuario del Modulo de Evaluación de<br>Desempeño CÓDIGO: MIN-EV-01<br>CÓDIGO: MIN-EV-01<br>Estrategia<br>Cerperative verter<br>Met Presenter verter<br>Mod. Clima y Culture<br>Mod. Clima y Culture<br>Mod. Clima y Culture<br>Mod. Cerpera<br>Mod. Cerpera                                                                                                    | PROCESO:       Gestión de Soporte Tecnológico       ORIGINAL       ACTUALIZACIÓN         Manual de Usuario del Modulo de Evaluación de<br>Desempeño       10/09/2021                                                                                                    | 1            |                                                                                                    | IVIACRUI                                                                                                    | FNUCESU:                                         | Core Busir                                                       | 1622                                                |                                                                                                    |                                                                                                    | VIGE                                                                                                    | NCIA    |        |
| Manual de Usuario del Modulo de Evaluación de<br>Desempeño<br>MIN-EV-01<br>Min-EV-01<br>Min-EV-0                                                                                                    | Manual de Usuario del Modulo de Evaluación de<br><u>Desempeño</u><br><u>douido:</u> <u>MN-EV-01</u><br><u>douido:</u> <u>MN-EV-01</u><br><u>douido:</u> <u>MN-EV-01</u><br><u>entremo</u><br><u>entremo<br/><u>entremo</u><br/><u>entremo<br/><u>entremo</u><br/><u>entremo</u><br/><u>entremo<br/><u>entremo<br/><u>entremo</u><br/><u>entremo</u><br/><u>entremo<br/><u>entremo</u><br/><u>entremo<br/><u>entremo</u><br/><u>entremo<br/><u>entremo</u><br/><u>entremo</u><br/><u>entremo</u><br/><u>entremo<br/><u>entremo</u><br/><u>entremo<br/><u>entremo</u><br/><u>entremo<br/><u>entremo</u><br/><u>entremo</u><br/><u>entremo<br/><u>entremo</u><br/><u>entremo</u><br/><u>entre</u></u></u></u></u></u></u></u></u></u></u></u>                                                                                                    | $\mathbf{Q}$ | nteoral                                                                                                    | PROCES                                                                                                    | 0:                                               | Gestión de                                                       | e Soporte                                           | Tecnológico                                                                                                    | ORIGINAL                                                                                                    | ACTUAL                                                                                                    | IZACIÓI | N V    |
| Desempeño cóbico: MN-EV-01                                                                                                    | Desempeño cóbico: MN-EV-01                                                                                                    | -            | all and a second second second second second second second second second second second second second second se                                                                                                    | Ma                                                                                                    | nual de U                                        | suario de                                                        | l Modu                                              | lo de Evaluación de                                                                                                    | 10/09/2021                                                                                                    |                                                                                                    |         |        |
| Perantektur, Sakalan<br>Cargar 18 Yoncen<br>Cargar 18 Yoncen<br>Mich. Cliniss 9 Cataris<br>Organizationsu.<br>Mich. Cliniss 9 Cataris<br>Organizationsu.<br>Mich. Cliniss 9 Cataris<br>Organizationsu.<br>Mich. Cliniss 9 Cataris<br>Organizationsu.<br>Mich. Processoli<br>dei Berge<br>Mich. Processoli<br>Mich. Processoli<br>Cargarizationsu.<br>Mich. Processoli<br>Mich. Processoli<br>Mi                                                                                                    | Proventiere staater<br>Cargon te staater<br>Cargon te                                                                                                    |              | 1                                                                                                    |                                                                                                    | 1.1                                              | Des                                                              | empeñ                                               | 0                                                                                                    | CÓDIGO:                                                                                                    |                                                                                                    | MN-E    | V-01   |
| Mod Evolución de Poddos                                                                                                    | de desempeñs. de forsepoint de trapos y Perfile o trapos y Perfile o t                                                                                                    |              | M Empresa<br>O Parametros histolec<br>O Cargan de L'omonal                                                                                                    |                                                                                                    | strate                                           | gia<br>Mat O<br>Gran<br>Mart Prosess<br>Familia y G<br>Geneerati | lina y Cuta<br>Inizadana<br>nis dis<br>Gob.<br>Iva. | Mod. Čestičn<br>dei Borgs.<br>Mod. Picnesackie<br>Estrotégika y 35C.                                                                                                    | Most Decomment<br>de Processo<br>Most, Sharem<br>Integraties d<br>Gestión (ISO)31                                                                                                    | Proc                                                                                                    | eso     | s      |
| ANT CONTRACT CONTRACT CONTRACT                                                                                                    |                                                                                                    | liker<br>E   | 2007Filegecomparte<br>RIPRESAS                                                                                                    |                                                                                                    | chel essent-braueg                               |                                                                  | Mod. Eval<br>de closen<br>Mód.<br>salariar (        | Mod. Corges<br>de Trabajo. M<br>parte. de Trabajo. M<br>de Trabajo. M<br>de Trabajo.                                                                                                    | ed. Namea es<br>Descripcion, de<br>ripcion y Perfilen, a<br>Entrevisitos<br>aniper endicis.                                                                                                    |                                                                                                    | 2       | (      |
| A RAZINA SOCIAL NEL STICAL STICAL SUCCESSI SUCCESSI SUCCE                                                                                                    | a nariostorial singuista sintan silanciana renovata su 21 minutenia, destrongemantora 5 👟 👟                                                                                                    |              | particular comparties<br>kiPRESAS<br>nector local<br>production                                                                                                    | NI<br>Stantinette a                                                                                                    |                                                  |                                                                  | Mod Eval<br>de deser<br>Mod<br>solorior (           | Mod. Corgos<br>de Trabajo.<br>Mod. Probajo.<br>Mod. Probajo.<br>Mod. Probajo.<br>Mod. Plan<br>Mod. Prob<br>Progesos y/0 Regi<br>Esta Soc.<br>Mod. Plan<br>Mod. Prob                                                                                                    | ed. Namuales<br>Descripcion, de<br>Opce y Perfiler, a<br>Betrevisitos<br>preparendice.<br>Descriparendice.<br>Processo<br>Descriparendice.                                                                                                    | ACIMO<br>21                                                                                                    |         | C 1989 |
| A RAFEW VOCAL     NE     SERVICE     SERVICE                                                                                                    | A ANDIN LOCAL     SAMPLE A STICLE STATUS ELANDAR INTEGRAL EL     A     ANDINE STATUS EL ANDINE INTEGRAL     ANDINE STATUS ELANDAR     ANDINE STATUS ELANDAR     ANDINE STATUS ELANDAR     ANDINE STATUS ELANDAR     ANDINE STATUS ELANDAR     ANDINE STATUS      ANDINE STATUS      ANDIN      ANDINE STATUS      ANDINE STATUS      ANDINE STATUS      ANDINE STATUS      ANDINE STATUS      ANDIN      ANDIN      ANDIN      ANDIN      ANDIN      ANDIN      ANDIN      ANDIN      ANDIN      ANDIN      ANDIN      ANDIN      ANDIN      ANDIN      ANDIN      ANDIN       ANDIN       ANDIN       ANDIN       ANDIN       ANDIN                                                                                                    |              | panethoop compacts<br>kepses/s<br>networks<br>scattered<br>scattered | NT<br>Charles Hackards<br>Charles La. 4<br>(9813)9177 (1)                                                                                                    |                                                  |                                                                  | Mod. Eval<br>de closen<br>Mód.<br>solorior (        | Mód: Corges<br>de Trabajo, M<br>genie, Participation<br>Escolo Mod. Plan<br>Mod. Plan<br>Mod. Plan<br>Mod. Plan<br>Mod. Plan<br>Mod. Plan<br>Mod. Plan<br>Mod. Plan<br>Mod. Plan<br>Mod. Plan<br>Mod. Plan<br>Mod. Plan<br>Mod. Plan<br>Mod. Plan<br>Mod. Plan<br>Mod. Plan<br>Mod. Plan<br>Mod. Plan<br>Mod. Plan                                                                                                    | ed. Namea es<br>Descripcion, de<br>Opcony Perfiles, a<br>Entrevisitos<br>priperensiones<br>bas<br>Descripciones<br>Trucciano<br>Descripciones famores<br>Descripciones<br>Descripciones<br>De | ACTION<br>21<br>11                                                                                                    |         |        |
| NE     NE     <                                                                                                    | *         Recomposition         Recomposition <threcomposition< th="">         Recomposition</threcomposition<>                                                                                                    | 2 · · ·      | partitional computer<br>NPRESAS<br>NATIONALISS IS<br>CALINALISS IS<br>CALINALISS IS                                                                                                    | NT<br>Standartsonste<br>Stana sa<br>Stana Sa                                                                                                    |                                                  |                                                                  | Mod Evel<br>de deser<br>Mod<br>solorior (           | Add. Corges<br>de Trabajo.<br>Med.<br>Procesos<br>Med.<br>Procesos y/o recu<br>Med. Plan<br>Med. Proce<br>Med. Plan<br>Med. Procesos<br>Med. Plan<br>Procesos y/o recu<br>Procesos y/o recu<br>Proc                                                                                                    | ed. Namua es<br>Descripción, de<br>Descripción, de<br>Descripción, de<br>Descripción estates<br>supportendos<br>descriptionestrates<br>descriptionestrates<br>descriptione                                                                                                    | ACIMO<br>21<br>HI<br>21                                                                                                    |         |        |
| Nature Marca       NT<br>Statement       NT<br>Statement <th< th=""><td>Audio Maria II Angle Audio Maria II Angle Audi</td><td>7/100<br/></td><td>partitional contracts<br/>MPREBAS<br/>Autom Motau<br/>Contracts Material<br/>Contracts Material<br/>Contracts Material</td><td>NT<br/>Standarfdoorddy<br/>Standarfdo<br/>Blaibiologi<br/>Blaibiologi</td><td>cheliscourre document<br/>SC RC<br/>SC RC<br/>SC RC</td><td></td><td>Mod Eval<br/>de closen<br/>Mód.<br/>solorior (</td><td>Mod. Corges<br/>de Trabajo, M<br/>genie, Med.<br/>por puntos, per Co<br/>Mod. Plan Med. Pruet<br/>Mod. Plan Med. Pruet<br/>Procesos vio recu<br/>serve al constantos<br/>de Traballoses sus<br/>al constantos<br/>de Traballoses sus<br/>al constantos<br/>de Traballoses sus<br/>de Traballoses sus<br/>de Traballoses sus<br/>de Traballoses sus<br/>de Traballoses sus<br/>de Traballoses sus</td><td>ed. Namea es<br/>Descripcion, de<br/>Toco y Perfile, a<br/>Entrevisios<br/>priperensios<br/>bas<br/>Descriperensios<br/>Descriperension<br/>Descriperension<br/>Description estimations<br/>description estimations<br/>descriptions y common<br/>descriptions</td><td>ACTION<br/>DI<br/>HI<br/>HI</td><td></td><td></td></th<>                                                                                                    | Audio Maria II Angle Audio Maria II Angle Audi                                                                                                    | 7/100<br>    | partitional contracts<br>MPREBAS<br>Autom Motau<br>Contracts Material<br>Contracts Material<br>Contracts Material                                                                                                    | NT<br>Standarfdoorddy<br>Standarfdo<br>Blaibiologi<br>Blaibiologi                                                                                                    | cheliscourre document<br>SC RC<br>SC RC<br>SC RC |                                                                  | Mod Eval<br>de closen<br>Mód.<br>solorior (         | Mod. Corges<br>de Trabajo, M<br>genie, Med.<br>por puntos, per Co<br>Mod. Plan Med. Pruet<br>Mod. Plan Med. Pruet<br>Procesos vio recu<br>serve al constantos<br>de Traballoses sus<br>al constantos<br>de Traballoses sus<br>al constantos<br>de Traballoses sus<br>de Traballoses sus<br>de Traballoses sus<br>de Traballoses sus<br>de Traballoses sus<br>de Traballoses sus                                                                                                    | ed. Namea es<br>Descripcion, de<br>Toco y Perfile, a<br>Entrevisios<br>priperensios<br>bas<br>Descriperensios<br>Descriperension<br>Descriperension<br>Description estimations<br>description estimations<br>descriptions y common<br>descriptions                                                                                                    | ACTION<br>DI<br>HI<br>HI                                                                                                    |         |        |
| NE         NE         NE<                                                                                                    | Institute social     Statement of the second second s                                                                                                    | E            | partitional comparties<br>NPRESAS<br>NATION MOLINA<br>P. C. Stratus ALS<br>P. C. Stratus ALS<br>P. C. Stratus ALS<br>P. C. Stratus ALS<br>P. C. Stratus ALS<br>P. C. Stratus ALS<br>P. C. Stratus ALS<br>P. C. Stratus ALS<br>P. C. Stratus ALS<br>P. C. Stratus ALS<br>P. S. Stratus ALS<br>P. S. S. Stratus ALS<br>P. S. S. S. S. S. S. S. S. S. S. S. S. S.                                                                                                    | NT<br>Standarthoord p<br>Standartho<br>Bload2067<br>Bload2067<br>Bload2 |                                                  |                                                                  | Mod Eval<br>de deser<br>Mod<br>solorior (           | Add. Corgos<br>de Trabajo.<br>Med.<br>Service.<br>Escolo<br>Med. Plan<br>Med. Prov<br>Med. Plan<br>Med. Prov<br>Med. Plan<br>Med. Plan<br>M | ed. Namuales<br>Descripcios, de<br>Descripcios, de<br>D                                                       | 2000<br>2000<br>2000<br>2000<br>2000<br>2000<br>2000<br>200                                                                                    |         |        |
| NET         NET         NET <td>· Nactor Vacual       Commence for<br/>constructions       Constructions       Constructions       <th< td=""><td>E</td><td>partitional contracts<br/>MPRESAS<br/>ANTRESAS<br/>ANTRESAS<br/>ACTIVIDADELAS DA<br/>CONTRACTS<br/>DATE VERSES A.<br/>CONTRACTS<br/>DATE VERSES A.<br/>CONTRACTS<br/>DATE VERSES A.<br/>CONTRACTS</td><td>NIC<br/>Standardson of p<br/>Standardson of p<br/>Standardson of p<br/>Standardson of p<br/>Standardson of p<br/>Standardson of p<br/>Standardson of p<br/>Standardson of p</td><td>chelecter-bourg</td><td></td><td>Mod Eval<br/>de closer<br/>Mód.<br/>solorior (</td><td>Mod. Corges<br/>de Trabajo, M<br/>sperie.<br/>Escolo<br/>por puntos.<br/>Mod. Plan<br/>Mod. Plan<br/>Mod</td><td>ed. Namea es<br/>Descripcion, de<br/>Toco y Perfile, a<br/>Entrevisios<br/>provension<br/>bas<br/>OWAL<br/>Teccesa<br/>Describe estructures<br/>Describe estructures<br/>Descri</td><td>ACTION<br/>D<br/>D<br/>D<br/>D<br/>D<br/>D<br/>D<br/>D<br/>D<br/>D<br/>D<br/>D</td><td></td><td></td></th<></td> | · Nactor Vacual       Commence for<br>constructions       Constructions       Constructions <th< td=""><td>E</td><td>partitional contracts<br/>MPRESAS<br/>ANTRESAS<br/>ANTRESAS<br/>ACTIVIDADELAS DA<br/>CONTRACTS<br/>DATE VERSES A.<br/>CONTRACTS<br/>DATE VERSES A.<br/>CONTRACTS<br/>DATE VERSES A.<br/>CONTRACTS</td><td>NIC<br/>Standardson of p<br/>Standardson of p<br/>Standardson of p<br/>Standardson of p<br/>Standardson of p<br/>Standardson of p<br/>Standardson of p<br/>Standardson of p</td><td>chelecter-bourg</td><td></td><td>Mod Eval<br/>de closer<br/>Mód.<br/>solorior (</td><td>Mod. Corges<br/>de Trabajo, M<br/>sperie.<br/>Escolo<br/>por puntos.<br/>Mod. Plan<br/>Mod. Plan<br/>Mod</td><td>ed. Namea es<br/>Descripcion, de<br/>Toco y Perfile, a<br/>Entrevisios<br/>provension<br/>bas<br/>OWAL<br/>Teccesa<br/>Describe estructures<br/>Describe estructures<br/>Descri</td><td>ACTION<br/>D<br/>D<br/>D<br/>D<br/>D<br/>D<br/>D<br/>D<br/>D<br/>D<br/>D<br/>D</td><td></td><td></td></th<> | E            | partitional contracts<br>MPRESAS<br>ANTRESAS<br>ANTRESAS<br>ACTIVIDADELAS DA<br>CONTRACTS<br>DATE VERSES A.<br>CONTRACTS<br>DATE VERSES A.<br>CONTRACTS<br>DATE VERSES A.<br>CONTRACTS                                                                                                    | NIC<br>Standardson of p<br>Standardson of p<br>Standardson of p<br>Standardson of p<br>Standardson of p<br>Standardson of p<br>Standardson of p<br>Standardson of p                                                                                                    | chelecter-bourg                                  |                                                                  | Mod Eval<br>de closer<br>Mód.<br>solorior (         | Mod. Corges<br>de Trabajo, M<br>sperie.<br>Escolo<br>por puntos.<br>Mod. Plan<br>Mod. Plan<br>Mod    | ed. Namea es<br>Descripcion, de<br>Toco y Perfile, a<br>Entrevisios<br>provension<br>bas<br>OWAL<br>Teccesa<br>Describe estructures<br>Describe estructures<br>Descri                                                                                                    | ACTION<br>D<br>D<br>D<br>D<br>D<br>D<br>D<br>D<br>D<br>D<br>D<br>D                                                                             |         |        |
| · Name       NT       NT                                                                                                    | A matter social       Comparison       Comparison       Comparis                                                                                                    |              | APRESAS<br>ANDRESAS<br>ANDRESAS<br>ANDRESAS<br>ACTIVIDADAS<br>ACTIVIDADAS<br>ACTIVID                                                                                                 | NT<br>Standardsonada<br>Standardson<br>Standardson                                                                                                    |                                                  |                                                                  | Mod Evel<br>de deser<br>Mod<br>solorior (           | Add. Corges<br>de Trabajo.<br>Med.<br>Service.<br>Escolo<br>Med. Plan<br>Med. Prov<br>Med. Plan<br>Med. Prov<br>Med. Plan<br>Med. Plan<br>Med. Prov<br>Med. Plan<br>Med. Prov<br>Med. Plan<br>Med. Prov<br>Med. Plan<br>Med. Prov<br>Med. Plan<br>Med. Prov<br>Med. Plan<br>Med. Prov<br>Med. Plan<br>Med. Prov<br>Med. Plan<br>Med. Prov<br>Med. Plan<br>Med. Prov<br>Med. Plan<br>Med. Plan<br>Med. Prov<br>Med. Plan<br>Med. Plan<br>M | ed. Namual 25<br>Descripcion, de<br>Descripcion, de                                                           | A/200<br>2<br>11<br>12<br>13<br>14<br>14<br>15<br>16<br>16<br>16<br>17<br>17<br>17<br>17<br>17<br>17<br>17<br>17<br>17<br>17<br>17<br>17<br>17 |         |        |
| Note       Note                                                                                                    | · Nation Social       · Martine Model       · Endles       · Endles<                                                                                                    |              | partitional contracts<br>MPRESAS<br>ANTRESAS<br>ANTRESAS<br>ANTRESAS<br>ANTRESAS<br>ANTRESAS<br>ANTRESAS<br>ANTREMARKANAS<br>ANTREMARKANAS<br>ANTREMARKANAS<br>ANTREMARKANAS<br>ANTREMARKANAS<br>ANTREMARKANAS                                                                                                    | NT<br>Standarffood<br>(1993)2427<br>(1993)2477<br>(1993)2477<br>(1993)2777<br>(1993)2777<br>(1993)27777<br>(1993)277777<br>(1993)277777777777777777777777777777777777                                                                                                    | And and and and and and and and and and a        |                                                                  | Mod Evel<br>de deser<br>Mod<br>solerior (           | Mod. Corgos<br>de Trabajo, M<br>sperie.<br>Estala<br>for puntos.<br>Mod. Plan<br>Mod. Prove<br>Mod. Plan<br>Mod. Prove<br>Mod. Plan<br>Mod. Prove<br>Mod. Plan<br>Mod. Prove<br>PROCESOS Y/O REGU<br>PROCESOS Y/O REGU<br>P                                                                                                    | ed. Namea es<br>Descripcion, de<br>Toco y Perfile, a<br>Entrevisios<br>priparendos<br>bas<br>OVAL<br>Trocasa<br>destribuios international<br>destribuios international<br>destribu                                                                                                    | ACTION<br>DI<br>II<br>II<br>II<br>II<br>II<br>II<br>II<br>II<br>II<br>II<br>II<br>II                                                           |         |        |
| Nation Notal         NI<br>Construction         NI<br>Construction         NI<br>Constructi                                                                                                    | Instrumentation       Instrumentation                                                                                                    |              | perinteriorgiscontripuettes<br>NPREEAS<br>Automaticas III<br>Re- stormaticas III<br>Colomba NAS<br>Mercandon NAS<br>Mercandon NAS<br>Mercandon NAS<br>Mercandon NAS<br>Mercandon NAS<br>Mercandon NAS<br>Mercandon NAS<br>Mercandon NAS<br>Mercandon NAS<br>Mercandon NAS<br>Mercandon NAS<br>Mercandon NAS<br>Mercandon NAS<br>Mercandon NAS<br>Mercandon NAS<br>Mercandon NAS                                                                                                    | NT<br>Standardson of a<br>Standardson of a<br>Standardson of<br>Standardson of                                                                                                    |                                                  |                                                                  | Mod Evel<br>de deser<br>Mod<br>salerior (           | Add. Corgos<br>de Trabajo.<br>Med.<br>Processos<br>Med.<br>Processos<br>Med. Plan<br>Med. per Co<br>Med. Plan<br>Med. Processos<br>Med. Plan<br>Med. Processos<br>Med. Plan<br>Med. Plan                                                                                            | ed. Numea es<br>Descripcios, de<br>Descripcios, de<br>D                                                       | AC100                                                                                                    |         |        |

Aparece otro recuadro donde se selecciona la empresa con la pestaña y se anota el nombre del proceso o regional que se desea registrar dando click "Crear"

|                   | MACROPROCESO: | Core Business                      | PAGINAS:   | 1                        | 1 de 47 |
|-------------------|---------------|------------------------------------|------------|--------------------------|---------|
|                   |               |                                    |            | VIGENCIA                 |         |
| <b>Printepral</b> | PROCESO:      | Gestión de Soporte Tecnológico     | ORIGINAL   | ACTUALIZACIÓN            | VERSIÓN |
| CONSUMPTION OF    | Manual de U   | suario del Modulo de Evaluación de | 10/09/2021 | in a state of the second | 01      |
|                   | 10.0          | Desempeño                          | CÓDIGO:    | MN-EV-                   | 01      |

|   | 1.1       | AD HERE       | 6                     | 1.02        |             |               |               |         |   | PROCESSION   | a Average and the second second second second second second second second second second second second second s |                         |        |             |       |
|---|-----------|---------------|-----------------------|-------------|-------------|---------------|---------------|---------|---|--------------|----------------------------------------------------------------------------------------------------|-------------------------|--------|-------------|-------|
| 1 | 1 1 1 1 1 | CONTRACTOR OF |                       | -           | 1-110<br>1. | -             | 1/1/1223.444A | armi ke |   | * Automatica | Annosamentes                                                                                                   | 41.1994<br>30<br>7 - 33 | SU     | 4.          | 2 3 3 |
|   | ÷         |               | Crister Photo         | NDÝ2        |             |               |               |         |   |              |                                                                                                    |                         | -      |             |       |
| 1 |           | Ε.            | Expressi<br>restation | NAL CONTROL | UNICI SIN   | -             |               |         |   |              |                                                                                                    |                         | •      | •           |       |
|   | 3         | 1             | New Providence        | a mada a ca |             |               |               |         |   |              |                                                                                                    |                         |        | 1           |       |
|   |           |               |                       | -           | -           |               |               |         |   |              |                                                                                                    |                         |        | -02         |       |
|   |           | AND MADE      |                       | - 22        | 15201       | in the second | in the second |         | - | · contral    | Theorem                                                                                                    | demos                   | TITIAG | All D. MARK | LE.   |
|   |           |               |                       | THEFT       |             | 11.12420      |               |         |   | -            |                                                                                                    |                         |        |             |       |

En automático se genera en el sistema la creación del proceso o Regional, Subproceso y/o Área y Procedimiento y/o Departamento, el cual se asociará el cargo y la persona dentro de la evaluación de desempeño. El sistema puede crear "n" número de procesos o Regionales, Subprocesos o áreas, así como procedimientos y/o departamentos que se requieran, de tal forma que ayude a concentrar los resultados por proceso o Regional, Subproceso o Áreas y/o Procedimientos o departamento según se convenga.

|                        |                                                                                                    |               |                                                                                                    | A                                                                                                    | Mar Contraction                                                                                                    |                                                                                                    |               | 3.                                                                                                    | Ó           |
|------------------------|----------------------------------------------------------------------------------------------------|---------------|----------------------------------------------------------------------------------------------------|----------------------------------------------------------------------------------------------------|----------------------------------------------------------------------------------------------------|----------------------------------------------------------------------------------------------------|---------------|----------------------------------------------------------------------------------------------------|-------------|
| Procedimiento          |                                                                                                    |               |                                                                                                    |                                                                                                    |                                                                                                    |                                                                                                    |               |                                                                                                    | Tel I       |
|                        |                                                                                                    |               |                                                                                                    |                                                                                                    |                                                                                                    |                                                                                                    |               |                                                                                                    |             |
| NUTERRA COUSINTORES SA | )                                                                                                    |               |                                                                                                    |                                                                                                    |                                                                                                    |                                                                                                    |               | -a                                                                                                    |             |
|                        | /                                                                                                    |               |                                                                                                    |                                                                                                    |                                                                                                    |                                                                                                    |               | -                                                                                                    | 42 1        |
| N1                     |                                                                                                    |               |                                                                                                    |                                                                                                    |                                                                                                    |                                                                                                    |               |                                                                                                    |             |
| STROMESTRATEGICA       | 7                                                                                                    |               |                                                                                                    |                                                                                                    |                                                                                                    |                                                                                                    |               | ¥                                                                                                    |             |
|                        |                                                                                                    |               |                                                                                                    |                                                                                                    |                                                                                                    |                                                                                                    |               | _                                                                                                    | STATISTICS. |
| 00000                  |                                                                                                    |               |                                                                                                    |                                                                                                    |                                                                                                    |                                                                                                    |               |                                                                                                    |             |
| NEACON ESTIMIENCA / BS | >                                                                                                    |               |                                                                                                    |                                                                                                    |                                                                                                    |                                                                                                    |               |                                                                                                    |             |
|                        |                                                                                                    |               |                                                                                                    |                                                                                                    |                                                                                                    |                                                                                                    |               |                                                                                                    |             |
| diraleoto              |                                                                                                    |               |                                                                                                    |                                                                                                    |                                                                                                    |                                                                                                    |               |                                                                                                    | 1000        |
| CROWDEL 693            |                                                                                                    |               |                                                                                                    |                                                                                                    |                                                                                                    |                                                                                                    |               | - 1                                                                                                    |             |
|                        |                                                                                                    |               |                                                                                                    |                                                                                                    |                                                                                                    |                                                                                                    |               |                                                                                                    |             |
|                        |                                                                                                    |               |                                                                                                    |                                                                                                    |                                                                                                    |                                                                                                    |               | *                                                                                                    |             |
| STATE OF               | -                                                                                                    | 100           |                                                                                                    | - 24                                                                                                    | 2210/054                                                                                                    | 1.4                                                                                                    | 14.1          |                                                                                                    |             |
| (A) (A)                | 1040                                                                                                    | 8.5           |                                                                                                    |                                                                                                    |                                                                                                    |                                                                                                    |               |                                                                                                    |             |
|                        |                                                                                                    |               |                                                                                                    |                                                                                                    | A CONTRACT NO.                                                                                                    |                                                                                                    | 3             | 1                                                                                                    |             |
|                        |                                                                                                    |               |                                                                                                    |                                                                                                    |                                                                                                    |                                                                                                    |               |                                                                                                    |             |
|                        | Procedimiento<br>er<br>INTERRA, CONSULTORES BA<br>CONTROLOSIBATICACA<br>PORTO<br>INTERRA, CONSULTORES BA<br>PORTO<br>INTERRA, CONSULTORES BA<br>PORTO<br>INTERRA, CONSULTORES BA<br>PORTO<br>INTERRA, CONSULTORES BA<br>PORTO<br>INTERRA, CONSULTORES BA<br>PORTO<br>INTERRA, CONSULTORES BA<br>PORTO<br>INTERRA, CONSULTORES BA<br>PORTO<br>INTERRA, CONSULTORES BA<br>PORTO<br>PORTO<br>PORTO<br>INTERRA, CONSULTORES BA<br>PORTO<br>PORTO | Procedimiento | Procedimiento<br>Ar<br>INTEGRA, CONSULTORES SAS<br>D<br>INTEGRA, CONSULTORES SAS<br>D<br>INTEGRA<br>INTEGRA, CONSULTORES SAS<br>D<br>INTEGRA<br>INTEGRA<br>INTEGR | Procedimients<br>Ar<br>INTERRA, CONSULTORES SAS<br>D<br>INTERRA, CONSULTORES SAS<br>D<br>INTERRA<br>INTERRA, CONSULTORES SAS<br>D<br>INTERRA<br>INTERRA<br>INTE | Procedimients<br>Ar<br>INTEGRA, CONSULTORES BAS<br>INTEGRA, CONSULTORES BAS<br>INTEGRA<br>INTEGRA, CONSULTORES BAS<br>INTEGRA<br>INTEGRA | Procedimiento  Procedimiento Procedimiento Procedimiento Proce | Procedimients | Procedimiendo<br>Procedimiendo<br>NITEORAL CONSULTORES SUB<br>P<br>INFECTORES TRATECICAY DSC<br>Revisio<br>ENTRACIONODEL REV.<br>D D D D D D D D D D D D D D D D D D D |             |

|                  | MACROPROCESO: | Core Business                       | PAGINAS:   | 1                                                                                                    | 2 de 47 |
|------------------|---------------|-------------------------------------|------------|----------------------------------------------------------------------------------------------------|---------|
|                  |               |                                     |            | VIGENCIA                                                                                                    |         |
| <b>Proteoral</b> | PROCESO:      | Gestión de Soporte Tecnológico      | ORIGINAL   | ACTUALIZACIÓN                                                                                                    | VERSIÓN |
|                  | Manual de U   | Isuario del Modulo de Evaluación de | 10/09/2021 | The Party of the Party of the P | 01      |
| - 10 March 10    |               | Desempeño                           | CÓDIGO:    | MN-EV-                                                                                                    | -01     |

Es necesario relacionar un procedimiento a un subproceso y a su vez en un proceso o un Departamento a un área y a su vez en una Regional, de tal forma que la asociación de las personas pueda establecerse de lo particular a lo general.

Cuando no se tenga una clasificación de departamento, se debe colocar el mismo nombre del área para que el sistema pueda identificar el departamento como un área y funcione de lo general a lo particular.

Una vez creado la regional, proceso o la variable se puede editar o eliminar y se recomienda hacerlo antes de asociar el cargo, ya que una vez asociado el cargo el sistema puede identificar a las personas dentro del proceso o área a la que se asoció y si se elimina, no podrá identificar a que proceso o área pertenecía la persona.

#### • Configuración de Cargos y Roles

Se identifica el Recuadro de cargos y/o Roles y en la parte de abajo se da click al botón de "Crear Cargo y/o Roles". Recordar que en ocasiones pueden existir varias personas con un mismo cargo, pero tienen roles diferentes, por ello el sistema permite diferenciar, si así el usuario lo requiere.

| 0   | CEDIMENTOS                                                   |        |          |        |          | GAR   | 9038                    |        |           |        |          |
|-----|--------------------------------------------------------------|--------|----------|--------|----------|-------|-------------------------|--------|-----------|--------|----------|
|     | miccesiments                                                 | CARGAS | 11100645 | 6CT1/0 | Stancall |       | CARDO                   | GARGES | PERIONAL  | ACTIVO | DIMICAN  |
|     | ER VOORM                                                     | 300    | 789      |        |          |       | BM NORDHYP              | 191    | 179       |        |          |
| 90  | CONTROL Y SCIALINENTO AL<br>BALANCED SCORECARD               | 3.     | 8        | M.     | 4.       | 20    | GERCITE GENERAL         | *      | 1         | 9      | -        |
| z   | DECOMPTO ESTATION                                            | 0      |          | 18     | 4        | 251   | ACCOMPTA                |        | 10        | 18     |          |
|     | Y DESARROLLO DE ESC.                                         |        |          |        |          | 202   | 100.0000818100          |        |           | NO     | *        |
| 200 | CONDICIONES IN ERVIS                                         | ÷      | <u>.</u> | 88     | 14       | 28    | CONSILTOR SERVICE       |        | 0         | NJ     |          |
| 14  | ATENDON DE REIES SCIDALES                                    | £      | *        | 58     | A        | 100   | (Chiller Time classics) |        |           |        |          |
| 86  | ERTUCKOS CE MERCADO Y<br>PIBLICIDO/O                         | 8      | ۹.       | ы      | *        | 282   | 500000458707            | w.     | 6         | ND     | 2        |
| 90  | DODIMENTACIÓN Y RESUMIENTO-<br>NI METERA DE CALIDAD ESO SION | £      | 4        | и      | dis .    | - 241 | 8000004808708           | £      | 10        |        |          |
| -   | EDOLMPHTACIÓN V SPOLINIENTO<br>ALSETISO 4001                 | ¥.:    | •        | 80     | dia .    | m     | NUMBER OF BRIDE         | 5      | <u>11</u> |        | *        |
| ġį, | COOLINENTACIÓN Y SCITUMIENTO                                 | 1      | 4.       | 5      | 4        | 344   | Desveryor/vibes         | ð      | 1         |        | 1.       |
|     | ALERENTA SE GESTION<br>ALERENTA, IND 14(3)                   |        |          |        |          | 1     | 04800                   | CARGUS | PERIORIA  | ACTIVO | ORAFICAR |
| 99  | AND/TORIA INTERNA DE LOB<br>BRITENIAS INTEGNALESCE           | 1.     | α.       | BF     | *        | <     |                         |        |           |        |          |

*Convergencia Organizacional, Humana y Tecnológica que Optimiza Resultados Calle 51 No 73 – 33 Tel 4673941 y 3134200281. <u>www.pro-integral.com</u> Bogotá, Colombia* 

|              | MACROPROCESO: | Core Business                      | PAGINAS:   | 1                                                                                                    | 3 de 47 |
|--------------|---------------|------------------------------------|------------|----------------------------------------------------------------------------------------------------|---------|
|              |               |                                    |            |                                                                                                    |         |
| Notepral 🔍   | PROCESO:      | Gestión de Soporte Tecnológico     | ORIGINAL   | ACTUALIZACIÓN                                                                                                    | VERSIÓN |
| COSSECTORS C | Manual de U   | suario del Modulo de Evaluación de | 10/09/2021 | The Party of Lot of Lot | 01      |
|              |               | Desempeño                          | CÓDIGO:    | MN-EV                                                                                                    | -01     |

Aparece otro recuadro donde aparece la empresa y se selecciona con la pestaña la Regional a la que pertenecer el cargo; se selecciona el área a la que pertenece el cargo; se selecciona el departamento que pertenece el cargo y se anota el nombre del cargo que se desea registrar el nivel jerárquico al que pertenece y finalmente se da click en "Crear cargo"

| Crew Cargo                     |  |   |
|--------------------------------|--|---|
| Emphases                       |  |   |
| PROPORTIGRAL CONSILITORES SHE  |  |   |
| Ploceko                        |  |   |
| CESTION ESTRATEGICA            |  | 5 |
| Sub Process                    |  |   |
| - Sub Presser -                |  | 2 |
| Procedimiento                  |  |   |
| Carga                          |  |   |
| Nost Janzegalen                |  |   |
| - Selective Nivel Intergales - |  |   |
| Crowcorp                       |  |   |
|                                |  |   |

#### • Configuración de Competencias y Grados de Dominios

Se identifica el Recuadro de competencias y en la parte de abajo se da click al botón de "Crear Competencia". El sistema te permite incluir competencias conductuales, técnicas o de desarrollo llamadas blandas.

Dentro de este mismo recuadro el sistema te permite configurar los grados de dominio de cada competencia, teniendo cuatro niveles por cada competencia. Esto es que cada competencia puede ser compartida por diversos cargos, pero el nivel o grado de exigencia de la competencia estará asociada al grado de dominio y dependiendo de su jerarquía se establecerá su grado de dominio. Esto permite que se tenga una evaluación de desempeño mas detallada al resultado que se espera, con la finalidad de mejora la objetividad en su evaluación del desempeño.

|      |                                                                           | MACROPROCES                                    | 0           | Coro P  | usinoss  |            |         |                       | PAGINAS:   |         |                      | 14 de 42 | 7          |
|------|---------------------------------------------------------------------------|------------------------------------------------|-------------|---------|----------|------------|---------|-----------------------|------------|---------|----------------------|----------|------------|
|      |                                                                           | WACKUPROCES                                    | 0.          | Core B  | usiness  |            |         |                       |            | v       | IGENCIA              |          |            |
| P    | Inteoral                                                                  | PROCESO:                                       |             | Gestiór | n de Sop | orte Tecno | ológico |                       | ORIGINAL   | АСТ     | UALIZACIÓN           | VER      | SIÓN       |
|      | OSSELENTS O                                                               | Manual                                         | de Us       | uario   | del M    | odulo d    | le Ev   | aluación de           | 10/09/2021 |         |                      | (        | 01         |
|      |                                                                           |                                                | 18          | D       | esem     | peño       |         |                       | CÓDIGO:    |         | MN-E                 | /-01     | 1          |
|      | 199                                                                       |                                                |             |         |          |            |         |                       |            |         |                      |          |            |
| ics. | (                                                                         |                                                |             |         |          |            | 00      | MPETENCIAS            |            |         |                      |          |            |
|      | кv                                                                        |                                                | WAIDR<br>KV | ACTIVO  | EDRAR    | ELINNAR    |         | COMPETENCIA           |            | ACTIVO  | GRADOS DE<br>DOMENIO | EDITAR   | ELMINA     |
| 9.   | NUMERO DE CARVOTACIÓ<br>USUARIOS EN DIBLIOTECA                            | NES REALEADAS A                                | 22          | 51      | 8        | •          | 10      | AGUDEZAFINANCERA      | -          | 8       | 0                    | 1        | 10         |
| 2    | NUMERO YOTAL DE PRIVIT                                                    | ICAS DE LABORATORIO                            | 50          | 51      | 80       | 43         | ą.,     | WALKE NWE             | ~          | * C     | •                    | 2        | #1         |
| 1    | NUMERO TOTAL DE ASIGNI<br>SA ONES                                         | ACIONES DE ESPACIÓ O                           | 120.000     | 51      | 10       | -          | 1       | ANENCIÓN AL DESALLE   |            | 8       | 0                    | 2        | 45         |
| 4    | NUMERO DE TALLERES PR                                                     | ACCTOSEDE                                      | 75          | 31      | 63       |            | +       | ATENCIÓN AL SERVICIO  |            |         | •                    | 2        | *          |
| į.,  | GASTRONOVACAASISEICO                                                      | 29<br>                                         |             |         | -        | 1          | 8.      | CONTRACTOR            |            |         | 0                    | 30       | <b>4</b> 2 |
| 1    | NUMERO DE SEGRIMIENTO<br>SCORICISED                                       | XS AL BALLANCED                                | 20          | 58      | 80       | •          | ÷       | CONOCIMIENTO DEL ENT  | CRNO       | 8       | 0                    | 30       | 40         |
| ş    | NUMERO DE PRÁCEDIDAS                                                      | ASISTIDAS                                      | 52          | 3       | 30       | 43         | 17      | CONCOMIENT OF TEDAK   | 206        | 8       | 0                    | N        | 41         |
| Ť.   | NUMERIO TOTAL DE PAZ Y S                                                  | SALVO DE GRADUADOS                             | 1506        | 51      | 80       | 42         | 1       | CONTROL OPERATIVO     |            | 8       | 0                    | 8        | 41         |
| 8    | NUMERO TOTAL DE TUPOR<br>PRÁCOTICAS PROGRAMAC                             | ACABA ED CONNTEST                              | 12          | 51      | 80       | 10         | *       | beledición            |            | 8       | 0                    | 8        | •          |
|      | NUMERO TOTAL DE REGUL                                                     | VENTOR DE                                      | 14          | 80      |          | 45         | 10      | ENLOCIE VE CFENILE    |            | 5       | •                    | 80       | 42         |
|      | CONVENIOS CON INSTITUT<br>HACEN PRÁCCTICAS                                | JONES DONDE SE                                 |             |         | 1        | -          | H.      | CERENCIA/JERITO DE PI | IOVEC10E   | 8       | 0                    | 2        | ٠.         |
| 12   | NUMERO TOTAL DE PREST<br>L'ADORATORIOS UMULADI                            | AWOS DE<br>DIES V CQUIPOS DE                   | 566         | 21      | 80       | 42         | 12      | HABILIDAD ANALITICA.  |            | 8       | 0                    | 8        | ٠.         |
|      | LABORATORIO                                                               |                                                |             |         |          |            | ų.      | INTEGRIDAD            |            | 8       | 0                    | 30       | 41         |
| εŋ   | NUMERO TODAL DE SEGUI                                                     | MEN IOS Y                                      | 822         | 5       | 30       | 41         | -79     | PROFESSIONALES NITEL  | OFMITER    | 51      | 0                    |          | 42         |
| 15   | NEW DRIVENICS ENCS                                                        | entre strategies                               | 226         |         | -        |            | :15     | TÉCNICA (MAVEIO DE O  | FICCE)     | 9       | 0                    | 1        | 41         |
|      | ENBOLISADE EMPLEO                                                         | 2000C 0 DC 0 00/99120                          | 4.04        | - 18    | <b>x</b> | 10         |         | COMPETENCIA           |            | ACTIVO. | GRADOS DE<br>DOMINIO | EUTAR    | EUMNA      |
| 83   | NOMERO TORAL DE ENCUR<br>GENERAR ROZ Y SALVO / N<br>BASES DE DATOS GENERA | ESTAS RECEIDAS IMAN<br>IMERIO TOTAL DE<br>IGAS | 627         | 9       | 0        | 42         | (       |                       | <          |         |                      |          |            |
|      | GENERAR RC Y SAUD / N<br>BASES DE DATOS GENER/                            | UMERO TOTALILE<br>GAS                          |             |         |          |            | C       | ta Caractura          |            |         |                      |          |            |

Al darle clik en crear competencias, el sistema genera otro cuadro donde colocas la competencia a crear, su descripción y modelo de gestión que deseas aplicar (Competencia al cargo, competencia por nivel Jerárquico o competencia a nivel de proceso), Asimismo te permite clasificar el tipo de competencia que se crea (Conductual, Técnica, de desarrollo o competencia blanda).

Finalmente das click en crear competencia y el sistema guardara la competencia creada, permitiendo generar "N" competencias creando un diccionario de competencias ya sea conductuales, técnicas o blandas por las que los colaboradores serán evaluados, las cuales se puede editar y/o eliminar.

|                        | MACROPROCESO                          | Coro Businoss                    |                               |                | PAGINAS:             |             | 15       | 5 de 47 |
|------------------------|---------------------------------------|----------------------------------|-------------------------------|----------------|----------------------|-------------|----------|---------|
|                        | MACKOF ROCESO.                        | Core business                    |                               |                |                      | VIGE        | NCIA     |         |
|                        | PROCESO:                              | Gestión de Soporte               | Tecnológico                   |                | ORIGINAL             | ACTUA       | LIZACIÓN | VERSIÓN |
| TONSO HIT              | Manual de U                           | suario del Mod                   | ulo de Evaluació              | n de           | 10/09/2021           | The         |          | 01      |
| 1. 200                 |                                       | Desemper                         | io                            | - 6            | CÓDIGO:              |             | MN-EV-   | 01      |
| 1. All 1.              |                                       |                                  |                               |                |                      |             | 100.0    |         |
| A MEMERIPHICAL DE CODE | CITES MOITINGOUTH PERF. 9             | · 30 1                           |                               | William .      |                      |             |          | 1       |
| and the second         |                                       |                                  |                               |                |                      |             |          |         |
| Crear Compet           | encia                                 |                                  |                               |                |                      |             |          | _       |
| Constanta              |                                       |                                  |                               |                |                      |             |          | - 1     |
| LIDERAZOO              |                                       |                                  |                               |                |                      |             |          |         |
|                        |                                       |                                  |                               |                |                      |             |          | -       |
| Descripcion            |                                       |                                  |                               |                |                      |             |          |         |
| Es la capacidad        | de dirigir y mevilizar equipos de tra | haje al logre de los objativos y | matas arganizacionalas, matis | anto erra cali | lod humana y carioma | allistation |          |         |
| 120303200              |                                       |                                  |                               |                |                      |             |          |         |
| Competencie per        | teriece a                             |                                  |                               |                |                      |             |          | 1       |
| Carlo                  |                                       |                                  |                               |                |                      |             |          | ~       |
| Bidgroogiq (A          | C44                                   |                                  |                               |                |                      |             |          |         |
| - Tap # Tp             | o de competencia                      |                                  |                               |                |                      |             |          | -       |
| a dia anti anti a      | o er compotensia                      |                                  |                               |                |                      |             |          |         |
| Com Com                | PETENDAS COMPANY LINES                |                                  |                               |                |                      |             |          |         |
|                        | PERSONAL PROPERTY                     |                                  |                               |                |                      |             |          | -       |
|                        |                                       |                                  |                               |                |                      |             |          |         |
| ABRENS PLANT AVER      | ares for sale                         | - <u>3</u>                       | Transa                        | and a second   |                      |             |          |         |
| AVIA DE France Statut  |                                       |                                  |                               |                |                      |             |          |         |

Para agregar los grados de dominio o niveles de la competencia, es necesario dar click en el dibujo de engranaje de color verde mostrado en la página anterior , donde se abrirá otro cuadro que permitirá definir los grados de dominio de la competencia, desplegando en la primera pestaña los cuatro niveles que se deseen definir, se coloca su definición del grado de dominio y se da click en Adicionar.

Para editar la definición del grado de dominio, se puede eliminar y volver a seleccionar en la pestaña en nivel para colocar su nueva definición o directamente se puede seleccionar el grado de dominio, se introduce su nueva definición y al darle click en adicionar el sistema en automático cambia y/o edita el nuevo grado de dominio.

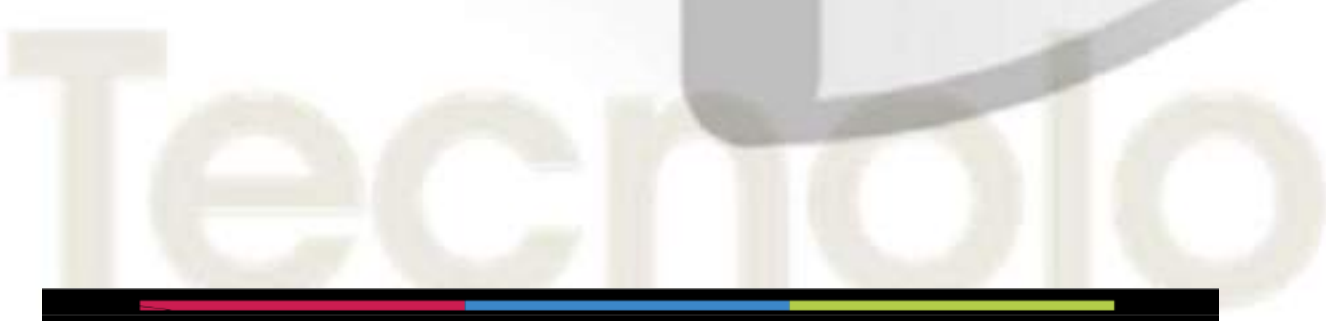

|                 | MACROPROCESO: | Core Business                      | PAGINAS:   | 1                                                                                                    | 6 de 47 |
|-----------------|---------------|------------------------------------|------------|----------------------------------------------------------------------------------------------------|---------|
|                 |               |                                    |            | VIGENCIA                                                                                                    |         |
| Notepral 2      | PROCESO:      | Gestión de Soporte Tecnológico     | ORIGINAL   | ACTUALIZACIÓN                                                                                                    | VERSIÓN |
| - CONSULATION - | Manual de U   | suario del Modulo de Evaluación de | 10/09/2021 | The Party of the Party of the P | 01      |
| - 17 XIII       |               | Desempeño                          | CÓDIGO:    | MN-EV-                                                                                                    | ·01     |

| integrate               | reta                                                                                                    |                            |
|-------------------------|----------------------------------------------------------------------------------------------------|----------------------------|
| -361                    | CCD09-                                                                                                    | ÷                          |
| -161                    | ICDON -                                                                                                    |                            |
| ŵ                       |                                                                                                    |                            |
| C D                     |                                                                                                    |                            |
| Add                     |                                                                                                    |                            |
| _                       |                                                                                                    |                            |
|                         |                                                                                                    |                            |
|                         |                                                                                                    |                            |
| to a day                |                                                                                                    |                            |
| inide                   | De Dominio                                                                                                    |                            |
| irado<br>Gude           | De Domnio<br>Definicio                                                                                                    | Distor                     |
| irado<br>Gude<br>A      | De Domunico<br>Definición<br>AVALIZA AGILMENTE LA INFORMACIÓN FINIWICIERA Y EVALUA EL COSTO BEMERIO O EN BASE A SU DEREBRIO Y EXPERIENCIA                                                                                                    | Diskor                     |
| irado<br>Gude<br>A      | De Dominio<br>Beñekou<br>ANALIZA ADLINENTE LA MEDERNADON FRANKCIERA Y EVALUA EL COSTO BENEFICIO EN BASE A SU ORIERIO Y ENFERENCIA<br>ANALIZA ADLINENTE LA MEDERNADON MANCTAR EN LOS BENEAMOOS ANTES DE TOMAR DECISIONES. PLANTEA ADLICIONES EN DISTINICIS<br>ESCENARIOS                                                                     | Diskur<br>Elemen<br>Elemen |
| irado<br>Gude<br>A<br>E | De Domorio<br>Defekter<br>ANALIZA ADILINENTE LA INFORMACION FRANKCIERA Y EVALUA EL COSTO BEREFICIO ER BADE A SU ORITERIO Y ENFERENCIA<br>ANALIZA LOS FACTORES QUE PUEDEN MENO VIEN SULI RESULTIDOS ANTES DE TOMAR DISCINICAES. PLANTELA NOLUCIONES EN DISTINICOS<br>EXCENSION.<br>ANALIZA LOS FACTORES QUE PUEDEN MENO VIEN SULI RESULTIDOS | Distor<br>Distor<br>Distor |

#### Configuración de Profesiones

El sistema permite configurar las profesiones de los cargos, con la finalidad de tener los registros de los evaluados en sus profesiones, de tal manera que ayude a organizar mejor los perfiles de los cargos y generar análisis de los cargos Vs profesión. Para su configuración es necesario ubicar el recuadro de profesiones y dar click al final del cuadro para su creación y el sistema genera otro cuadro donde permite incluir la Profesión del cargo.

|    |                                                                                                    |            |         |               | - 22 |                           | Sec. 1 |        |        |          |
|----|----------------------------------------------------------------------------------------------------|------------|---------|---------------|------|---------------------------|--------|--------|--------|----------|
|    | (H-SCHPCK)                                                                                                    | ACTIVITY I | FORMH.  | ELIMINARI     | 1    | I ACTOR PRINCIPARIE DURCE | 8      | ALINO  | EDOWE  | ILIMINAH |
| 1  | 81117-0-1201                                                                                                    | in .       | 8.2     |               |      | manne                     |        |        | 5.0    | 4.0      |
| ķ  | CONTRACTOR ADDRESS OF THE STAR OF THE STAR                                                                                                    | 44         | 8.      | 40            | - 53 | TACTOR PSIC/THROUGHOUT    | 5      | ACTING | ENERS. | R MARAO  |
| í  | PROFESSIONALASSIS WINISTINA, CARDA (RAVENDAGADE)                                                                                                    | 24         | 10      | 41            |      |                           |        |        |        |          |
| í  | Proprieto de la contrata de la contrata de la contr | 4          | 3.5     | 42            |      |                           |        |        |        |          |
| f, | PROFESSIONALANDENTAL INCOMENCAGARIESTAL                                                                                                    |            | 3.      | 41            |      |                           |        |        |        |          |
| 1  | Print The Avenue Control Provide Control                                                                                                    | - 44       |         | 42            |      |                           |        |        |        |          |
| 0  | Increasing addition/inclusionescolog                                                                                                    | 41         | 3.      | -             |      |                           |        |        |        |          |
| ė  | PROPERTIES AND PROFESSION                                                                                                    | . 91       | 30      | -             |      |                           |        |        |        |          |
| •  | HUTTER HAR TOTAL SHEET WHEN IS SHEET AND                                                                                                    | 101        | 30      | 42            |      |                           |        |        |        |          |
| Ĥ  | Prior collinea, reasolution colli                                                                                                    | - di-      | 30      | •             |      |                           |        |        |        |          |
| 1  | THE REPORT OF A DESCRIPTION, AND AND A DESCRIPTION                                                                                                    | - 10       | 30      | 42            |      |                           |        |        |        |          |
| 6  | DEBOCHDETE OCHICINA,                                                                                                    | 1.041      | 3.      | 40            |      |                           |        |        |        |          |
| з  | The loc of the store                                                                                                    | ALTERS     | Armone. | Ad contact of |      |                           |        |        |        |          |

*Convergencia Organizacional, Humana y Tecnológica que Optimiza Resultados Calle 51 No 73 – 33 Tel 4673941 y 3134200281. <u>www.pro-integral.com</u> Bogotá, Colombia* 

|               | MACROPROCESO: | Core Business                     | PAGINAS:   | 1             | 7 de 47 |
|---------------|---------------|-----------------------------------|------------|---------------|---------|
|               |               |                                   |            |               |         |
| - Proteoral   | PROCESO:      | Gestión de Soporte Tecnológico    | ORIGINAL   | ACTUALIZACIÓN | VERSIÓN |
| - CONSULATION | Manual de Us  | uario del Modulo de Evaluación de | 10/09/2021 | The state of  | 01      |
|               |               | Desempeño                         | CÓDIGO:    | MN-EV-        | 01      |

#### Configuración de Principios y Valores

Al igual que las demás configuraciones, se tiene que buscar el recuadro de Principio y Valores y darle click al final del cuadro para crear el principio y/o valor, se escribe el principio y/o valor que se desea crear y posterior se da la descripción o definición del principio y/o valor que se desea crear.

| RINGIPIOS Y WILCHES                        |        |        |         | 18 | MAS CAPACITACIÓN          |        |        |          |
|--------------------------------------------|--------|--------|---------|----|---------------------------|--------|--------|----------|
| DESCRIPCION                                | ACTIVO | (DIMS  | EUMBAR  |    | DESCRIPCIÓN               | ACTINO | EDITAR | ELMINAR  |
| HONESTERAD                                 | 50     | 2      |         | 8  | INDUCIDÓN DE LA ENIMILIBA | tai    | N      | *        |
| RESPONSABILIDAD                            | 31     | 82     |         | 17 | INDUCTION AL CARGO        | 59     | 30     | 42       |
| a lasalista                                | - 98   | 2      | ۲       |    | DESCRIPCION               | ACTING | EDITAR | EL MINAL |
| S BENTIER DE VRIGENCIA                     | SI.    | 10     | -       |    | Sua Time de Capacitetites |        |        |          |
| GLOID                                      | 91     |        | •       |    |                           |        |        |          |
| WOR FOR EL PROVINO Y LAS COSAS QUE HAGENOS | 91     |        | ۰.      |    |                           |        |        |          |
| CERCEPCON                                  | ACTIVO | ECHINA | EUMINAU |    |                           |        |        |          |

| Coesi principio o veno   |  |
|--------------------------|--|
| Frincipio o valor        |  |
| Description              |  |
|                          |  |
|                          |  |
| C HELT THERE AND A VALUE |  |
|                          |  |

|              | MACROPROCESO: | Core Business                      | PAGINAS:   | 1                             | 8 de 47 |
|--------------|---------------|------------------------------------|------------|-------------------------------|---------|
|              |               |                                    |            | VIGENCIA                      |         |
| Noteqral 🔍   | PROCESO:      | Gestión de Soporte Tecnológico     | ORIGINAL   | ACTUALIZACIÓN                 | VERSIÓN |
| COSSIC LITE  | Manual de U   | suario del Modulo de Evaluación de | 10/09/2021 | The Party of Street, or other | 01      |
| - 10 Million |               | Desempeño                          | CÓDIGO:    | MN-EV-                        | 01      |

#### Configuración de Temas de Capacitación

Se identifica el Recuadro de Temas de Capacitación y en la parte de abajo se da click al botón de "Crear Tema de Capacitación". El sistema te permite incluir el tema de capacitación, las horas que se darán a la capacitación y la calificación mínima que se requiere para tener una evaluación mínima aceptable.

| SCRIPCION                                                                                                    | ACTIVO | EDITAR | ELIMINAR   | * | DESCRIPCION                | ACTIVO   | EDITAR | ELIMINAR |
|----------------------------------------------------------------------------------------------------|--------|--------|------------|---|----------------------------|----------|--------|----------|
| DNESTIDAD                                                                                                    | SI     | 8      | 80         | 6 | INDUCCIÓN DE LA EMPRESA    | 51       | 8      | 45       |
| SPONSABILIDAD                                                                                                    | SI     | 80     | <b>4</b> 2 | 7 | INDUCCIÓN AL CARGO         | SI       | 10     | 45       |
| NERGIA                                                                                                    | s      | 8      | -          | 1 | DESCRIPCION                | ACTIVO   | EDITAR | ELIMINAR |
| ENTIDO DE URGENCIA                                                                                                    | SI     |        | 40         |   | Crear Tema de Capacitación | $\leq =$ |        |          |
| Crain Crain Chain Chain | SI     | \$     | 40         |   |                            | -        |        |          |
| AOR POR EL PRÓJIMO Y LAS COSAS QUE HACEMOS                                                                                                    | SI     | 8      | 42         |   |                            |          |        |          |
| ESCRIPCION                                                                                                    | ACTIVO | EDITAR | ELIMINAR   |   |                            |          |        |          |
|                                                                                                    |        |        |            |   | -                          | _        |        |          |
| Editer Tema Capacitación                                                                                                    |        |        |            |   | -                          | _        |        |          |
| Editar Tema Capacitación<br>Tema Capacitación                                                                                                    |        |        | -          |   |                            |          |        |          |
| Editar Tema Capacitación<br>Tema Capacitación<br>NOUCCIUN CE LA ENVRESA                                                                                                    |        |        |            |   |                            |          |        |          |
| Editar Terna Capacitación<br>Terna Capacitación<br>Nouccoun de La Entificiesa<br>Horas                                                                                                    |        | -      |            |   |                            |          |        |          |
| Editar Tema Capacitación<br>Tena Capacitación<br>Inducción de LA EMARESA<br>Horas<br>JASSITEAS                                                                                                    |        |        |            |   |                            |          |        |          |
| Editar Terna Capacitación<br>Terna Capacitación<br>NOUCCOUN DE LA ENNRESA<br>Horas<br>JASISTICAS<br>Calificación Minima                                                                                                    |        |        |            |   |                            |          |        |          |
| Editar Tema Capacitación<br>Tena Capacitación<br>Inductorin de LA EMIRESA<br>Horas<br>JASSITEAS<br>Calificación Minime                                                                                                    |        |        |            |   |                            |          |        |          |
| Editar Tema Capacitación<br>Tema Capacitación<br>Nouccoun de La Entracis<br>Nouccoun de La Entracis<br>Norma<br>JASSITEAS<br>Calificación Minima                                                                                                    |        |        |            |   |                            |          |        |          |
| Editar Tema Capacitación<br>Tema Capacitación<br>Inducción de LA ENRIRESA<br>Horas<br>JASSITEIAS<br>Calificación Minime<br>II                                                                                                    |        |        |            |   |                            |          |        |          |

El sistema te permite editar o eliminar los temas de capacitación, pero asimismo el sistema guarda internamente todos los temas de capacitación que se podrán asociar a todos los cargos en automático o seleccionar un tema especifico a cada cargo.

|                                          | MACROPROCESO: | Core Business                      | PAGINAS:   | 19                                                                                                    | 9 de 47 |
|------------------------------------------|---------------|------------------------------------|------------|----------------------------------------------------------------------------------------------------|---------|
|                                          |               |                                    |            | VIGENCIA                                                                                                    |         |
| <b>Proteoral</b>                         | PROCESO:      | Gestión de Soporte Tecnológico     | ORIGINAL   | ACTUALIZACIÓN                                                                                                    | VERSIÓN |
|                                          | Manual de U   | suario del Modulo de Evaluación de | 10/09/2021 | The Party of the Party of the P | 01      |
| 1. 1. 1. 1. 1. 1. 1. 1. 1. 1. 1. 1. 1. 1 |               | Desempeño                          | CÓDIGO:    | MN-EV-                                                                                                    | 01      |

• Configuración y Creación de Objetivos Misionales de los Cargos

Se identifica el Icono Levaluación de Desem... que está en la parte izquierda de la barra del Software y se le da click para que despliegue las opciones a configurar y se selecciona "crear objetivos misionales".

| 1.00 |                                      |               |             |              |           |        |    |       |                                  | 2.12                                                 | -            |           | NALL COOL        |    |
|------|--------------------------------------|---------------|-------------|--------------|-----------|--------|----|-------|----------------------------------|------------------------------------------------------|--------------|-----------|------------------|----|
| CO   | NFIGURACIC                           | NEMP          | RESA        | INCOMP.      | 06        |        |    |       |                                  |                                                      | contraction. | Sectores. | Ref. ) Institute | -  |
| EM   | IPRESAS                              |               |             |              |           |        |    | - 193 | KICESOS V/OREI                   | RONAL:                                               |              |           |                  |    |
| 1.0  | GARTIN SOCIAL                        | NET PARTON AL | FORM        | P1 (899) 415 | GIRCHONER | PERMIT | +0 |       | EMPRE'SA                         | PROCESD                                              | ACIND        | DOMING    | CL. BREWAR       | ŧ. |
| 1    |                                      | 100025177     |             |              | -         | -      | 1  | 21    | INCOMESSAL<br>CONSAPORESSAS      | CESTIÓN ESTIMIESI CA                                 | .9           | 21        | 40               | 10 |
| 0.0  | Conse ParkarSan                      | 030007187     |             |              | -         |        |    | - 23  | FROMITEGRAS<br>CONSULTONES AUX   | GENTION DE MARKETHIG Y<br>CENTINICADORES             | 9            | 50        | 42.              | 14 |
|      | Crear Pone Destances                 |               | 942         | -            | •         |        |    | -24   | FIDCHATEGRAL                     | GESTION DE SETEVAS                                   |              | 10        | 40               | ł  |
| 0    | Associar personal<br>Doubse Personal | BACKED 181    | <b>\$</b> 2 | 40           | \$        | *      | -  |       | PURCHASE OF THE DIRECT           | GERENCIAL                                            |              |           |                  |    |
| 0    | Ver Calificationer<br>Meaner German  | DOCE/74155    | 80          | .40          | \$        | #      | *  | 2     | FROM TEGRAL<br>CONSULTORES SAIN  | COMPREMENDED<br>PROVINCIALISATION DE<br>PROVINCIALIS | 54           | 80        | 43               | 1  |
| 0.0  | Over Hokestone                       | BRHFEIET      | 10          | 1            | -         | *      | -  | 25    | MOINTEORAL<br>CONSULTORES SAS    | OPENACIÓN DE DESHRIPOLLO Y                           |              | 82        | 42               | 1  |
|      |                                      | 630679637     | 85          | 10           | 0         | *      | н. | 27    | RECEVITEGRAL<br>CONSULTORESISTOR | GESTION DE BERLICOM.<br>CLEMENT POSSERIA             | 38           | 1         | 43.              | 1  |
| *    | CONDIATIONS                          | 000371798     | 0           | *            | 0         | *      | 14 | - 24  | HIGHTEGRAL<br>CONSULTORIES SAS   | GESTION ADMINISTRATING T<br>PRANCERA                 |              | 2         | -                | ł  |
|      | PURDALIZING                          | 1001017383    | 18.5        |              | *         |        |    | 28    | KNONTESNAL<br>LONGALICHESSAN     | SESTION DE SOFORTE<br>TECHNILOGICO                   |              | 83        | 44               | 4  |

Una vez que se entra se genera un cuadro donde aparece la empresa y se selecciona la pestaña de cargo y se despliega los cargos previamente cargados o configurados, se describe su objetivo misional y se da guardar.

|                                                               |                                                                                                    |                                                                                                    |                                                  |                                                       |                                                 |                                     | Dist.                                                         | 100       |
|---------------------------------------------------------------|----------------------------------------------------------------------------------------------------|----------------------------------------------------------------------------------------------------|--------------------------------------------------|-------------------------------------------------------|-------------------------------------------------|-------------------------------------|---------------------------------------------------------------|-----------|
| CREAR OBJETP                                                  | VOII MIERONAL                                                                                                    | Em                                                                                                    |                                                  |                                                       |                                                 |                                     |                                                               |           |
| CHARLESA                                                      |                                                                                                    |                                                                                                    |                                                  |                                                       |                                                 |                                     |                                                               |           |
| -HOMITOWAL O                                                  | UNISA YOR DI BAS                                                                                                    |                                                                                                    | - 40                                             |                                                       |                                                 |                                     |                                                               |           |
| CARGO                                                         |                                                                                                    |                                                                                                    |                                                  |                                                       |                                                 |                                     |                                                               |           |
| GERENTE GENER                                                 | SAL.                                                                                                    |                                                                                                    |                                                  |                                                       |                                                 |                                     |                                                               |           |
| LICENAL DINOR<br>PROCESSO ESTR                                | ATEGICOS, MISION                                                                                                    | MINISTRAT LA ORGANIZACIÓN DENTRO DE L<br>ALEO Y DE APOYO EXIO LA DIRECTIVE DE L                                             | os e                                             |                                                       |                                                 |                                     |                                                               |           |
| OBJETINOS DE                                                  | LOS GARGOS                                                                                                    |                                                                                                    |                                                  |                                                       |                                                 |                                     |                                                               |           |
| OBJETINOS DE                                                  | CARG)                                                                                                    | osemi                                                                                                    |                                                  |                                                       |                                                 |                                     |                                                               |           |
| COLUETINGS DE<br>ENVRESA<br>PROFINSIONE<br>CONSULTORES<br>RES | CARGO<br>CARGO<br>CARO<br>CARGO<br>CARGO<br>C | OBJETINU<br>LIDINAN DINGH, DOMINISIANI KADANAN<br>DIRECTRZ DE LA JUNTA DE ACCONSTAL<br>DOMINISTRADITO DE LA DUPHI RECORDERA | makti La cesca<br>POLITEGAS INB<br>EDIS POINTACI | AN BOADIGHI BRIAD<br>RITIDOCONALES<br>GRI HANA HU-CHR | mo de Los Pado<br>7 SIBTEMES DE O<br>Escalación | arans entrectiva<br>Estical con lar | COR MARCHARDY DE AMOND REA<br>MARCHARD DE REDREMENTARI, A (TR | LA<br>MOI |

*Convergencia Organizacional, Humana y Tecnológica que Optimiza Resultados Calle 51 No 73 – 33 Tel 4673941 y 3134200281. <u>www.pro-integral.com</u> Bogotá, Colombia* 

|                                          | MACROPROCESO: | Core Business                      | PAGINAS:   |                   | 20 de 47 |
|------------------------------------------|---------------|------------------------------------|------------|-------------------|----------|
|                                          |               |                                    |            | VIGENCIA          |          |
| <b>Service</b>                           | PROCESO:      | Gestión de Soporte Tecnológico     | ORIGINAL   | ACTUALIZACIÓN     | VERSIÓN  |
|                                          | Manual de U   | suario del Modulo de Evaluación de | 10/09/2021 | The second second | 01       |
| 1. 1. 1. 1. 1. 1. 1. 1. 1. 1. 1. 1. 1. 1 |               | Desempeño                          | CÓDIGO:    | MN-E              | V-01     |

#### Configuración y Creación de Indicadores de los Cargos

Se identifica el Icono Evaluacion de Desem... que está en la parte izquierda de la barra del Software y se le da click para que despliegue las opciones a configurar y se selecciona "crear indicadores".

| •                                         |            |      |          |     |   |     |     |                                    |                                                 | the         | AWR OF    | HER WITH  | 4    |
|-------------------------------------------|------------|------|----------|-----|---|-----|-----|------------------------------------|-------------------------------------------------|-------------|-----------|-----------|------|
| CONFIGURACI                               | ON EMPR    | RESA | SABANETR | 00) |   |     |     |                                    |                                                 | CONFRIGUING | CO, ENFIR | an i minu | uire |
| EMPRESAS                                  |            |      |          |     |   |     | .06 | OCESOS V/O REL                     | SIONAL .                                        |             |           |           |      |
| <ul> <li>34208 80090</li> </ul>           | NE CHICKE  |      | 0.000    | -   |   | -   |     | LIMPRE SA                          | PROCESO                                         | 201110      | TOTAL     | LUNN/R    | L    |
| · maine source                            | ROUGES IT? | A.   |          | A   |   |     | 29  | HONECHAL<br>DOMELLICRES SAS        | GEBTION ESTRATEORCA                             | -           | \$        | •0        | i.   |
| O. Cost Solution                          | 81002102   |      |          | Å   |   |     | 25  | PRONTEGRAL<br>CONTRACCIONES SAG    | GESTION DE MARKETING //<br>COMUNICACIONES       | 8           | 33        | -         | 4    |
| O Conclusion Trainesto<br>O Assciencement | 600007761  |      |          | ×   | w | 14  | 34  | PRONTEGRAL<br>CONSELNORES SAS      | BESTIÓN DE SISTEMAS<br>INTEGRADOS Y CONTROL     |             | 8         | 1         | 14   |
| O EnkerPersenal<br>O We'Calificaciente    | 9001400    | -    |          | à   | * |     | 26  | PRINTEDRAL<br>DOMESTICKES AND      | GERTION DE<br>COMPEQUE DACION DE                |             | 2         | •         | 4    |
| O Case Infection                          | 900-175162 | -    |          | *   |   |     |     | PROMOTION OF                       | PROFESSION                                      | 200         |           |           | ni.  |
| O' User Uppers Ma                         |            | -    |          |     |   |     |     | CONSULTORES SAN                    | OPERACIÓN DE PROVECTOS                          |             | 0         | *         | 7    |
| And an an and a second                    | a.w., 900  | w.   |          | ¢   |   | -   | 20  | PHONE CORPUS SHO                   | SEBILINA DE SERVICIO AL<br>CLIENTE Y POSITIENTA |             | 8.5       | 制         | 14   |
| 1 ADDRESSIL<br>COMPLEMENTS<br>SAD         | 90031100   | a    | 4)       | \$  | * | *   | 1   | PHONE CONTACT<br>CONTRACTORES SATE | GETTI ON ADMINISTRATIVA V<br>FINANCERA          |             | 80        | •         | 14   |
| 1. Patention                              | 800517362  |      |          | -   | w | 10. | 70  | PROINTEGRAL<br>COMPLEX FORES SAS   | S2510H DE SUPORTE.<br>TECNOLOGICO               | 5           | 80        | 42        | 14   |

Una vez que se entra se genera un cuadro donde aparece la empresa y se selecciona la pestaña de cargo y se despliega los cargos previamente cargados o configurados, se selecciona el cargo y se pasa a la pestaña de tipo de indicador, donde se podrá seleccionar si es el indicador a asociar es de tipo Estratégico, Misional, Calidad o de Proceso, posterior se escribe el nombre del indicador, se escribe el índice o como se deberá calcular y se coloca la meta que se espera se cumpla y finalmente se da guardar indicador.

El software permite configurar "N" indicadores al cargo y en la parte derecha reflejara la cantidad de indicadores creados. No obstante, se recomienda que se evalué o se creen de 1 a 5 indicadores máximo por cargo, de tal forma que sea practica y rápida la evaluación del desempeño.

|                 | MACROPROCESO: | Core Business                      | PAGINAS:   | 2                                                                                                    | 1 de 47 |
|-----------------|---------------|------------------------------------|------------|----------------------------------------------------------------------------------------------------|---------|
|                 |               |                                    |            | VIGENCIA                                                                                                    |         |
| Printeoral      | PROCESO:      | Gestión de Soporte Tecnológico     | ORIGINAL   | ACTUALIZACIÓN                                                                                                    | VERSIÓN |
| A CONSULATION A | Manual de U   | suario del Modulo de Evaluación de | 10/09/2021 | The Party of the Party of the P | 01      |
| - 10 Million    |               | Desempeño                          | CÓDIGO:    | MN-EV-                                                                                                    | 01      |

| CREAR INDIGADDRES                                                 | CANTIDAD DE INDICADORES          | PORICARGO     |
|-------------------------------------------------------------------|----------------------------------|---------------|
| EMPRESA:                                                          | C4960                            | # INDECADDRES |
| PROMIEURAL COREULTORES SAS                                        | GEREINTE GENERAL                 | 4             |
| CARGO                                                             | atoenega                         |               |
| GERENTE GENERAL                                                   |                                  | 4             |
| 110                                                               | COMPANY AND ADDRESS OF THE OWNER | 4             |
| E 978ATERICO                                                      |                                  |               |
| HONIDE.                                                           |                                  |               |
| NDE DEMPENDENTI ALANDORNITE LA ORIMIZACIÓN                        |                                  |               |
| 05/EIW0:                                                          |                                  |               |
| HESRIEL NUTL DE DUNFLINENTS À LOS ODJETIVOS ESTRUTENCOS DEL DURGO |                                  |               |
| NEAC2:                                                            |                                  |               |
| BUMIN DE NUDE NUDE Y CLAMPLINEERTO DE LOB OEJETINO                |                                  |               |
| NETA                                                              |                                  |               |
| 72%                                                               |                                  |               |
|                                                                   |                                  |               |
|                                                                   |                                  |               |

#### • Configuración y Creación de Pesos de la Dimensiones a Evaluar

Se identifica el Icono Le Evaluación de Desem... que está en la parte izquierda de la barra del Software y se le da click para que despliegue las opciones a configurar y se selecciona "crear peso de Evaluación".

|   | Exercise:                 |   |
|---|---------------------------|---|
|   | - Exercited               |   |
|   | CARGO CARGO               |   |
|   | Let Evaluation de Deven   |   |
| _ | @ O Grad Evaluation       | _ |
|   | Const Pero Exit and       |   |
|   | O Amorphotoil Los CARGOSI |   |
|   | db O Evoluer Nemonal      |   |
|   | O Ver Calificacianos      |   |
|   | O Informa General         |   |
|   | O Crear Indicadoral       |   |
|   | O Creat Objetive Mbr      |   |

|                          | MACROPROCESO: | Core Business                      | PAGINAS:   |          | 22 de 47 |         |
|--------------------------|---------------|------------------------------------|------------|----------|----------|---------|
|                          |               |                                    |            | VIGENO   | CIA      |         |
| <b>Proteoral</b>         | PROCESO:      | Gestión de Soporte Tecnológico     | ORIGINAL   | ACTUALIZ | ACIÓN    | VERSIÓN |
| A STORAGE AND CONTRACTOR | Manual de Us  | suario del Modulo de Evaluación de | 10/09/2021 |          |          | 01      |
|                          |               | Desempeño                          | CÓDIGO:    |          | MN-EV-0  | 01      |

Una vez que se entra se genera un cuadro donde aparece la empresa y se selecciona la pestaña de cargo y se despliega los cargos previamente cargados o configurados, se selecciona el cargo y se pasa a la pestaña de categoría y se selecciona la dimensión de la categoría que quiere dar peso, que puede ser Gestión por Competencias, Principios y Valores Corporativos, Gestión por Resultados (Indicadores del cargo) e inducción y/o capacitación.

El software de acuerdo a estos pesos, en automático hará los cálculos cuando se evalué el personal por ello es importante considerar los pesos ponderados a cada dimensión que se desea aplicar.

El software permite evaluar una sola dimensión, o varias dimensiones conforme se requiera. No obstante, es importante que se pondere las dimensiones en un 100%, es decir que, si selecciono una sola dimensión para evaluar; esa dimensión debe tener como porcentaje 100%; si selecciono 2 dimensiones a evaluar se debe repartir ese peso ponderado "100%" en las dos dimensiones (50% una y la otra 50%) o (30% una y 70% la otra), lo importante es que sume entre las 2,3 o 4 dimensiones el 100% para que el software pueda generar bien los resultados y los cálculos.

Por otro lado, si se requiere replicar el peso a todos los cargos, se puede darle click a la casilla "Replicar en todos los cargos" y de esta manera el software calculara con los mismos pesos ponderados la evaluación seleccionada, o por el contrario si se desea evaluar personal con diferentes ponderaciones, el software permite hacerlo mediante la selección del cargo y su ponderación en porcentaje definida por el usuario administrador.

En la parte de abajo se reflejará el cargo con la categoría de los pesos y su porcentaje, de tal forma que permite identificar los cargos que por su posición, jerarquía o resultado tienen diferentes porcentajes que los demás cargos de la organización.

**Convergencia Organizacional, Humana y Tecnológica que Optimiza Resultados** Calle 51 No 73 – 33 Tel 4673941 y 3134200281. <u>www.pro-integral.com</u> Bogotá, Colombia

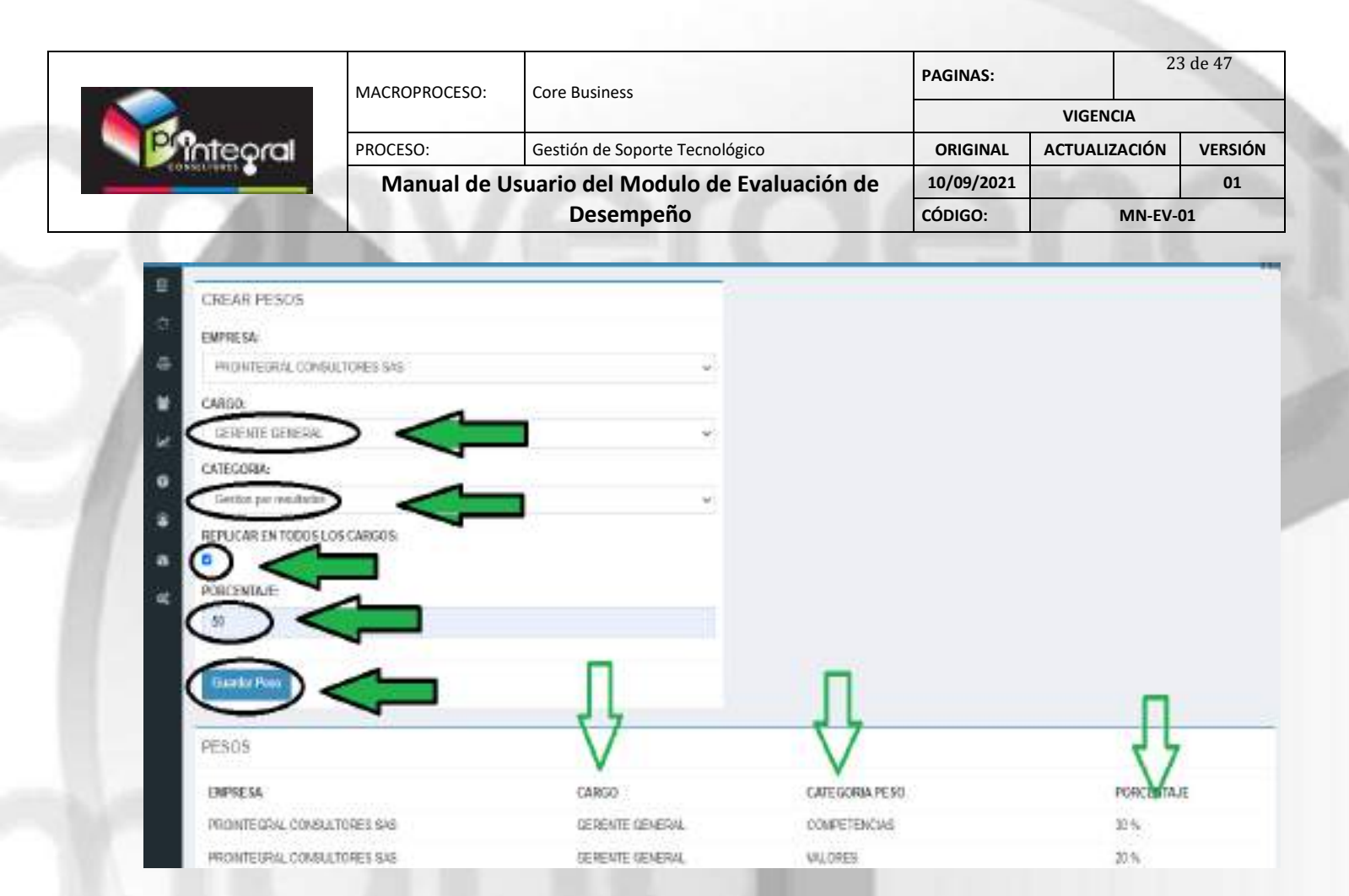

#### • Asociación de Competencias y Temas de Capacitación

Se da click en el icono de Configuración de Empresa que está en el lado izquierdo de la pestaña y se desplegara las opciones de configuración dando click en parámetros iniciales para buscar el cuadro de cargos, donde se asociaran las competencias y los temas de capacitación.

|        |                                                                                                    | MACRO      |       | 50:      | Core Busin | ess       |         |                                   | PAGINAS:                                       |             | 2        | 4 de 47    |        |
|--------|----------------------------------------------------------------------------------------------------|------------|-------|----------|------------|-----------|---------|-----------------------------------|------------------------------------------------|-------------|----------|------------|--------|
|        |                                                                                                    | ivii terte |       |          |            | 655       |         |                                   |                                                | VIGENC      | IA       |            |        |
| PG     | hteoral                                                                                                    | PROCE      | SO:   |          | Gestión de | Soporte 1 | Fecnolo | ógico                             | ORIGINAL                                       | ACTUALIZ    | ACIÓN    | VERS       | SIÓN   |
| 1 2085 | at the second second se | M          | anual | de Us    | uario del  | Modu      | lo de   | Evaluación de                     | 10/09/2021                                     | 1.000       |          | 0          | 1      |
|        |                                                                                                    |            |       |          | Dese       | empeño    | 0       |                                   | CÓDIGO:                                        |             | MN-EV    | -01        |        |
|        | 120                                                                                                    |            |       | 15       |            |           |         |                                   |                                                |             |          |            |        |
| -      |                                                                                                    |            |       |          |            |           |         |                                   |                                                | -           | TIME CA  | in di Mosa | - Lo   |
| E      | M.Express C                                                                                                    | N EMPP     | RESA  | WHANTIN  | -          |           |         |                                   |                                                | a constants | ION SAME | AN FRIDA   | NUTRIE |
| ic,    | O PRIMINISTRADAS                                                                                                    | > <        |       | _        |            |           |         | PROCESOS VIO REC                  | HONAL                                          |             |          |            |        |
| +      | Of Corgan de Parsenal                                                                                                    | NIT        |       |          |            |           |         | # EMPRESA                         | PROCESO                                        | ACTIVO      | EDITAR   | B.MN/R     | ES     |
| •      | <ul> <li>RAZON SOCIAL</li> </ul>                                                                                                    | EMPRESA,   | HARA  | HIMNER   | SELECCONAL | PERSONAL  | 1.0     | 31 PRONTORAL                      | GESTION ESTRUTEORIA                            | h.          | N        |            | ML     |
| 54C)   | TT HC-SKOVELING DE<br>DEEDWIDADAS                                                                                                    | 1018261/7  | 8.    | 40       | \$         |           | 1.146   | CONSULTORES BYS                   |                                                |             | -        |            |        |
| •      | 10 MEOTRACK BA                                                                                                    | 101067587  | 3.    | 10       | \$         | *         | -       | CONSULTORES S/S                   | CEMUNICACIONES                                 | - 19        | 20       | 41         | -14    |
| ω.     | A March Lawrence L                                                                                                    | -          | -     |          | 244        | -         | 1022    | 24 PRONTCORM,<br>CONTRACTOR NOT   | GESTION OF BISTEMAS<br>INTERCONDUCT V CONCTUN  | .9          | N        | 43         | -146   |
|        | W. TRADS KENDER SIA                                                                                                    | 48940101   | 0     | *2       | 0          |           |         | Contract of All Street            | GEREVOIA.                                      |             |          |            |        |
| -      | 0 CUENTATE M.30<br>CONTO                                                                                                    | 101024155  | -     | 42       | \$         |           | 1940    | 21 PROINTECHAL<br>CONSUCTORES 848 | GESTION DE<br>COMERCIALIZACIÓN DE<br>PROVECTOS | 5           | 3        | 1          | -14    |
|        | 0 NEL1345                                                                                                    | 501178192  |       | #2       | \$         |           | -       | 16 PROMIEGRAL<br>DONSLETORES SAG  | GENTION DE DEROFRONTO<br>OPERACIÓN DE PROVECTO | V R         | \$       | 4)         | 58     |
|        | 4 JOSE WARASHS                                                                                                    | 101079(37  | 20    | 80       | \$         |           |         | 37 PRONTEGRAL<br>CONSULTONES SAS  | GESTION DE SERVICIO AL<br>CLEMIE / POICVENDA   | 5           | 30       | 40         | 14     |
|        | 3 PROVIENAL<br>CONSULTINES<br>648                                                                                                    | 3032105    | 8     | <b>1</b> | \$         | *         |         | 28 PRONTEGRUL<br>DOVOLETORES SAS  | GESTION ADMINISTRATION<br>TRANSPORT            |             |          | <b>4</b>   | 38     |
|        | A FUNDACION                                                                                                    | 00547382   | -     |          | -          |           | Case -  | 21 PRONTEGRAL<br>MARKET/DEPR RAD  | GESTION DE SOPORTE                             | . 65        | 32       | 42         | Gel.   |

Ya estando en el cuadro de los cargos, se da click en el icono de engrane verde , donde se podrá asociar o adicionar las competencias al cargo. Aparece otro cuadro que permite desplegar el diccionario de competencias previamente cargado y se seleccionan las competencias que se desea asociar al cargo, junto con sus grados de dominio.

El software permite asociar "N" competencias al cargo. Sin embargo, se recomienda entre 5 a 9 competencias para que la evaluación del desempeño sea más rápida y optima. Recordar que pueden colocarse competencias técnicas, conductuales o blandas previamente cargadas en el diccionario de competencias.

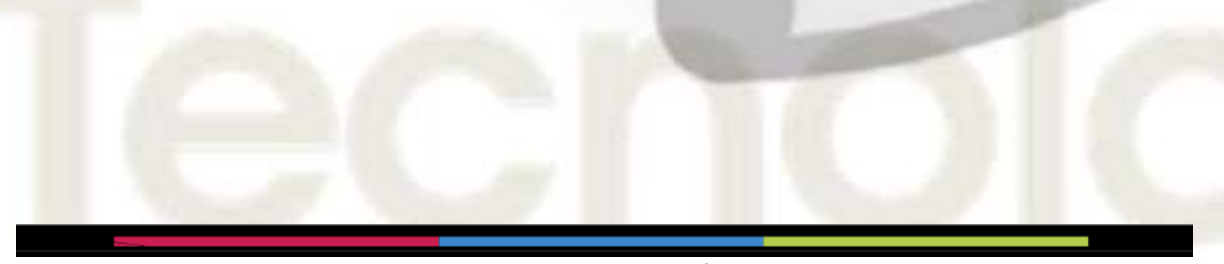

**Convergencia Organizacional, Humana y Tecnológica que Optimiza Resultados** Calle 51 No 73 – 33 Tel 4673941 y 3134200281. <u>www.pro-integral.com</u> Bogotá, Colombia

|                   | MACROPROCESO: | Core Business                      | PAGINAS:   | 2                             | 5 de 47 |
|-------------------|---------------|------------------------------------|------------|-------------------------------|---------|
|                   |               |                                    |            |                               |         |
| <b>Printepral</b> | PROCESO:      | Gestión de Soporte Tecnológico     | ORIGINAL   | ACTUALIZACIÓN                 | VERSIÓN |
| - CONSCIENTS -    | Manual de U   | suario del Modulo de Evaluación de | 10/09/2021 | The Party of Street, or other | 01      |
| - 17 XIII         |               | Desempeño                          | CÓDIGO:    | MN-EV                         | -01     |

| Adictiona                                    | at Competencia e Cargo                                                                                                    |                                                                                                  |                      |                                              |   |
|----------------------------------------------|----------------------------------------------------------------------------------------------------|--------------------------------------------------------------------------------------------------|----------------------|----------------------------------------------|---|
| Consette                                     | eta                                                                                                    |                                                                                                  |                      |                                              |   |
| AR41.19                                      | IS NUMERICS                                                                                                    |                                                                                                  |                      |                                              |   |
| farmin de                                    | Deninia                                                                                                    |                                                                                                  |                      |                                              |   |
| A                                            |                                                                                                    |                                                                                                  |                      |                                              | - |
| Adolene                                      |                                                                                                    |                                                                                                  |                      |                                              |   |
| _                                            |                                                                                                    |                                                                                                  |                      |                                              |   |
|                                              |                                                                                                    |                                                                                                  |                      |                                              |   |
| Valciona                                     | Il Competencia a Cargo                                                                                                    |                                                                                                  |                      |                                              |   |
| Adiciona<br>He                               | ar Competencia o Cargo<br>Competencia                                                                                            | 0                                                                                                | icado                | Christian                                    |   |
| Adiciona<br>Ha<br>Ha                         | If Competencie & Cargo<br>Competencie<br>Hide, child Aukurmon                                                                    | 0                                                                                                | bradu<br>I           | Clining                                      |   |
| Adiciona<br>Hi<br>Hi<br>Hi                   | Ir Competencie o Cargo<br>Cempetencie<br>Hilde, DND AMAUTICA<br>LICERAZORI                                                       | e<br>c                                                                                           | iradu<br>1           | Climinar<br>Filminar                         |   |
| Adiciona<br>Hi<br>Hi<br>Hi<br>Hi<br>Hi<br>Hi | II Competencie a Cargo<br>Competencie<br>Hote costo subconco<br>Los RAZOC<br>AdudeZA RINANCERA                                   | a<br>e<br>p<br>p                                                                                 | bradia<br>1<br>2     | Citrainer<br>Eliteiter<br>Eliteiter          |   |
| Adiciona<br>Ha<br>12<br>1<br>1               | II Competencie o Cargo<br>Cempetencie<br>Hilde, ondi Admuttica<br>LICERAZORI<br>AGUDEZA TRIANCIERA<br>GERENCIAMENTO DE FROVECTOR | ە<br>م<br>ب<br>ب<br>ب<br>ب<br>ب<br>ب<br>ب<br>ب<br>ب<br>ب<br>ب<br>ب<br>ب<br>ب<br>ب<br>ب<br>ب<br>ب | 00080<br>1<br>1<br>1 | Climinus<br>Filminus<br>Eliminus<br>Eliminus |   |

Para asociar los temas de capacitación a los cargos, se da click en el icono de debajo del título de Adicionar tema y en automático el software genera el cuadro para asociar los temas de capacitación que puede ser individual o general para todos.

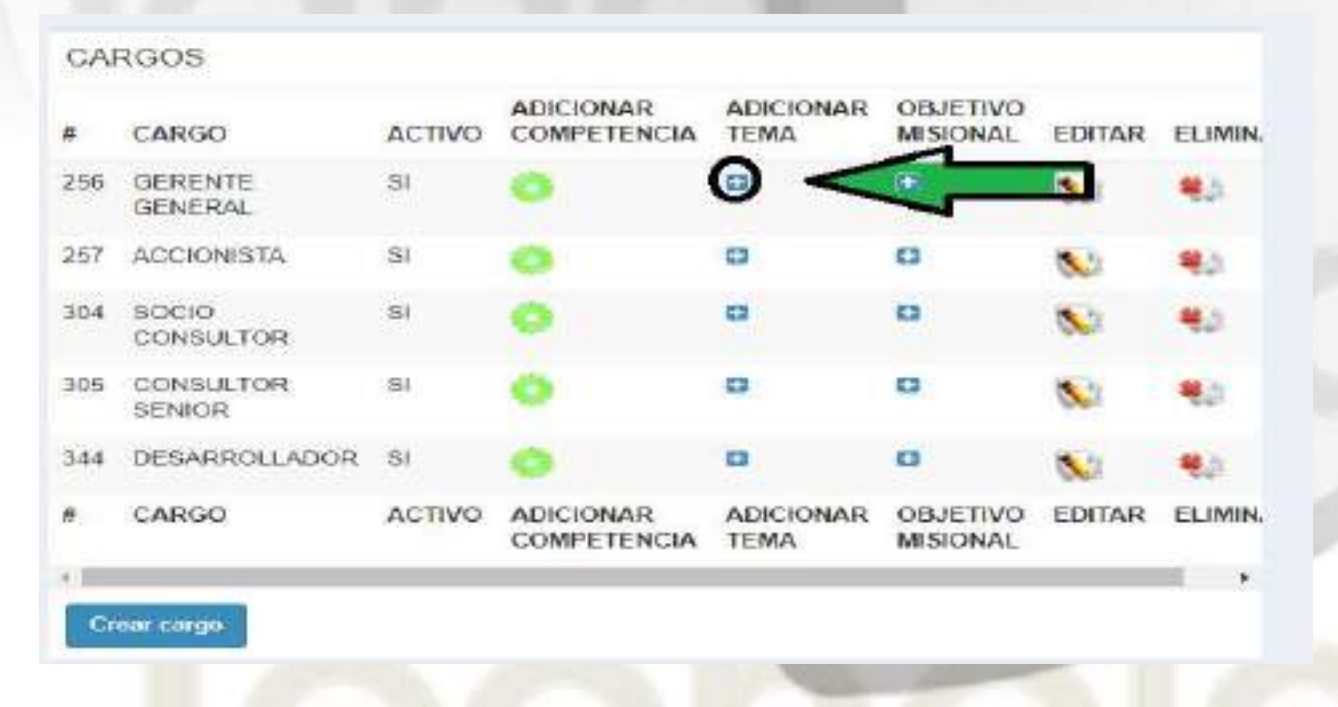

**Convergencia Organizacional, Humana y Tecnológica que Optimiza Resultados** Calle 51 No 73 – 33 Tel 4673941 y 3134200281. <u>www.pro-integral.com</u> Bogotá, Colombia

|                   | MACROPROCESO: | Core Business                     | PAGINAS:   |               | 26 de 47 |
|-------------------|---------------|-----------------------------------|------------|---------------|----------|
|                   |               |                                   |            | VIGENCIA      |          |
| <b>Printepral</b> | PROCESO:      | Gestión de Soporte Tecnológico    | ORIGINAL   | ACTUALIZACIÓN | VERSIÓN  |
| LOSSIC LINE C     | Manual de Us  | uario del Modulo de Evaluación de | 10/09/2021 |               | 01       |
|                   |               | Desempeño                         | CÓDIGO:    | MN-E          | /-01     |

Si el tema de capacitación se proporcionara a todos los cargos, no es necesario configurar cargo por cargo, simplemente se da click en el cuadro de control "Todos los cargos" y en automático el sistema asocia el tema de capacitación a todos los cargos de la empresa. No obstante, el sistema permite colocar temas independientes y exclusivos a cada cargo. Por ejemplo, temas de Scrum, ISO 9001, Gerencia de Proyectos, etc. que no son propios y aptos para todos los cargos, como si sería el tema de inducción de la empresa, en el que sí se tiene que dar a todos los cargos. Finalmente se da click en Adicionar y el software asocia el tema de la capacitación al cargo, ya sea individual o general para todos los cargos.

| Addition                  | or termito a Cargo                                                                                                    |                                                  |   |
|---------------------------|----------------------------------------------------------------------------------------------------|--------------------------------------------------|---|
| Term                      |                                                                                                    |                                                  |   |
| \$406,00                  | CIDA DE L'ARMPRESA                                                                                                    |                                                  |   |
| Touton Inc                | a conflow                                                                                                    |                                                  |   |
| -                         |                                                                                                    |                                                  |   |
| Allekse                   |                                                                                                    |                                                  |   |
|                           |                                                                                                    |                                                  |   |
|                           |                                                                                                    |                                                  |   |
| Turnets                   | det cargo                                                                                                    |                                                  | _ |
| Tarrista (                | del Cargo<br>Tana                                                                                                    | Rijewiew                                         | - |
| Turnes (                  | del Cargo<br>Tessa<br>PROCEIÓN DE LA EMPRESA                                                                              | E Housever                                       |   |
| Turnses (                 | Get Cargo<br>Tana<br>MONCGIÓN DE LA EMPREDA<br>MONECIÓN AL CARDO                                                          |                                                  |   |
| Turnata i<br>M<br>1<br>8  | del Cargo<br>Tana<br>MONICIÓN DE LA EMPRESA<br>MONICIÓN AL CARGO                                                          | D Donisov<br>D Transa<br>D Transa                |   |
| Tarnaza (<br>at<br>1<br>5 | del Cargo<br>Tana<br>Moncolón de La carriera<br>Moncolón al carrier<br>Noncolón de La carriera<br>Noncolón de La carriera | E Denisor<br>13 France<br>14 France<br>15 France |   |

#### Cargue de Personal

Se da click en el icono de Configuración de Empresa que está en el lado izquierdo de la pestaña y se desplegara las opciones de configuración, dando click en cargue de personal, donde se direccionara a la empresa configurada en el Software.

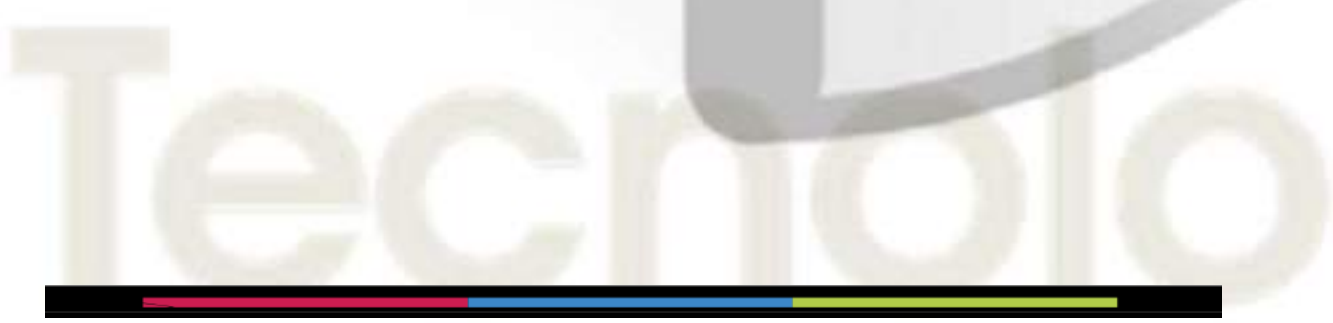

|                 | MACROPROCESO:               | Core Business                      | PAGINAS:   | 2             | 7 de 47 |
|-----------------|-----------------------------|------------------------------------|------------|---------------|---------|
|                 | WACKOPROCESO. COLE BUSINESS |                                    |            |               |         |
| <b>Properal</b> | PROCESO:                    | Gestión de Soporte Tecnológico     | ORIGINAL   | ACTUALIZACIÓN | VERSIÓN |
|                 | Manual de U                 | suario del Modulo de Evaluación de | 10/09/2021 |               | 01      |
| - 10 Million    |                             | Desempeño                          | CÓDIGO:    | MN-EV-        | -01     |

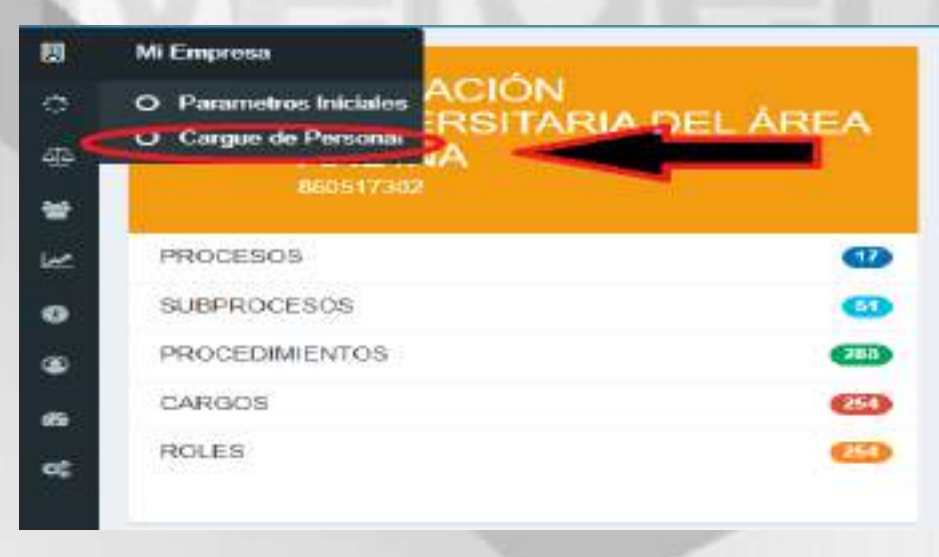

Una vez ubicados en la empresa se da click al nombre de la empresa en el recuadro de trama anaranjado para que redireccione a la regional o proceso previamente configurado en el software; se selecciona la Regional o Proceso al cual se cargaran las personas que pertenecen y/o estarán asociadas.

|   |                                                   | Dise Street of Mark II  |
|---|---------------------------------------------------|-------------------------|
| 唐 |                                                   |                         |
| e | FROCEBOS                                          | 5.5                     |
|   |                                                   | SEGMENDE COMENDAL       |
| × |                                                   | acunon de currante les. |
| • | 404 404 404 104                                   |                         |
| • | EUSCAR PERSONA                                    | - 1                     |
|   | hereiter er er er er er er er er er er er er e    |                         |
|   | MUNERIC CURRENT NUMERICUE CONTAS TECTA DE INGLESO |                         |
|   |                                                   |                         |

Se da click en el icono de subir personal anticipara y el software abrirá un recuadro para subir el personal por medio de un archivo plano con extensión CVS o en su defecto se crea uno a uno los empleados que pertenecen a esa regional o proceso.

|                                                                                                    | MACROPROCESO                                                                                                    | Core Business                                                                                                    |                                                                                                    | PAGINAS:                                                                                                    | 21                                                                                                    | 8 de 47  |
|----------------------------------------------------------------------------------------------------|----------------------------------------------------------------------------------------------------|----------------------------------------------------------------------------------------------------|----------------------------------------------------------------------------------------------------|----------------------------------------------------------------------------------------------------|----------------------------------------------------------------------------------------------------|----------|
| Land and                                                                                                    |                                                                                                    |                                                                                                    |                                                                                                    |                                                                                                    | VIGENCIA                                                                                                    |          |
| Proteoral                                                                                                    | PROCESO:                                                                                                    | Gestión de Soporte Te                                                                                                    | cnológico                                                                                                    | ORIGINAL                                                                                                    | ACTUALIZACIÓN                                                                                                    | VERSIÓ   |
| Contraction of the local division of the local division of the loc                                                                                                    | Manual de U                                                                                                    | Jsuario del Modulo                                                                                                    | de Evaluación de                                                                                                    | 10/09/2021                                                                                                    |                                                                                                    | 01       |
|                                                                                                    |                                                                                                    | Desempeño                                                                                                    |                                                                                                    | CÓDIGO:                                                                                                    | MN-EV-                                                                                                    | 01       |
| 100                                                                                                    | B. 147                                                                                                    | The second second second second second second second second second second second second second second second se                                                                                                    | 1.00                                                                                                    | -                                                                                                    | COLORADO A                                                                                                    | ALL PLUM |
| 818 00006808                                                                                                    |                                                                                                    |                                                                                                    |                                                                                                    |                                                                                                    | -                                                                                                    |          |
| SOE PROCESSS                                                                                                    |                                                                                                    |                                                                                                    |                                                                                                    |                                                                                                    |                                                                                                    | -        |
| SUOPROCESO                                                                                                    | CANTIGAD OF STR-9                                                                                                    | OMAS PERSO                                                                                                    | RESASOCIADAS /                                                                                                    | ASOCIER CERGO                                                                                                    |                                                                                                    | >        |
| TEMENCOOPES                                                                                                    | ¥.,                                                                                                    |                                                                                                    |                                                                                                    |                                                                                                    | >( ±                                                                                                    | )        |
| WHY YAR                                                                                                    |                                                                                                    |                                                                                                    |                                                                                                    | 1                                                                                                    |                                                                                                    | /        |
|                                                                                                    |                                                                                                    | 10                                                                                                    |                                                                                                    |                                                                                                    |                                                                                                    |          |
| WAR ATTENS                                                                                                    | 10 A                                                                                                    | 1                                                                                                    |                                                                                                    | 0                                                                                                    | 1.00 From                                                                                                    |          |
| WAR-ST TRUS                                                                                                    |                                                                                                    |                                                                                                    |                                                                                                    | a Screen                                                                                                    | necitions.                                                                                                    |          |
| <ul> <li>→ C &amp; expandence</li> </ul>                                                                                                    | l<br>Bağın dəriy (prisələ in Juri) ur, dəəs                                                                                                    | te para 📽 2000<br>10 + 💽 10 2000                                                                                                    | NTECHAL : MATERIA IN                                                                                                    | escrea                                                                                                    |                                                                                                    | ( Q, #   |
| <ul> <li>A C &amp; expandence</li> </ul>                                                                                                    | l<br>kada cors.(priotias,/unitar, cleat                                                                                                    | n da<br>Gganie + Newcer<br>Docemento                                                                                                    | NTECRAL & MATTER UN                                                                                                    | escous<br>o 3 faces                                                                                                    |                                                                                                    | . Q. #   |
|                                                                                                    | l<br>baja conjecto a juntar, cisad                                                                                                    | re dati<br>Giganice + Newscop<br>Docementos<br>Recebertos                                                                                                    | NTROPAL - MATERIA DI TA<br>NTROPAL - MATERIA DI TA<br>OFFICIAL                                                                                                    | escous                                                                                                    |                                                                                                    | Q. 0     |
| <ul> <li>→ C &amp; expansion</li> <li>S in an oct and<br/>in the contract and<br/>in the contract and<br/>in the contract and in the contract and in the</li></ul>                                                                                                    | T<br>başa cort (product/ordur, closed                                                                                                    | te dat<br>Ciganian + News cap<br>Docs marter<br>Docs marter<br>Do                                                                                                    | NTECHAL & MATERIAN IN<br>Its<br>Its<br>Its<br>Its<br>Its<br>Its<br>Its<br>Its<br>Its<br>Its                                                                                                    | escrean                                                                                                    |                                                                                                    | - 0, e   |
| → C & expension                                                                                                    | T<br>Kata core (product, fundar, closed                                                                                                    | n cita<br>Cigania: + New cep<br>Docemento<br>Docemento<br>Docemento<br>Nationa<br>Nationa<br>Maisa<br>Cigania: + Steve cep                                                                                                    | NTEXTAL : MATERIA UN<br>IN<br>Incident<br>QUE PERSONAL 2011 TAR<br>QUE PERSONAL 2011 TAR<br>QUE PERSONAL 2011 TAR<br>QUE PERSONAL 2011 TAR<br>QUE PERSONAL 2011 TAR<br>QUE CONTRACTO ANTOI OF ANYOR<br>QUE CONTRACTO ANTOI OF ANYOR                                                                                                    | escous<br>6 2 ferrers                                                                                                    |                                                                                                    | - A A    |
|                                                                                                    | T<br>Baja constructure dans<br>di dans anno dan<br>1500 di a PRICANTE GRAL C                                                                                        | te dan<br>Coganilas + Maeva cop<br>Coganilas + Maeva cop<br>Docementos<br>E Docementos<br>E Docementos                                                                                                    | NTEXENAL & MATERIEN AN A<br>NTEXENAL & MATERIEN AN A<br>No. 100 FEBSONAL CONTURE<br>OF PERSONAL CONTURE<br>OF PERSONAL CONTURE<br>OF PERSONAL CONTURENCE AND<br>OF PERSONAL CONTURENCE AND<br>OF PERSONAL CONTURE AND<br>OF PERSONAL CONTURE AND<br>OF PERSONAL CONTUNE AND<br>OF PERSONAL CONTUNE AND<br>OF PERSONAL CONTUNE                                                          | escreas                                                                                                    |                                                                                                    | A 4      |
| → C & cogautero<br>Sin H-000 Hups<br>Suprementer<br>Suprementer<br>Suprementer                                                                                                    | T<br>Baga correctoreals activations, classic<br>classification and are<br>resonant a transported by GRAPE of<br>point                                               | Auropean<br>Auropean<br>Aurope                                                                                                    | NUTERICAL & MATTERIE MI M<br>Headlan<br>Di Fresco, Al 2011 Tar<br>Di Fresco, Al 2011 Tar<br>Di Fresco, Pacato Jano<br>Di Fresco, Pacato Jano<br>Di Fresco, Pacato Jano<br>Di Fresco, Pacato Jano<br>Di Fresco, Pacato Jano<br>Di Fresco, Pacato Jano<br>Di Fresco, Pacato Jano                                                                                                    | escrives                                                                                                    | Landon Friday                                                                                                    | Q Q      |
| HARNETTRUS                                                                                                    | I<br>Engla constitution/tratice, clear<br>of ant source as<br>risonal a Princent Te GRAL C<br>const<br>mail arcting, PERSonal, 2001 To                              | No. 2010<br>Cogarelano - Noroco con<br>Cogarelano - Noroco con<br>Cogarelano                                                                                                    | NVEXTAL & MATERIE IN<br>In Sectors<br>C Press Address Int The<br>C Press Pactor and<br>C Press Pactor and<br>C Pactor and<br>C Pactor and | 6 3 fores                                                                                                    | A HAVETHELES AND A HAVETHELES AND A HAVE                                                                                                    | Q 4      |
| → C a cogardeto<br>S IN PROCESS<br>S IN PROCESS                      |                                                                                                    | No. data<br>Coganium + No.eva corp<br>Docementos<br>No. data<br>Coganium + No.eva corp<br>Docementos<br>No.eva<br>Docementos<br>No.eva<br>No.eva<br>No.eva<br>No. | NTEXTAL + MATERIA UN<br>IN<br>IN<br>IN<br>IN<br>IN<br>IN<br>IN<br>IN<br>IN<br>I                                                                                                    | <ul> <li>B. Street and Street and Street</li></ul>                                                                                                    |                                                                                                    | A A      |
| → C & examine<br>S TE HITCLINDS<br>E HITCLINDS<br>E HITCLINDS | I<br>Engla corrections/sectors/constant/sectors/<br>of and a PRICENTIE-GRAAL C<br>const<br>RECONST DECEMBER 2017 TO<br>DECEMBER 2017                                | No. data<br>Coganizar - Norver con<br>Coganizar - Norver con<br>Coganizar - Norver c                                                                                                    | NVEXTRAL + MATERIE SIT                                                                                                    | escous<br>escous<br>o 3 facers<br>a<br>b<br>constant<br>o 1<br>facers<br>a<br>b<br>facers<br>a<br>b<br>constant<br>a<br>b<br>constant<br>a<br>b<br>constant<br>a<br>b<br>constant<br>a<br>b<br>constant<br>a<br>b<br>constant<br>a<br>b<br>constant<br>a<br>b<br>constant<br>a<br>b<br>constant<br>a<br>b<br>constant<br>a<br>b<br>constant<br>a<br>constant<br>a<br>constant<br>constant<br>a<br>constant<br>a<br>constant<br>a<br>constant<br>constant<br>constant<br>a<br>constant<br>constant<br>cons | A HAVETHING AN<br>HAVETHING AN<br>HAVETHING AN | Q 4      |
| A la procession     Supremente     Supremente                                                                                                    | I<br>baja core, joroshas, tentar, class<br>diantasan dalam<br>risonal a Prictin TEGRAL C<br>ond<br>mar archeo<br>Descours, 2017 To<br>Core Prictics<br>tos actuales | An esta Cogenius - Incension<br>Cogenius - Incension<br>Cogenius - Incension<br>Protection<br>Destruction<br>Destruct                                                                                                    | NUTERCEAL & MATTERN MI III III<br>III<br>III<br>III<br>IIII<br>IIII<br>IIIIIIII                                                                                                    | escous<br>escous<br>escous | Lance Processing                                                                                                    | Q Q      |

Se selecciona el archivo con la extensión CVS y se da adicionar personal. El software subirá el personal en automático mediante una configuración especial en la hoja de Excel que contendrá en la fila 1 columna 1: Cedula; fila 1 columna 2: Nombres; fila 1 columna 3: Apellido1; fila 1 Columna 4: Apellido2; fila 1 Columna 5: correo electrónico. Posterior se carga la información de las personas en cada una de las filas acorde a la acomodación de las columnas.

También se puede cargar persona por persona mediante el botón de crear empleado, donde se cargará la Cédula, Nombres, Apellido1, Apellido2, correo electrónico y se da click en guardar.

|                   | MACROPROCESO: | Core Business                          | PAGINAS:   | 2                                                                                                    | 9 de 47 |
|-------------------|---------------|----------------------------------------|------------|----------------------------------------------------------------------------------------------------|---------|
|                   |               |                                        | VIGENCIA   |                                                                                                    |         |
| <b>Printepral</b> | PROCESO:      | ROCESO: Gestión de Soporte Tecnológico |            | ACTUALIZACIÓN                                                                                                    | VERSIÓN |
| Constants O       | Manual de U   | Isuario del Modulo de Evaluación de    | 10/09/2021 | The Party of the Party of the P | 01      |
|                   |               | Desempeño                              | CÓDIGO:    | MN-EV-                                                                                                    | 01      |
|                   |               |                                        |            |                                                                                                    |         |

| Subst Pressor     | WE A PROINTEGRAL CO                                                                                                    | ESTITUTES SAS > GES | TICK DE LA INVESTIGACI? | N > COMUNICACIONS | 19    |   |
|-------------------|----------------------------------------------------------------------------------------------------|---------------------|-------------------------|-------------------|-------|---|
| Subst Parameter   | 6                                                                                                    |                     |                         |                   |       |   |
| Selection         | webbel Mirgan author services                                                                                                    | res D-              |                         |                   |       |   |
| Statistics of the | Contraction of the local division of the local division of the loc |                     |                         |                   |       |   |
|                   |                                                                                                    |                     |                         |                   |       |   |
|                   |                                                                                                    |                     |                         |                   |       |   |
|                   |                                                                                                    |                     |                         |                   |       |   |
| Emploados         | emailors                                                                                                    |                     |                         |                   | Trees | q |

Cuando se desea subir uno a uno el personal, se da click en el botón crear empleado y el software genera un cuadro donde se anotara la cedula, los Nombres, Apellido1, Apellido2 y Correo electrónico, donde finalmente se da guardar y así sucesivamente con cada persona que se desee crear.

| -          | Contraction of the second | A DESCRIPTION OF A DESCRIPTION | AND D CARDO | Company of the local division of the |
|------------|---------------------------|--------------------------------|-------------|--------------------------------------|
| Rordane    |                           |                                |             |                                      |
| Apotiniu S |                           |                                |             |                                      |
| Aveilleox  |                           |                                |             | - i                                  |
| Curran als | etraño                    |                                |             |                                      |
|            |                           | Bandar                         |             |                                      |
|            |                           |                                |             |                                      |

Asociación de Personal a los cargos

Una vez se sube el personal, se debe asociar el cargo dando click en el icono y se abrirá un recuadro donde aparecerá las personas ingresadas a esa área o subproceso y se le asignará el departamento, procedimiento o área según la configuración realizada previa al inicio mediante el icono <sup>Center Procedento</sup>, donde aparecerán todas los departamentos o procedimientos al que pertenecerá la persona para su evaluación, se selecciona y se le da asignar procedimiento; posterior se

Ð

|           | MACROPROCESO: | Core Business                      | PAGINAS:   | 3                                                                                                    | 0 de 47 |
|-----------|---------------|------------------------------------|------------|----------------------------------------------------------------------------------------------------|---------|
|           |               |                                    |            | VIGENCIA                                                                                                    |         |
| Pinteoral | PROCESO:      | Gestión de Soporte Tecnológico     | ORIGINAL   | ACTUALIZACIÓN                                                                                                    | VERSIÓN |
|           | Manual de U   | suario del Modulo de Evaluación de | 10/09/2021 | The state of the state of the s | 01      |
| - 17 XIII |               | Desempeño                          | CÓDIGO:    | MN-EV-                                                                                                    | 01      |

asigna o se asocia el cargo que desempeña la persona mediante el icono contar cargo, donde aparecerán los cargos que pertenecen a ese departamento, área o procedimiento previamente configurados al inicio, se selecciona el cargo y se le da click en Asignar cargo, para el software asocie a la persona al cargo y al procedimiento o departamento o área. Si el cargo tiene Roles, el software también configura el Rol del cargo para su mayor detalle, mediante el mismo procedimiento de cargue.

| 2                                       |                |                  |                |                         |                         |               |           | (few<br>design | Construction of the second second |     |
|-----------------------------------------|----------------|------------------|----------------|-------------------------|-------------------------|---------------|-----------|----------------|-----------------------------------|-----|
| SUB PROC                                | ESOS           |                  |                |                         |                         |               |           | 1//203         |                                   |     |
| 310960003                               | a              | CANTIDAD DE      | PERSONAS       | PERSONASA               | SOCIADAS                | ASOCIAR       | INCO      | SIGRIT         | INSONAL.                          |     |
| COMUNICAD                               | OMER)          | 1                |                |                         |                         |               | • )       | Den            | L.                                |     |
| WOVETING                                |                | 9                |                | 2.43                    |                         | ADDOLLA       | -         | 1.000 J        | 2 COORE                           |     |
|                                         | -              |                  |                |                         | -                       |               |           | 6 A            | MEANEDIS                          |     |
| SELECCION                               | DEPERSONAL.    |                  |                |                         |                         |               |           |                |                                   |     |
| 9400 is 1                               | ENTRIES        |                  |                |                         |                         |               |           | SEARCH         |                                   |     |
| II<br>NOMERE                            | IDENTIFICACIÓN | SALARD<br>BASICO | FROCEDIMENTO   | CANELAR<br>PROCEDIMENTO | CARGO                   |               | 201       | CAREMARD       | CARGA ::<br>POE<br>PASOS          | 20  |
| ANA DZUNA.<br>ROG<br>PINZDN             | stermi         |                  |                |                         |                         | Ó             | 1/00XAD   | Canadae Rol    | ASCELAR<br>WILLORES               |     |
| DEMS<br>DAMELA<br>ROSADO<br>VELASQUEZ   | (000627541     |                  | ADM/MSTRATO/O  | Caneta Pricide Ante     | ALMUAR<br>SONTABLE      | Control Corpo | 4845(448) | Careta Rd      | ABBNAR<br>WILDNES                 | 1   |
| EDWAR<br>OSHRUDO<br>WARGAJ<br>RODRHOJEZ | 79714631       |                  | ADMARETRATIVO  | Gentle Houdelers        | AJCITOR<br>INTERNO      | Canthar Cargo | ABEARA    | Centar IN      | ARONAR<br>SALORES                 | 1   |
| GATEN'S                                 | TOTAL          |                  | ADM/MESTRATIVO | Cantile Transferiore    | REPRESENTATION CONTRACT | Condiar Cargo | ANEXAR    | Cantter Rol    | ASCILLAR<br>VALORES               | 4.0 |
| AGOUNDO<br>RON<br>INNZON                |                |                  |                |                         |                         |               |           |                |                                   |     |

|          |                    | MACROPROCESO                           | Core Business                                                                                                   | PAGINAS:      | 31              | l de 47      |
|----------|--------------------|----------------------------------------|----------------------------------------------------------------------------------------------------|---------------|-----------------|--------------|
|          |                    | WACKOT NOCESO.                         |                                                                                                    |               | VIGENCIA        |              |
| P        | Integral           | PROCESO:                               | Gestión de Soporte Tecnológico                                                                                  | ORIGINAL      | ACTUALIZACIÓN   | VERSIÓN      |
|          | over and the other | Manual de U                            | Jsuario del Modulo de Evaluación de                                                                             | 10/09/2021    | The state of    | 01           |
|          | - 10               |                                        | Desempeño                                                                                                    | CÓDIGO:       | MN-EV-0         | 01           |
|          | 1000               | 11 M                                   | the second second second second second second second second second second second second second second second se |               | AL              |              |
| 1 a 1    |                    |                                        |                                                                                                    |               |                 |              |
| C 1      |                    | and an initial                         |                                                                                                    |               |                 |              |
| 1.1      | THE REAL PROPERTY. |                                        |                                                                                                    |               |                 |              |
| 1.1      | BIRD, 4 (4).00     |                                        |                                                                                                    |               | STATUT          |              |
| - A .    |                    |                                        | at a 1                                                                                                    |               |                 |              |
| - 11     | 8.08               |                                        |                                                                                                    |               |                 | _            |
| 111      | Asign              | un Cargo                               |                                                                                                    |               |                 | - 55         |
| 111.1    | ins cage           |                                        |                                                                                                    |               |                 | -            |
| 1111     | ing of the         | eccione calibra-                       |                                                                                                    |               | 2               | *            |
| 11 I I I | Real ALC           | TOR RITERYO                            |                                                                                                    |               |                 |              |
|          | AD                 | OLIAR DE COMPRAS                       |                                                                                                    |               |                 |              |
| 11 - L   | A03                | GLAR CONTABLE<br>QLIAR PARQUEADERD     |                                                                                                    |               |                 |              |
|          | CO                 | RTADORA<br>ECTOR DE COMPANS            |                                                                                                    |               |                 | 1.00         |
|          | DR                 | ECTOR FINANCIERO-<br>ECTOR MERICADERIO |                                                                                                    |               |                 |              |
|          | SECURE LIS         | PAGADURA<br>E DE TALENTO HI MAND       |                                                                                                    |               |                 | ACCESSION OF |
|          | HE HE              | TREENTANIE LEGAL                       |                                                                                                    |               |                 |              |
|          | HTLL TIS           | IORERA                                 |                                                                                                    | -             | _               | tu mai       |
| 100 C    | CHILIPPE           |                                        | Press Manual Press Press                                                                                        | Destandant of | Contrast of the | PLG-EL       |

#### • Creación de la Evaluación de Desempeño.

Para la creación de la evaluación de desempeño, se selecciona el icono esta en la parte izquierda de menú del Software y se da click en crear evaluación, donde se colocara la fecha inicial de la evaluación y la fecha final, una pequeña descripción de la evaluación y se selecciona el tipo de evaluación que se desarrollara, que puede ser de ascenso o promoción, corporativa o de prueba.

El software podrá registrar las diferentes evaluaciones que se deseen generar para posterior hacer comparaciones año con año, o en su defecto tener registro y soporte de las evaluaciones para las promociones o ascenso, así como de las de prueba, donde se contrata nuevos colaboradores y se evalúan a los tres meses para saber si podemos contratarlos al interior de la organización.

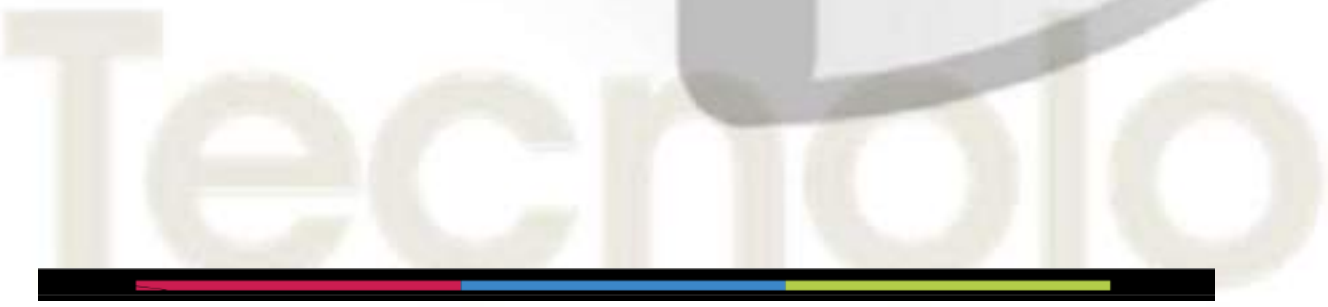

|                   | MACROPROCESO: | Core Business                      | PAGINAS:   |              | 32 de 47  |
|-------------------|---------------|------------------------------------|------------|--------------|-----------|
|                   |               |                                    |            | VIGENCIA     |           |
| <b>Printepral</b> | PROCESO:      | Gestión de Soporte Tecnológico     | ORIGINAL   | ACTUALIZACIÓ | N VERSIÓN |
| COSSIC LIFE       | Manual de U   | suario del Modulo de Evaluación de | 10/09/2021 |              | 01        |
|                   |               | Desempeño                          | CÓDIGO:    | MN           | EV-01     |

- JUNE

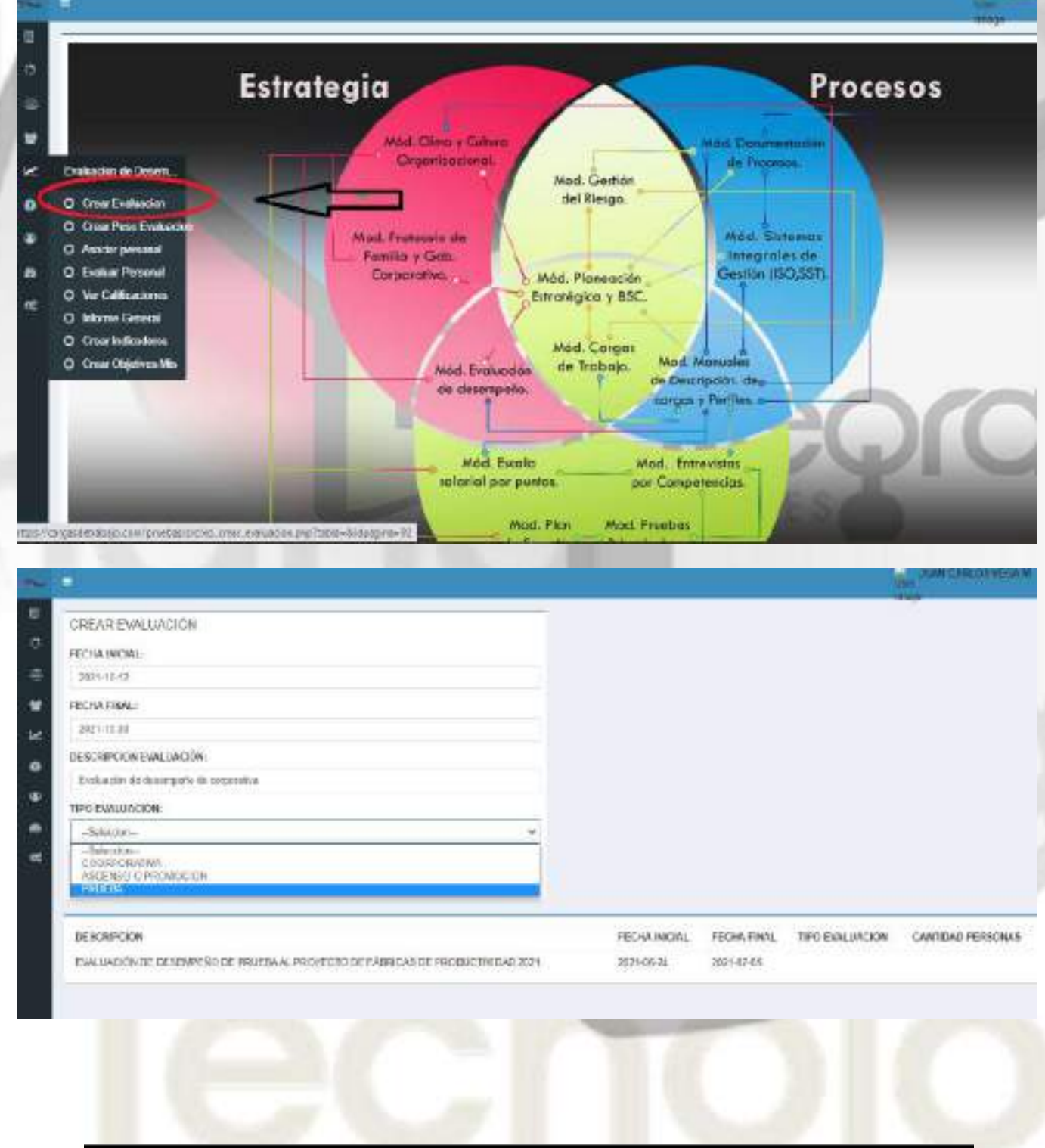

*Convergencia Organizacional, Humana y Tecnológica que Optimiza Resultados Calle 51 No 73 – 33 Tel 4673941 y 3134200281. <u>www.pro-integral.com</u> Bogotá, Colombia* 

|                  | MACROPROCESO: | Core Business                      | PAGINAS:   |          | 33     | 3 de 47 |
|------------------|---------------|------------------------------------|------------|----------|--------|---------|
|                  |               |                                    |            | VIGENO   | AI     |         |
| Pinteoral        | PROCESO:      | Gestión de Soporte Tecnológico     | ORIGINAL   | ACTUALIZ | ACIÓN  | VERSIÓN |
| A CONSULTING COM | Manual de U   | suario del Modulo de Evaluación de | 10/09/2021 | 100      |        | 01      |
| 1 A.B.           |               | Desempeño                          | CÓDIGO:    |          | MN-EV- | 01      |

#### Asociación y tipo de evaluación de desempeño (90º, 180º y/o 360º).

Para la Asociación y tipo de evaluación a desarrollar, se selecciona el icono una que está en la parte izquierda de menú del Software y se da click en "Asociar personal". El sistema en automático abrirá un nuevo cuadro donde se seleccionará la evaluación creada previamente cargada y configurada en el apartado anterior; se selecciona el cargo que se desea evaluar y en automático el sistema colocara la o las personas que están asociadas al cargo, se selecciona la persona a Asociar y se le da click en "Seleccionar".

Bajo nuestra metodología toda persona tiene derecho a autoevaluarse, independientemente el tipo de evaluación de desempeño que se desee practicar (90°, 180° o 360°); por ello es necesario iniciar con la matriz de evaluación de desempeño con la asociación de las personas mediante la autoevaluación y posterior con su Jefe, Compañeros u otras áreas.

Para la autoevaluación, se buscara en la parte derecha donde dice buscar Jefes y se selecciona nuevamente el mismo cargo y en automático se despliega la lista de las personas que pertenecen o están asociadas a ese cargo y se selecciona la misma persona; asimismo se da click con el puntero del mouse si el cargo es un cliente interno, si este cargo califica indicadores y si este cargo califica capacitaciones y finalmente se selecciona el tipo de evaluación que debe ser "Autoevaluación" y se da click en Asociar.

Es importante identificar quienes podrán calificar las dimensiones de los indicadores y capacitaciones, con la finalidad de establecer solo a una persona o un área especifica quien pueda y tenga la información para evaluar estas dimensiones, ya que a la hora de evaluar la persona, estas dimensiones solo aparecerán para aquellas personas que le dimos "si" a las dimensiones de "Califica Indicadores" y/o "Califica Capacitaciones".

Para una evaluación de desempeño a 90°, se realiza el mismo procedimiento, colocando el cargo del jefe inmediato y el software desplegara en automático el nombre de la persona que esta asociada con ese cargo de Jefe; se selecciona y se escoge también si es cliente interno, si el Jefe califica los indicadores y/o si califica

|               | MACROPROCESO: | Core Business                      | PAGINAS:   | 3                                                                                                    | 4 de 47 |
|---------------|---------------|------------------------------------|------------|----------------------------------------------------------------------------------------------------|---------|
|               |               |                                    |            | VIGENCIA                                                                                                    |         |
| - Proteoral   | PROCESO:      | Gestión de Soporte Tecnológico     | ORIGINAL   | ACTUALIZACIÓN                                                                                                    | VERSIÓN |
| - IONSULATING | Manual de U   | suario del Modulo de Evaluación de | 10/09/2021 | The state of the state of the s | 01      |
|               |               | Desempeño                          | CÓDIGO:    | MN-EV                                                                                                    | -01     |

las capacitaciones, se selecciona el tipo de asociación "Jefe" y el sistema configurara la evaluación a 90°; finalmente se da click en Asociar y aparece en el recuadro de abajo el evaluador, el tipo de cliente, tipo de asociación y un cuadro para eliminar, en caso de un error o querer editar el tipo de asociación del desempeño.

Para una evaluación de 180°, se hace el mismo procedimiento anteriormente descrito, pero ahora se incluye los colaboradores que son pares al cargo. Por ejemplo, si el cargo es un Coordinador de Tesorería, se busca otro cargo con la misma jerarquía pero que puede ser de la misma área u otra área "Coordinador de contabilidad" para que sea evaluado por un compañero par. El sistema puede administrar "N" personas pares que se desee para que evalué el cargo. No obstante, es importante saber que cuando asociamos un par, esta persona debe saber y/o tener contacto o relaciones de trabajo que permita ser evaluado, ya que en este tipo de evaluación se cometen errores de colocar pares que nunca han tenido una relación de trabajo con el evaluado y que es difícil generar la evaluación por no saber de su trabajo y su desempeño.

Para una evaluación a 360°, se realiza los anteriores procedimientos, solo que en esta ocasión se puede asociar otra persona que esta en otra área y tiene los conocimientos del desempeño del cargo o cuando se evalúan a los jefes, se puede asociar un subordinado para su evaluación.

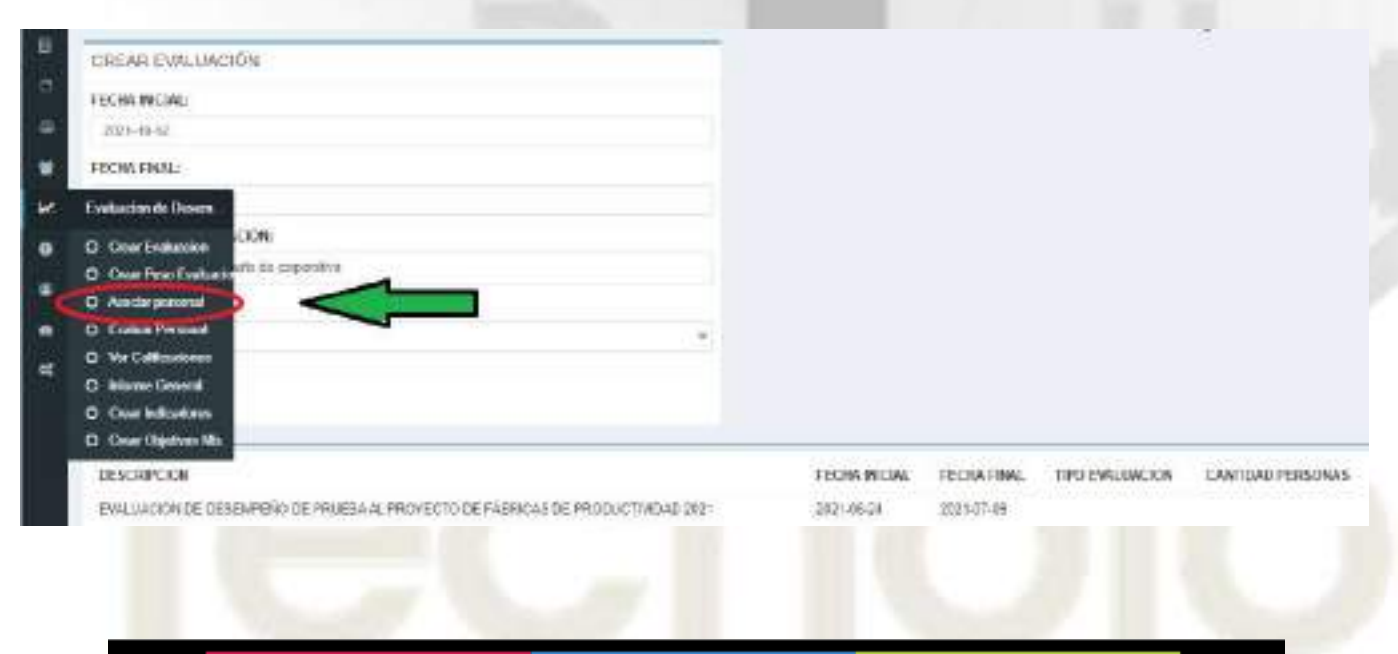

|                                                                                                    | MACROPROCESO                                | Core Business                                                                                                    | PA                                                                                                    | GINAS:   | 35                                                                                                    | 5 de 47 |
|----------------------------------------------------------------------------------------------------|---------------------------------------------|----------------------------------------------------------------------------------------------------|----------------------------------------------------------------------------------------------------|----------|----------------------------------------------------------------------------------------------------|---------|
|                                                                                                    | Minettor Noceso.                            |                                                                                                    |                                                                                                    |          | VIGENCIA                                                                                                    |         |
| Sinteoral                                                                                                    | PROCESO:                                    | Gestión de Soporte Tecnológico                                                                                                    | C                                                                                                    | RIGINAL  | ACTUALIZACIÓN                                                                                                    | VERSIÓN |
| TONSULATIN O                                                                                                    | Manual de L                                 | Isuario del Modulo de Evaluac                                                                                                    | ión de 10                                                                                                    | /09/2021 | The state of the state of the s | 01      |
|                                                                                                    | 10.00                                       | Desempeño                                                                                                    | CÓ                                                                                                    | DIGO:    | MN-EV-                                                                                                    | 01      |
| 100                                                                                                    | 100 C                                       | A CONTRACTOR OF A CONTRACTOR OF A CONTRACTOR O | 1000                                                                                                    |          | No. 125 B                                                                                                    |         |
| 1                                                                                                    |                                             |                                                                                                    |                                                                                                    |          | 1                                                                                                    |         |
| BUDDINI COLADORADON                                                                                                    |                                             | DUSCHIJ                                                                                                    | 100                                                                                                    |          |                                                                                                    |         |
| TRESHLANDA.                                                                                                    |                                             | Delay.                                                                                                    |                                                                                                    |          |                                                                                                    |         |
| Exclusion in memoryofs in produc                                                                                                    | al analysis of Advantation Contraction 2027 | • DMET17                                                                                                    | CARLENATION FOR A PARTY AND A PARTY AND A |          |                                                                                                    |         |
| Contraction in Contract, dur                                                                                                    |                                             |                                                                                                    | INTO PARTILA DAVINUTION                                                                                                    |          |                                                                                                    |         |
|                                                                                                    |                                             | DUDIT                                                                                                    | 10940                                                                                                    |          |                                                                                                    |         |
| ARCEPTOR FOR THE PARTY                                                                                                    |                                             | * 16c.#w.                                                                                                    |                                                                                                    |          |                                                                                                    |         |
| and the second second se |                                             | ESCHOR #0                                                                                                    | K.5210046-FL                                                                                                    |          |                                                                                                    |         |
| Rectanded.                                                                                                    |                                             | No. 1                                                                                                    |                                                                                                    |          |                                                                                                    |         |
|                                                                                                    |                                             | - miles                                                                                                    | Constant.                                                                                                    |          |                                                                                                    |         |
|                                                                                                    |                                             | THE DW ADD                                                                                                    | atom.                                                                                                    |          |                                                                                                    |         |
|                                                                                                    |                                             | 1.000                                                                                                    |                                                                                                    |          |                                                                                                    |         |
|                                                                                                    |                                             | 1                                                                                                    |                                                                                                    |          |                                                                                                    |         |
| COURSESSORY SELECTION                                                                                                    | NDE                                         |                                                                                                    |                                                                                                    |          |                                                                                                    |         |
| 05050500000000000000000000000000000000                                                                                                    | 1404                                        |                                                                                                    |                                                                                                    |          |                                                                                                    |         |
| PSRSOWLASDOADO                                                                                                    |                                             |                                                                                                    |                                                                                                    |          |                                                                                                    |         |
| TALLACT.                                                                                                    | 0.078                                       | www.c mediator                                                                                                    | ices                                                                                                    |          | 8.00.00                                                                                                    |         |
| ,4470.4,70400                                                                                                    | φ.                                          | A/100%                                                                                                    | 8009                                                                                                    |          | CLIMAN*                                                                                                    |         |
| SADDALLAGE                                                                                                    | 22                                          | 197                                                                                                    |                                                                                                    |          | CLUMAN .                                                                                                    |         |
|                                                                                                    |                                             |                                                                                                    |                                                                                                    |          | Constant of the local division of the local division of the local  |         |

Se deja una explicación de estos tipos de evaluación para mayor comprensión del usuario.

|                   | MACROPROCESO: | Core Business                       | PAGINAS: 36 do |                                                                                                    | 6 de 47 |
|-------------------|---------------|-------------------------------------|----------------|----------------------------------------------------------------------------------------------------|---------|
|                   |               |                                     |                | VIGENCIA                                                                                                    |         |
| <b>Printepral</b> | PROCESO:      | Gestión de Soporte Tecnológico      | ORIGINAL       | ACTUALIZACIÓN                                                                                                  | VERSIÓN |
| - COSSCIENTS      | Manual de U   | Isuario del Modulo de Evaluación de | 10/09/2021     | The state of the second second second second second second second second second second second second second se | 01      |
| - 17 XIII         | 10.0          | Desempeño                           | CÓDIGO:        | MN-EV-                                                                                                    | -01     |

Evaluación de 90°

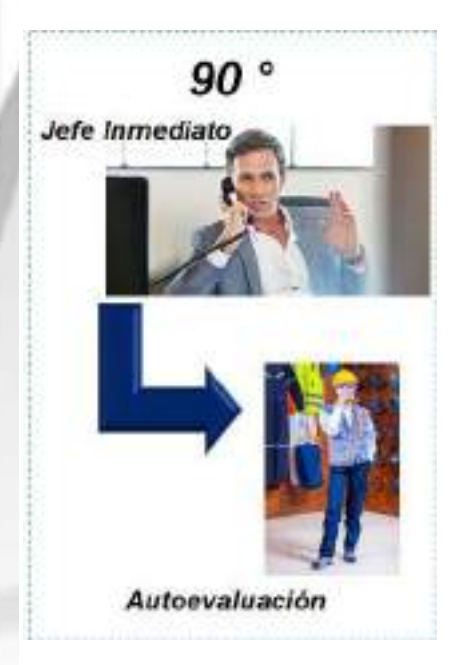

Se le dice 90° porque a nivel organigrama (Piramidal), el Jefe se ubica arriba direccionando con sus líneas de comunicación y empoderamiento sobre sus subalternos, quienes ejecutan las acciones, formando un ángulo de 90° entre el Jefe y sus subalternos.

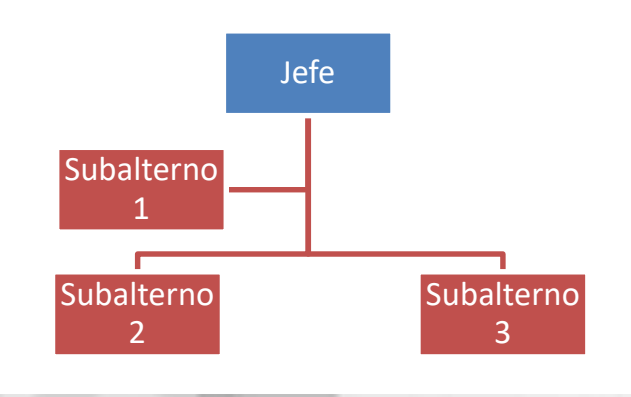

Esta evaluación es la más sencilla y se recomienda su aplicación cuando el tipo de organización es muy pequeña y cuando inicia con una cultura de medición de desempeño. Sin embargo también puede ser utilizada en medianas y grandes empresas para identificar áreas de oportunidad a nivel individual. Por otro lado, su aplicación para un evaluador no debería rebasar entre las 15 a 20 personas.

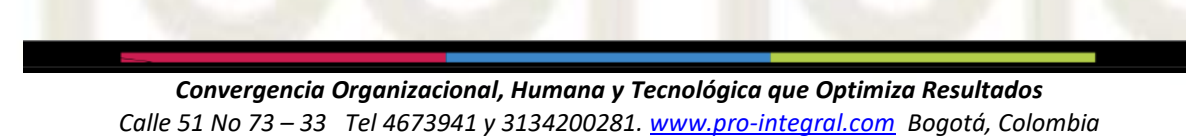

|              | MACROPROCESO: | Core Business                      | PAGINAS:   | 3                 | 7 de 47 |
|--------------|---------------|------------------------------------|------------|-------------------|---------|
|              |               |                                    |            | VIGENCIA          |         |
| S Printeoral | PROCESO:      | Gestión de Soporte Tecnológico     | ORIGINAL   | ACTUALIZACIÓN     | VERSIÓN |
| CONSCIENTS O | Manual de U   | suario del Modulo de Evaluación de | 10/09/2021 | The second second | 01      |
|              | 10.0          | Desempeño                          | CÓDIGO:    | MN-EV-            | 01      |

Evaluación de 180°

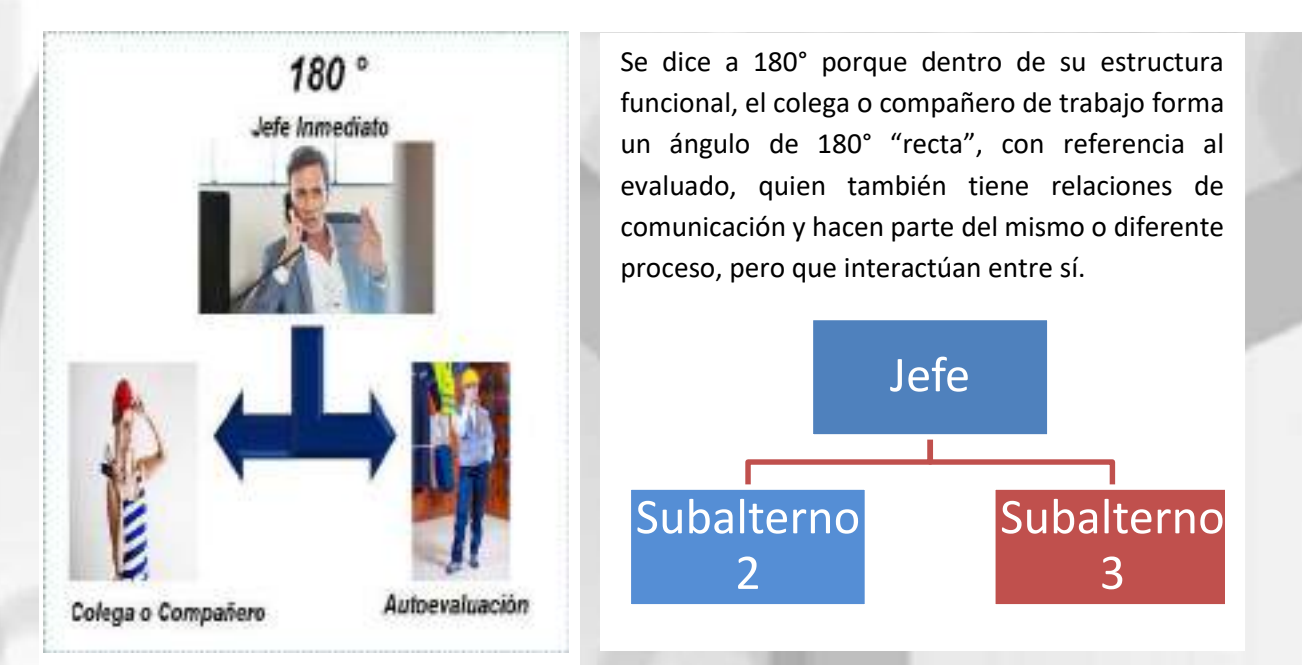

Esta evaluación conlleva más configuración, porque involucra a colegas y/o compañeros de gestión. Este tipo de evaluación puede ser utilizada en cualquier tipo de organización (Pequeña, mediana y grande) y se recomienda su aplicación cuando la organización ya cuenta con alguna experiencia y madurez en su evaluación de desempeño y busca identificar áreas de oportunidad entre las personas, gestiones o procesos internos de las áreas funcionales en las que interactúan, además de las áreas de oportunidad a nivel personal del evaluado, ya que el comportamiento entre el Jefe y Evaluado, puede variar y ser diferente entre colegas y compañeros, haciendo más completa la evaluación y conteniendo un resultado más apegado a la realidad al combinar la evaluación del Jefe, sus compañeros o colegas y su Autoevaluación.

|                                                                                                    | MACROPROCESO: | Core Business                       | PAGINAS:   | 3                                                                                                    | 8 de 47 |
|----------------------------------------------------------------------------------------------------|---------------|-------------------------------------|------------|----------------------------------------------------------------------------------------------------|---------|
|                                                                                                    |               |                                     |            | VIGENCIA                                                                                                    |         |
| Printeoral                                                                                                    | PROCESO:      | Gestión de Soporte Tecnológico      | ORIGINAL   | ACTUALIZACIÓN                                                                                                    | VERSIÓN |
| and set of the set of the set of | Manual de U   | Isuario del Modulo de Evaluación de | 10/09/2021 | The Party of the Party of the P | 01      |
| - C                                                                                                    |               | Desempeño                           | CÓDIGO:    | MN-EV-                                                                                                    | 01      |

#### Evaluación de 360°

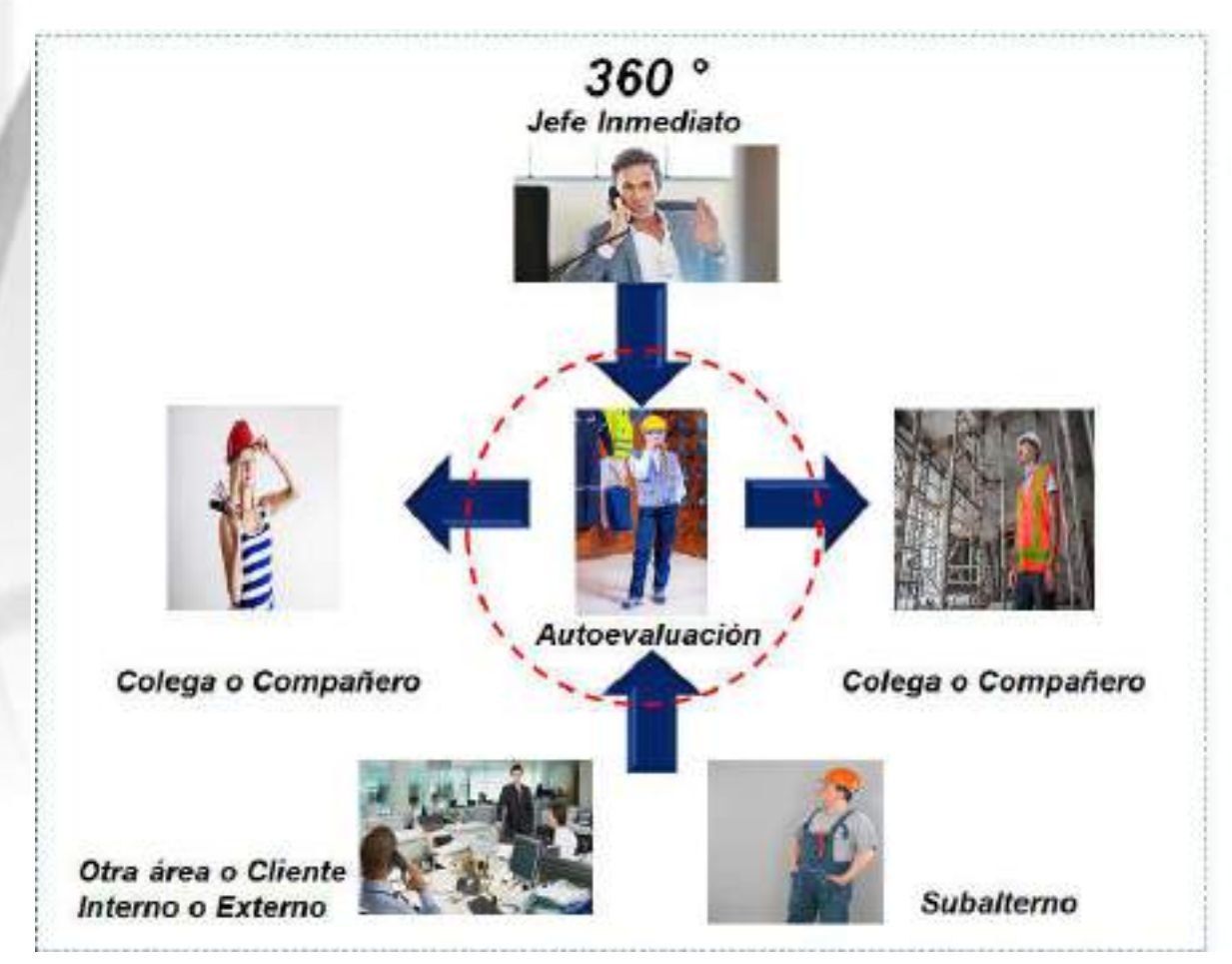

Como su nombre lo dice, el evaluado está en una posición, donde a nivel de estructura funcional su evaluación de desempeño gira 360° en relación a su Jefe Inmediato, sus colegas o compañeros y finalmente por sus subalternos u otras áreas o clientes internos o externos con quienes tiene una relación de gestión o de servicio. En algunas consultorías o consultores se expresa una evaluación de 270°, en la cual se comenta que es cuando el subalterno evalúa al Jefe, pero a nivel organigrama no se podría dar esta situación, ya que si partimos de las líneas de comunicación y empoderamiento en un organigrama no existen líneas a 270°, pero si a 360° por ello dentro de nuestra metodología, esta evaluación corresponde a la de los subalternos, no obstante otras áreas, clientes internos o externos las incluimos como evaluación de 360°, entendiendo que estas últimas se incorporan como una línea de gestión o de servicio, más no de estructura funcional.

|                  | MACROPROCESO: | Core Business                      | PAGINAS:   | 3             | 9 de 47 |
|------------------|---------------|------------------------------------|------------|---------------|---------|
|                  |               |                                    |            | VIGENCIA      |         |
| Pinteoral        | PROCESO:      | Gestión de Soporte Tecnológico     | ORIGINAL   | ACTUALIZACIÓN | VERSIÓN |
| A CONSTRUCT OF A | Manual de U   | suario del Modulo de Evaluación de | 10/09/2021 |               | 01      |
|                  |               | Desempeño                          | CÓDIGO:    | MN-EV-        | -01     |

#### • Evaluación de Personal

Una vez ingresado al sistema por medio del usuario y password, se da Click en la parte superior izquierda en el icono de Evaluar Personal

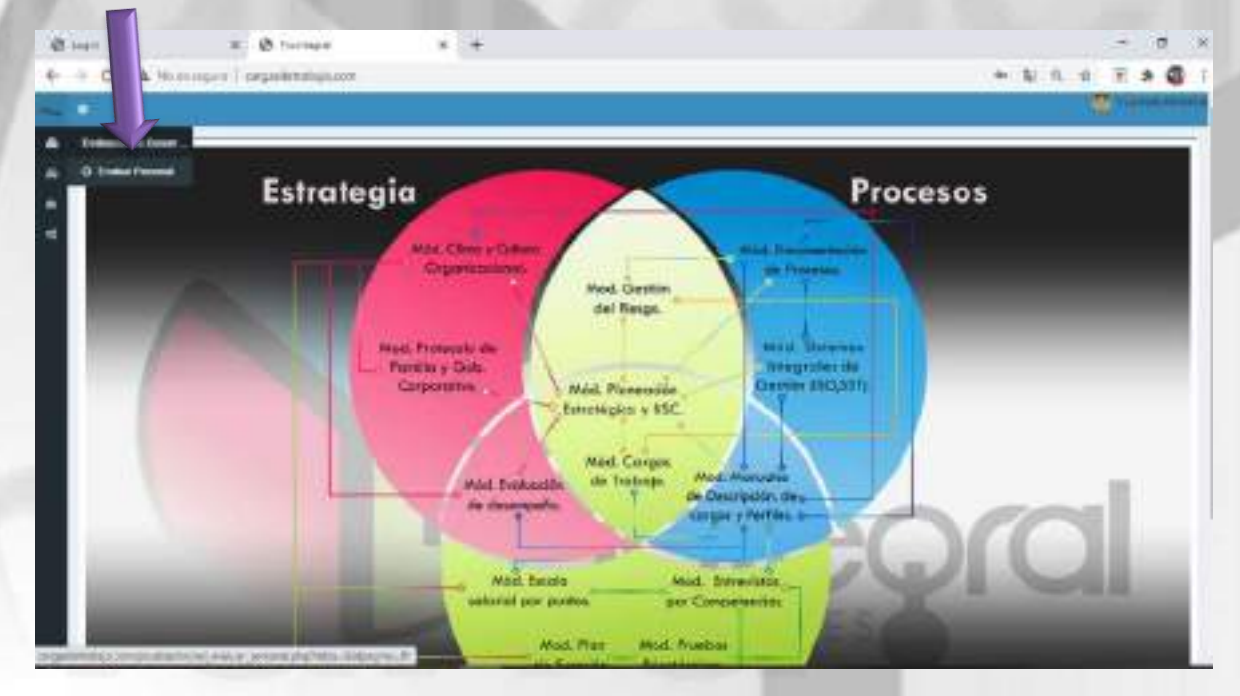

Dar click a cada cuadro de Evaluar (Si no logras ver el cuadro te posicionas en la redacción de cualquier persona y le das con la flecha del cursor para desplazar a lado derecho de la pantalla)

|                                           |                                                                                                    |                                                                                                    |                                                                                                    | MACRO                                       |                             | SO: Core                                                                                                    | Business                                                                                                    |                                                                                                    |                                                                                                    | 1                                                 | PAGINAS:                                                                                                    |                    |                                                                                                    | 4      | 0 de 47 |
|-------------------------------------------|----------------------------------------------------------------------------------------------------|----------------------------------------------------------------------------------------------------|----------------------------------------------------------------------------------------------------|---------------------------------------------|-----------------------------|----------------------------------------------------------------------------------------------------|----------------------------------------------------------------------------------------------------|----------------------------------------------------------------------------------------------------|----------------------------------------------------------------------------------------------------|---------------------------------------------------|----------------------------------------------------------------------------------------------------|--------------------|----------------------------------------------------------------------------------------------------|--------|---------|
|                                           |                                                                                                    |                                                                                                    |                                                                                                    |                                             | I NO CES                    |                                                                                                    | Business                                                                                                    |                                                                                                    |                                                                                                    |                                                   |                                                                                                    |                    | VIGEN                                                                                                    | CIA    |         |
| P                                         | Inte                                                                                                    | oral                                                                                                    |                                                                                                    | PROCES                                      | 0:                          | Gesti                                                                                                    | ón de Soporte                                                                                                    | Tecnológico                                                                                                    |                                                                                                    |                                                   | ORIGINAL                                                                                                    | . 4                | ACTUALI                                                                                                    | ZACIÓN | VERSIÓN |
|                                           | (Saujara)                                                                                                    | •                                                                                                    |                                                                                                    | Ma                                          | nual                        | de Usuario                                                                                                    | del Modu                                                                                                    | lo de Evalua                                                                                                    | ación d                                                                                                    | e                                                 | 10/09/202                                                                                                    | 1                  |                                                                                                    |        | 01      |
|                                           | 1.7                                                                                                    |                                                                                                    | <b>Ph.</b>                                                                                                    |                                             |                             | 11 M.                                                                                                    | Desempeñ                                                                                                    | io                                                                                                    |                                                                                                    |                                                   | CÓDIGO:                                                                                                    |                    |                                                                                                    | MN-EV- | 01      |
|                                           | 6                                                                                                    |                                                                                                    |                                                                                                    |                                             |                             | Ø. 127                                                                                                    |                                                                                                    |                                                                                                    |                                                                                                    |                                                   |                                                                                                    |                    |                                                                                                    |        |         |
| 10.11                                     | - 4                                                                                                    |                                                                                                    | -                                                                                                    | and a                                       |                             | + (+                                                                                                    |                                                                                                    |                                                                                                    |                                                                                                    |                                                   |                                                                                                    |                    | - 15                                                                                                    | ×      |         |
| <b>6</b> -1-1                             | 0.4                                                                                                    | 100.0000                                                                                                    | 01000                                                                                                    |                                             |                             |                                                                                                    |                                                                                                    |                                                                                                    |                                                                                                    |                                                   |                                                                                                    | 11                 | 11 A G                                                                                                    |        |         |
| -                                         | -                                                                                                    |                                                                                                    |                                                                                                    |                                             |                             |                                                                                                    |                                                                                                    |                                                                                                    |                                                                                                    |                                                   |                                                                                                    | -                  |                                                                                                    | -      |         |
|                                           |                                                                                                    |                                                                                                    |                                                                                                    |                                             |                             |                                                                                                    |                                                                                                    | -                                                                                                    |                                                                                                    |                                                   | 10 M M                                                                                                    | -                  |                                                                                                    |        |         |
| *                                         | ELALUAR.                                                                                                    | PERSONA                                                                                                    |                                                                                                    |                                             |                             |                                                                                                    |                                                                                                    |                                                                                                    |                                                                                                    |                                                   | -                                                                                                    | -                  |                                                                                                    |        |         |
|                                           | EINCLAR<br>INNO                                                                                                    | PERSONA.                                                                                                    | ANILLERA                                                                                                    | HURS                                        | URPER                       | WOLLSS                                                                                                    | NOTICUE                                                                                                    | THE LEAVEN                                                                                                    |                                                                                                    |                                                   | 2801                                                                                                    | 10.190             | DRUME                                                                                                    |        |         |
|                                           | ENADORIX<br>INDEXA<br>INDEXA                                                                                                    | NERSONA<br>MARKS                                                                                                    | **11.000                                                                                                    | etuara<br>sectore                           | camese<br>1                 | waters<br>anteressorties                                                                                                    | WARROWSELD<br>MANAGEMENT<br>DIRECTORY CONT                                                                                                    |                                                                                                    | 1000                                                                                                    |                                                   | 2891                                                                                                    | acres a            |                                                                                                    |        |         |
|                                           | EXACUAR<br>INDEX<br>INDEX                                                                                                    | PERSONA<br>MARKET<br>CONCERNING<br>MARKET                                                                                                    | Anituzze<br>Ieriji<br>Jiliriozeji                                                                                                    | etuan<br>seren                              | 1<br>1                      | WELLS:<br>STREET STREET SALE<br>STREET STREET SALE                                                                                                    | WARROALD<br>WARROALD<br>WARROALD<br>WARROALD<br>WARROALD<br>Scient Discovers                                                                                                    |                                                                                                    | ALCONG Y                                                                                                    | NORMEN                                            | 2001                                                                                                    | 10.1940            |                                                                                                    |        |         |
|                                           | Electron<br>ICESA<br>erron<br>erron<br>erron                                                                                                    | PERSONA<br>MARKET<br>DALOR<br>UNITAL<br>MARKET<br>ALOLORI<br>ALOLORI<br>ALOLORI                                                                                                    | 4410.004<br>4910.004<br>4910.004                                                                                                    | erezzen<br>secolaria<br>horroa<br>adaptez   | саница<br>9<br>4            | WOLLSS<br>STOTATS NOT SHOT<br>STOTATS TO ANY SHOT<br>STOTATS OF<br>STOTATS OF<br>STOTATS OF<br>STOTATS OF                                                                                                    | PAPERCASE<br>MARCENE<br>MARCENE<br>MARC | HERE LEVERAGE<br>INTERNET PROVIDENT OF<br>INTERNET PROVIDENT<br>OF THE AND AND AND AND AND<br>AND AND AND AND AND AND<br>AND AND AND AND AND AND<br>AND AND AND AND AND AND AND<br>AND AND AND AND AND AND AND<br>AND AND AND AND AND AND AND AND<br>AND AND AND AND AND AND AND AND AND<br>AND AND AND AND AND AND AND AND AND AND                                                                                                    | arterart<br>Billeta,<br>Arterarterar<br>Bossi<br>Costanterar                                                                                                    | NUCCHER N                                         | ann a<br>A<br>Charlenna Coll                                                                                                  | 80.7990<br>41      |                                                                                                    |        |         |
| A. 1. 1. 1. 1. 1. 1. 1. 1. 1. 1. 1. 1. 1. | Electric<br>Icpost<br>error<br>error<br>error<br>error                                                                                                    | PERSONAL<br>SAMPLES<br>CALLER<br>CALLER                                                                                                    | Anderson<br>Herrich<br>Annoret<br>Annoret<br>Herrich                                                                                                    | artustos<br>mentros<br>astronos<br>astronos | umugas<br>9<br>9<br>1       | WILLIN<br>STATESTICS<br>STATESTICS<br>STATESTICS<br>STATESTICS<br>STATESTICS<br>STATESTICS<br>STATESTICS<br>STATESTICS                                                                                                    | WARPOOLUS<br>WARDONS<br>DISTANCES<br>DISTANCES<br>DISTANCES<br>DISTANCES<br>DISTANCES<br>DISTANCES<br>DISTANCES                                                                                                    | нансциятеля<br>опростоя<br>опростоя<br>оп | Scale of a second second secon | ACCURATE<br>ACCURATE<br>ACCURATE                  | zers.                                                                                                    | 10.000<br>10<br>11 |                                                                                                    |        |         |
|                                           | Electric<br>error<br>access<br>access<br>a | PERSONA<br>SUBJECT<br>CALLS<br>CALLS<br>CA | AMELOOD<br>ATTEL<br>ATTEL<br>ATTE | *1.000<br>00100<br>00100<br>000             | 0000000<br>9<br>9<br>9<br>9 | WELLIN<br>INTERNET SHOP SHOP<br>INTERNETS IN<br>INTERNETS<br>INTERNETS<br>INTERNET<br>INTERNET<br>INTERNE | ANALOUNA<br>ANALOUNA<br>ANA                                                                                     | HERELENCES<br>Instruction - Herelenser<br>Instruction - Herelenser<br>Instru                                                                                                    | And the second second s | NO COMPANY<br>APPROPRIA<br>APPROPRIA<br>LINALATER | 2003.<br>4<br>Dauced Marcel<br>entropy of<br>mail of Completion<br>and the Completion<br>of the Acception<br>of the Acception | AC 1940            | Laistean<br>Consent<br>Consent<br>Conse |        |         |

Dar click en los cuadros de lista desplegable, escoger el concepto que mayor refleje el comportamiento previamente leído de la competencia, valor o principio, indicador o capacitación y Evaluar cada componente que refleje el sistema.

|                                                                                                    |                  |                                                                                                    | 100                                                                                                    |        |   |
|----------------------------------------------------------------------------------------------------|------------------|----------------------------------------------------------------------------------------------------|----------------------------------------------------------------------------------------------------|--------|---|
| COMPETENCIAS                                                                                                    |                  |                                                                                                    |                                                                                                    |        |   |
| 13896(Wolfs)                                                                                                    |                  |                                                                                                    |                                                                                                    |        |   |
| HEADER PRINT CON                                                                                                    | 8080941460       | TRE (REGISTION COLORED TO DEVELOPMENT AND A COLORED BY RECEIPTING A VIEW OF COLORED BY RECEIPTING A VIEW OF COLORED BY RECEIPTING A VIEW                                                                                                    | NES-104 THOLO-0 (SHI)                                                                                                    | WHEN O | 0 |
| investments and the second                                                                                                    |                  | A SUMPLY DESCRIPTION OF THE REAL OF COMPANY OF THE REAL PROPERTY OF THE REAL PROPERTY OF THE     | Augers .                                                                                                    | _      |   |
| DARKSON                                                                                                    |                  |                                                                                                    | #1804                                                                                                    |        | - |
| STREET, STREET, STREET |                  | CENTRE ARE DARRED Y AN Y DRUKE AL MANDOO DISLEMENT ARE CLARED. HE FORMAND CONCE-                                                                                                    | HIMMORY AND A MORE AND A MORE AND AND AND AND AND A MORE AND AND AND A MORE AND A MORE AND A MORE AND A MORE AND A MORE AND A MORE AND A MORE AND A MORE AND A MORE AND A MORE AND A MORE AND A MORE AND A MORE AND A MORE AND A MORE AND A MORE AND A MORE AND A MORE AND AND AND AND AND AND AND AND AND AND |        |   |
| 9520010.E00886                                                                                                    |                  | IN COLLECTION THAT LA EXPOSICIO DE PONTROIA SUE TRADICIONAL LE REPERTATION DE CETTO PROFESSIONELLE D<br>MER OPPRESENTATION DE COLLECTION DE LA COLLECTION DE LA CO | STRAME.                                                                                                    |        | 2 |
| CONTRACTOR                                                                                                    |                  |                                                                                                    |                                                                                                    |        |   |
| ascore bonno                                                                                                    | 1                | 6. So addepending on optimised systems, etcal data and a resolution in the network entremetation, based or version resolution of the resolution of the re       | NOVINE .                                                                                                    |        |   |
|                                                                                                    |                  |                                                                                                    |                                                                                                    |        |   |
| 22691.04.0.0                                                                                                    |                  |                                                                                                    |                                                                                                    |        |   |
| TRACE DUCKS                                                                                                    |                  |                                                                                                    | birulute.                                                                                                    |        |   |
| CONFERENCES<br>TRACELER DELENCE                                                                                                    |                  |                                                                                                    |                                                                                                    |        |   |
| CAREFORD CONTRACTOR                                                                                                    |                  |                                                                                                    |                                                                                                    |        |   |
| CAPUTALS<br>THAT IS DECISION<br>CONTINUES<br>CONTINUES                                                                                                    |                  | TO ADDRESS BUILDING A DELECTOR & DEFENSE REPORTED FROM ALLASIAN COMPANY, PARK BUILDIN, CAPTRALE LAS PROTOCOLOSI DEL                                                                                                    |                                                                                                    |        |   |
| CAPUTERS                                                                                                    | -                | IN A REAL PROPERTY OF A DELIGIOUS ASSUME TO A REAL PROPERTY AND A REAL PROPERTY OF A REAL PROPERTY OF A                                                                                                    | CONTRACTOR OF CONTRACTOR                                                                                                    |        |   |
|                                                                                                    | e<br>Maria da Al |                                                                                                    | CHANNEL BLUCK                                                                                                    |        |   |
|                                                                                                    |                  |                                                                                                    | netweek and the                                                                                                    |        |   |

|                  | MACROPROCESO: | ACROPROCESO: Core Business              |            | 4             | 1 de 47 |
|------------------|---------------|-----------------------------------------|------------|---------------|---------|
|                  |               |                                         |            | VIGENCIA      |         |
| <b>Proteoral</b> | PROCESO:      | PROCESO: Gestión de Soporte Tecnológico |            | ACTUALIZACIÓN | VERSIÓN |
|                  | Manual de U   | suario del Modulo de Evaluación de      | 10/09/2021 |               | 01      |
|                  |               | Desempeño                               | CÓDIGO:    | MN-EV-        | 01      |

Terminar la evaluación. Si tu cargo tiene permiso para ver resultados, te aparecerá un botón de calcular Evaluación donde podrás dar click para ver resultado y finalmente tienes que dar click al botón Cerrar Calificación; de lo contrario solo dar Click en botón de Cerrar Calificación.

|                         | and a second                                        | Logariation of the second |                                                         | No.000, 0507 -0, 0070 10101 | a miaarramita<br>im        |                |
|-------------------------|-----------------------------------------------------|---------------------------|---------------------------------------------------------|-----------------------------|----------------------------|----------------|
|                         | BRZOE NOURDON V CARAD<br>CARADISACTING<br>EXCENSION |                           | Per ul angles de la la la la la la la la la la la la la | REAL AND STRUCTURE          | a Di Madada<br>Manananang  |                |
| CALIFICATION PAIRS OF L | CHLINCCH<br>DECOMPOSITION IN A                      | contracts and processors  | THE PRIME PRESS OF                                      | DRUMM IAN                   | ner<br>Merenda<br>Historia | ч тарича<br>10 |
|                         | RECUERDE QUE D                                      | EBE CERRAR LA CALIFI      | CACIÓN CUANDO TERN                                      | INE TODO EL PROCESO         | 91                         |                |

#### Finalmente dar click en salir y quedo evaluado el colaborador

|                                                                                                    | Gunda, y +                                                                                                    |                                                                                         |                    | 57         |                                 |
|----------------------------------------------------------------------------------------------------|----------------------------------------------------------------------------------------------------|-----------------------------------------------------------------------------------------|--------------------|------------|---------------------------------|
| C A THE LOP                                                                                                    | packets basic con-                                                                                                    |                                                                                         | -                  | <b>H</b> . | * 6                             |
|                                                                                                    |                                                                                                    | -                                                                                       | -                  | -          | -                               |
|                                                                                                    |                                                                                                    |                                                                                         |                    |            |                                 |
|                                                                                                    |                                                                                                    |                                                                                         |                    |            |                                 |
| HUNPETS                                                                                                    |                                                                                                    |                                                                                         |                    |            |                                 |
| PERMIT                                                                                                    | AN DE CREMENTE DE DEPTE BERRICOMUNE FOLIA (2014 MUNEE) ANTE - YOUNE RECEIL DE MORCHE DE MORCHE. DE DERMETHE DU F                                                                                                    | Reline Atuble                                                                           | INC.               | UNING      | AADDOD:                         |
| var from i a                                                                                                    | INVESTIGATION PRODUCTION OF THE PRODUCT OF THE PRODUCT OF THE PROD                | Sec.                                                                                    |                    |            |                                 |
|                                                                                                    |                                                                                                    |                                                                                         |                    |            |                                 |
|                                                                                                    | A RECEIPTION OF THE PARTY OF THE PARTY OF T                                                                                                    |                                                                                         |                    |            |                                 |
| CONTRACTOR OF A DESCRIPTION OF A DESCRIPTION OF A DESCRIP | IN TRANSPORT WHEN A CONTRACT OF STREAM OF STREAM OF A DATA OF A DATA OF                                                                                                    |                                                                                         |                    |            |                                 |
| A DECEMBER OF                                                                                                    | IACHDROCKINA/U/UNDRO                                                                                                    | 1100100                                                                                 |                    |            |                                 |
| . 000#@10#UK3                                                                                                    |                                                                                                    |                                                                                         |                    |            |                                 |
| CONTRACTOR FOR A CARACTERIA<br>CLIMINAL AND AND AND NO MODELLA<br>SOMPO DOS CONCENSION COMPACT<br>FORMA ONAL CONCENSIONA                                                                                                    | DE RECESSA HALDA PREMATER, AUMERIC DESERVERT ERAS NO PORTA PERTIN. AUMERICANCED PORTAL: LA ARCHITECTUR E<br>RECESSA DESERVER METADEMENTE E DEVE PREMATER EL DEMANDER A DELARA DE MANDE VEL DELAR PORTAL: EL ALMONDE E<br>RECESSA DE LA CONTREMA DE LE CONTREMA DE LE DEMANDE EN RECESSA DE RECENTA DELA DE MANDE DE LA CONTREMA DE LA C<br>RECESSA DE LA CONTREMA DE LE CONTREMA DE LE DEMANDE DE LE DEMANDE DE LA CONTRE DE LA CONTRE DE LA CONTRE DE LA<br>RECESSA DE LA CONTRE DE LA CONTRE DE LE DEMANDE DE LE DEMANDE DE LA CONTRE DE LA CONTRE DE<br>LA CONTRE DE LA CONTRE DE LA CONTRE DE LA CONTRE DE LA CONTRE DE LA CONTRE DE LA CONTRE DE LA CONTRE DE LA CONTRE DE LA CONTRE DE LA CONTRE DE LA CONTRE DE LA CONTRE DE LA CONTRE DE LA CONTRE DE LA CONTRE DE LA CONTRE DE LA CONTRE DE L | namandasila yuusa<br>Interni na camanka<br>Interneti na camanka<br>Interneti na camanka | ALA PAR<br>INTERNO | nin 1      | UR PURC<br>TURI POR<br>MITTI IN |
| VENDO TH COMMING                                                                                                    | 4. Installation is consistent automatical fail balance of a second system of the second system of the second sy                   |                                                                                         |                    |            |                                 |
| Distance -                                                                                                    |                                                                                                    |                                                                                         |                    |            |                                 |
| TOPO OF DECISION REP TIME AT \$1                                                                                                    | PORCE .                                                                                                    |                                                                                         |                    |            |                                 |
| MARCIN COMMON                                                                                                    |                                                                                                    | (delution)                                                                              |                    |            |                                 |
| Interview Instant                                                                                                    |                                                                                                    |                                                                                         |                    |            |                                 |
|                                                                                                    | In a company way water, and provide a series with which we are a series of strength and the series of a series with the                                                                                                    | OCCUPATION UNITS                                                                        | in a               |            |                                 |
| VENDOLPHIER O DE NOVELTUR                                                                                                    | THE ADDRESS OF ADDRESS ADDRESS ADD                                                                                                    |                                                                                         |                    |            |                                 |

| MACROPROCESO: | Core Business                     | PAGINAS:   | 4             | 42 de 47 |
|---------------|-----------------------------------|------------|---------------|----------|
|               |                                   |            | VIGENCIA      |          |
| <br>PROCESO:  | Gestión de Soporte Tecnológico    | ORIGINAL   | ACTUALIZACIÓN | VERSIÓN  |
| Manual de Us  | uario del Modulo de Evaluación de | 10/09/2021 |               | 01       |
|               | Desempeño                         | CÓDIGO:    | MN-EV         | -01      |

#### Planes de Formación y Desarrollo

Para aquellos cargos o personas que se seleccionaron para evaluar indicadores y capacitaciones, el sistema les permitirá evaluar la educación, experiencia, formación y requisitos específicos del cargo. Asimismo, podrán generar objetivos de desarrollo para las competencias, de formación o de desempeño, junto con un cuadro de retroalimentación de la evaluación que permitirá administrar los planes de formación y desarrollo para el mejoramiento del desempeño del cargo y que se tendrá en el informe de la evaluación.

| EDUCACION              |                            |       |       | FORMACIÓN              |            |       |
|------------------------|----------------------------|-------|-------|------------------------|------------|-------|
| NOCIMPLIO              |                            |       | ÷     | HD CUMPLIN             |            |       |
| EXPERIENCIA            |                            |       |       | REQUISITOS ESPECIFICOS |            |       |
| NOCUMPUO               |                            |       | *     | HO CURPLIC             |            |       |
|                        |                            |       |       |                        |            | а     |
| BJETINOS DE DESAGRA    | XLO DE COMPETENCIAS Y VALC | RES   |       |                        |            | have  |
| BUETIVICI              | FECKA LINITE               |       | HOBAS | ZALIFICACIÓN           | PORCENTIUE |       |
| SLETINOS DE DESARRO    | NLO DE FORMACIÓN           |       |       |                        |            | Menco |
| BJETNO                 | rechá                      | HORAS | 3     | CALIFICACION           | PORCONTAUE |       |
| A ETMOS DE DESARRO     | ULO DE DESEMPEÑO DEL CARO  | 0     |       |                        |            |       |
| EUETWO                 | FECHA                      | HDRAS | 1     | CALIFICACIÓN           | PORCENTALE |       |
| ISE OVER Y NESS DE LES | องหานกว่างกระกรรณะสมัด     |       |       |                        |            |       |
|                        |                            |       |       |                        |            |       |
|                        |                            |       |       |                        |            |       |
|                        | Marine Marine              |       | 01    |                        |            | 200   |

|                 | MACROPROCESO: | MACROPROCESO: Core Business        |            | 4                                                                                                    | 3 de 47 |
|-----------------|---------------|------------------------------------|------------|----------------------------------------------------------------------------------------------------|---------|
|                 |               |                                    |            | VIGENCIA                                                                                                    |         |
| Pinteoral       | PROCESO:      | Gestión de Soporte Tecnológico     | ORIGINAL   | ACTUALIZACIÓN                                                                                                    | VERSIÓN |
| - CONSULATION - | Manual de U   | suario del Modulo de Evaluación de | 10/09/2021 | The state of the state of the s | 01      |
| - 11 March 10   |               | Desempeño                          | CÓDIGO:    | MN-EV-                                                                                                    | 01      |

#### Informe General

El informe general permite visualizar las evaluaciones sin realizar de cada persona, así como las evaluaciones ya realizadas por dicha persona, permitiendo tener un control rápido del avance del proceso de evaluación de desempeño. Para ello, se selecciona el icono 🖉 y en automático el sistema arroja la información previamente dicha.

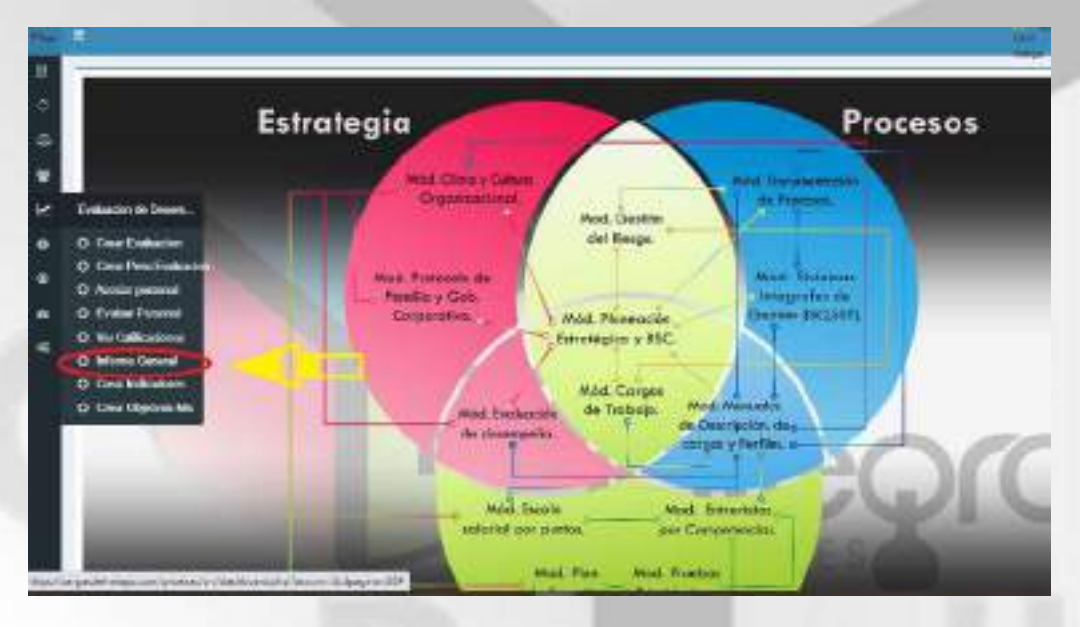

| EVALUACIONES REALIZADAS            |         | EVALUACIONES SIN REALIZAR          |            |
|------------------------------------|---------|------------------------------------|------------|
| USUARIO                            | CANTERO | USDARID                            | CANFEAD    |
| JUAN CARLOS VEGA M VEGA MACHUCA    | E.      | JUAN CARLOS VEGA M VEGA MACHUCA    | 5          |
| MARIA FERNANDA CARDENAS ORTIZ      | 0       | MARIA FERNANDA CARDENAS ORTIZ      | 1          |
| MERY LLIZ CASTRO SANCHEZ           | 0       | NERY LL2 CASTRO SANCHEZ            | <u>t</u> : |
| EDWIN ALVEIRO GONZALEZ MARIÑO      | E       | EDWIN ALVEIRD GONZALEZ MARIÑO      | 0          |
| JORGE GUILLERING OUTLERREZ BORRERO | 1       | JORGE GUILLERING GUTIERREZ BORRERO | D.         |
| JUNN CARLOS JMENEZ LEON            | 1 C     | JUNN CAFLOS JIMENEZ LEON           | 0          |
| CARVEN ORISTINA LOZANO (BARRA      | 1       | CARMEN CRISTINAL OZANO IBARRA      | 0          |
| CARLOS ANDRES MENDIVIL PEREZ       | 0       | CARLOS ANDRES MENDIVIL PEREZ       | 1          |
| JOHN EDINSON VESID PINZON DIAZ     | 10 C    | JOHN EDINSON VESID PINZON DIAZ     | 0          |
| JARD ALFONSO PUENTES REVES         | 10      | JAIRO ALFONSO PLIENTES REVES       | 0          |

|             | MACROPROCESO: | Core Business                      | PAGINAS:     |              | 44 de 47 |
|-------------|---------------|------------------------------------|--------------|--------------|----------|
|             |               |                                    |              | VIGENCIA     |          |
| Noteqral 🔍  | PROCESO:      | ORIGINAL                           | ACTUALIZACIÓ | VERSIÓN      |          |
| COSCULATE O | Manual de U   | suario del Modulo de Evaluación de | 10/09/2021   | The Party of | 01       |
|             |               | Desempeño                          | CÓDIGO:      | MN-I         | V-01     |

#### Informe de calificaciones

El sistema una vez que las personas generan sus evaluaciones, construye en automático un informe con las calificaciones acorde a las dimensiones de la evaluación realizada, las cuales se pueden exportar a PDF para guardar en su carpeta del empleado.

Para ello se digita la cedula de ciudadanía del colaborador y se da click en buscar y en automático, el sistema arroja los resultados de su evaluación

| EWALUACIONES REALIZADAS                  |          | EVALUACIONES SIN REALIZAR         |         |
|------------------------------------------|----------|-----------------------------------|---------|
| USUARIO                                  | CANTIDAD | USUARIO                           | CANTIDA |
| JUAN CARLOS VEGA M VEGA MACHUCA          | 1.1      | JUAN CARLOS VEGAM VEGA MACHADA    | 1.6     |
| MARIA PERNANDA CARDENAS ORTIZ            |          | MARIA FERNANDA CARDENAS ORTIZ     | +       |
| Evaluation de Desern                     | 3.0.1    | MERV U/Z CASTRO SANCHEZ           | 18      |
| O Grow Evaluation DALSZ MARINO           |          | EDAIN ALVEIRO GONZALEZ WARNO      |         |
| O Casar Pass Evaluation UTIERREZ BORRERD |          | JORGE GUILLERMO GUITERREZ DORRERO |         |
| O Asstar perioral 2 LECH                 | 4        | JUAN CARLOS JIMENEZ LEIZH         |         |
| Q W Callsodate                           | -        | CARWEN CRISTINA LOZANO IBARRA     | 1       |
| O become General VOINTL PEREZ            |          | CARLOS ANORES MENOWL PEREZ        |         |
| O Crear Indexem D FHIZON DUAZ            | 1.0      | JOHN EDINSON YESID PAZON DIAZ     |         |
| O Creat Digitives Mb UTE's REVES         | 1        | JAIRO ALFONSO PUENTES REYES       |         |
| MARIA CRISTINA ROJAS LOPEZ               |          | MARIA ORISTINA ROUAS LOPEZ        |         |
| CRANA WARCELA ZULUAGA BAENA              | 0        | DIANA MARCELA ZLILUADA BAENA      | 7       |
| JEAN GUILLERMO NARADO GALLEGO            | 3        | JUAN GRILLEFINO NARAJO GALLEGO    |         |
| YUDY INDREASERRAND ACEVEDO               | Sec.     | YUDY ANDREA SERRANG ADEVEDO       |         |
| WONNE LORENA REVES VELASQUEZ             |          | NONNE LORENA REYES VELASQUEZ      |         |

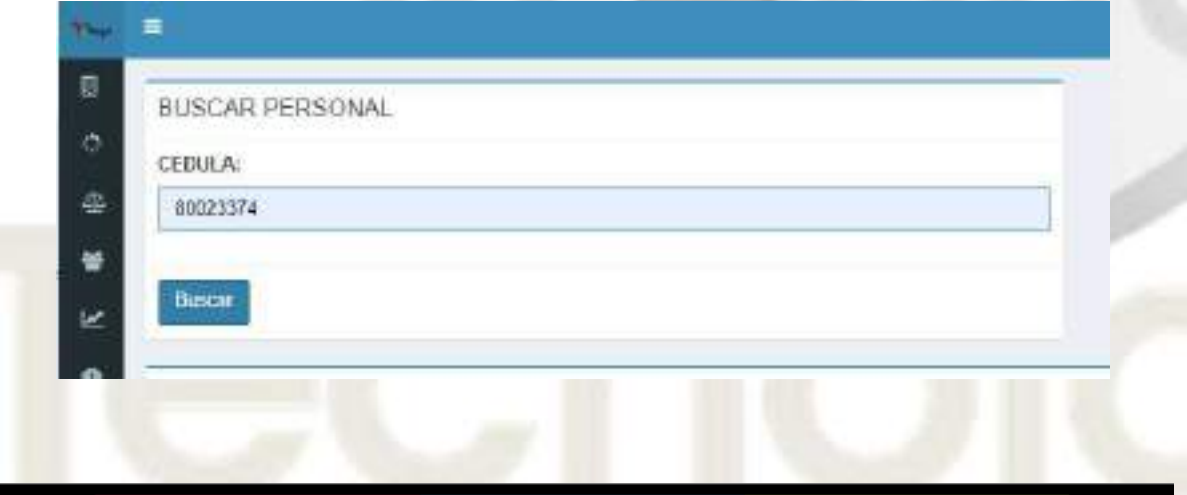

|                                      |                    | Coro Bucinoss                                                                                                    |                  | PAGINAS:                                | 4             | 5 de 47          |
|--------------------------------------|--------------------|----------------------------------------------------------------------------------------------------|------------------|-----------------------------------------|---------------|------------------|
|                                      | ACROPROCESO.       | COLE BUSILIESS                                                                                                    |                  |                                         | VIGENCIA      |                  |
|                                      | ROCESO:            | Gestión de Soporte Tec                                                                                                    | nológico         | ORIGINAL                                | ACTUALIZACIÓN | VERSIÓN          |
| Constraint Com                       | Manual de U        | suario del Modulo                                                                                                    | de Evaluación de | 10/09/2021                              |               | 01               |
|                                      |                    | Desempeño                                                                                                    |                  | CÓDIGO:                                 | MN-EV-        | 01               |
|                                      | 6.11/1             |                                                                                                    |                  |                                         |               |                  |
| CALIFICACIONES EVALUACIÓN            |                    |                                                                                                    |                  |                                         |               |                  |
| NOMBRE: GESAR AUGU                   | STO ALVAREZ M      | IENDOZA                                                                                                    |                  |                                         |               |                  |
|                                      |                    |                                                                                                    |                  |                                         |               |                  |
| COMPETENCIAS                         |                    | JUAN CARLOS VEGA N                                                                                                    | CESHIAUGUETO     | NUNCISCO JAVER                          |               | DIEGO            |
| IN COMPANY OF THE OWNER OF THE OWNER |                    |                                                                                                    | CONTRACTOR       | water and                               |               | ALCOARDED!       |
| 10552200                             |                    | CONSTRUCT                                                                                                    | CUSISENCE        | URLICOP                                 |               | SIENDOF          |
| ALLER FOR AND THE A                  |                    | sicupor                                                                                                    | SCHOOL ST.       | 10.000                                  |               | NUTACION.        |
| Control on the control of the second |                    | And a second second sec | S MARTINE        | LIEBATTR                                |               | A DESCRIPTION OF |
| GERMONATING OF SECURITIES            |                    | SPINOT                                                                                                    | CARL SPHERE      | WENDOF                                  |               | SPRIDEF          |
| CONCERN OFFICIATION                  |                    | CAR APPART                                                                                                    | TENET.           | DIMPORT .                               |               | TATIAPET.        |
| SECTOR DE LA LANGENCIA               |                    | CASH SPERFE                                                                                                    | SEMINE           | SCHOOL                                  |               | himinat          |
| WILORES                              |                    |                                                                                                    |                  |                                         |               |                  |
| HONESTIDAD                           |                    | SIMPLE.                                                                                                    | 589998           | STEMPTOR                                |               | SIEMITE:         |
| representation (a)                   |                    | unoitenta.                                                                                                    | aladerra.        | Malaria.                                |               | NUMPER           |
| SAURIE A.                            |                    | 1000/000E                                                                                                    | Server           | SHARPENT.                               |               | DARMAN R.        |
| SERVICE DE URGENION                  |                    | SKOVPRE                                                                                                    | CASI-DIEMPER     | SEMANCE.                                |               | DIEMPRE          |
| GAUDAD                               |                    | CASI-SEWIRE                                                                                                    | CEMPE            | SEMATRE                                 |               | CREMENTE         |
| JUNCH FOR AL PRÓJING Y UNI COSIS     | uuai Hivoanida     | SEMAPHE:                                                                                                    | SHATTE.          | ana ana ana ana ana ana ana ana ana ana |               | stantreat        |
| INDICADURES DEL CARGO                |                    |                                                                                                    |                  |                                         |               |                  |
| NOR CLAVE MENTOLAL CENARION D        | CET MEO/ECLE ENTOR | FOR LD GENERAL EXCEDIO COM                                                                                                    |                  |                                         |               |                  |

El sistema hasta la parte final de abajo te permite exportar el informe dando click en el boton imprimir, llevando los resultados en formato PDF para su impresión.

|                                                               | A-54                                                     |                                      |                                            |                                                                                                    |             |
|---------------------------------------------------------------|----------------------------------------------------------|--------------------------------------|--------------------------------------------|----------------------------------------------------------------------------------------------------|-------------|
| CONCHORNE<br>COMPLICE                                         |                                                          | FORMAGION<br>GLMPUIO                 |                                            |                                                                                                    |             |
| EXPERIENCIA<br>DUMPUID                                        |                                                          | REDUKSITOS ESPECIFICIOS:<br>CLARELIO |                                            |                                                                                                    |             |
| OBJETIVO DE DESARRO                                           | ULO DE COMPETENCIAS                                      |                                      |                                            |                                                                                                    |             |
| OF BINO                                                       |                                                          | PBOHA                                | HORAS                                      | CACIFICACIÓN                                                                                                    | PORCENTIALE |
| DESARROLLARUA COMPETEN<br>DUE PERMITA NOVELEAR DES<br>DESTION | cia de licenazión en el cargo<br>da una resultados de se | DOD-BR 301                           | 35 HORAS DE<br>CARRENADATO EN<br>LIDERAZOS | SC RECOURSE WHINKI UNA CAUMCACIÓN DE SIEN<br>SU GRANEN DE LIBERAZIOS                                               |             |
| OBJETIVO DE DESARRI                                           | DULO DE FORMACIÓN                                        |                                      |                                            |                                                                                                    |             |
| OF THE OF                                                     |                                                          | FICHA .                              | HORAS                                      | GALIPICACION                                                                                                    | PORCENTIALE |
| NE RECIDERE PORUMONIA EN<br>REFERENCIERORI, O REF             | IPLAINACH ANTRACHACHACH<br>HILTHETCH DH LA FIRMA         | DOBANES 201                          | REHORES OF FORMADOU<br>VICTORIO AMERICA    | NO PROCESSE ANALYSIS COLLECTION OF A SYM<br>AL POPULATION PARALADILIZATION PRETINCTED DR<br>PLANALADIN REPARTMENTS |             |
| OBJETIVO DE DESARRO                                           | DULO DE CIESEMPEÑIO                                      |                                      |                                            |                                                                                                    |             |
| OF READ                                                       |                                                          | PBOHA                                | HORAS                                      | CALIFICACIÓN                                                                                                    | RORCENTIALE |
| IE REQUERE UN DESARROL<br>NERONDORES DEL CARDO                | o gal desampliko on que                                  | DIGIGNARISE 24214                    | SO HORAE                                   |                                                                                                    |             |
| ALIFICACIÓN FINAL DE                                          | LA EVALUACIÓN                                            |                                      |                                            |                                                                                                    |             |
|                                                               | TOTAL INDICADOPES                                        | 10144, VAL OFFET                     | TOTAL BENCOIDS<br>T2 36TF                  |                                                                                                    |             |

**Convergencia Organizacional, Humana y Tecnológica que Optimiza Resultados** Calle 51 No 73 – 33 Tel 4673941 y 3134200281. <u>www.pro-integral.com</u> Bogotá, Colombia

|                                | MACROPROCESO                                                                                                    | Core Business                                                                                                    |                                                                                                    |                                                                                                    | PAGINAS:                                                                                                    | 46                | de 47   |
|--------------------------------|----------------------------------------------------------------------------------------------------|----------------------------------------------------------------------------------------------------|----------------------------------------------------------------------------------------------------|----------------------------------------------------------------------------------------------------|----------------------------------------------------------------------------------------------------|-------------------|---------|
|                                | WACKOT NOCESO.                                                                                                    | Core Business                                                                                                    |                                                                                                    |                                                                                                    | VIGENCIA                                                                                                    |                   |         |
|                                | PROCESO:                                                                                                    | Gestión de Soport                                                                                                    | e Tecnológico                                                                                                    |                                                                                                    | ORIGINAL                                                                                                    | ACTUALIZACIÓN     | VERSIÓN |
| CONSULATE CONSULATE            | Manual de L                                                                                                    | Jsuario del Moc                                                                                                    | dulo de Evaluación de                                                                                                    |                                                                                                    | 10/09/2021                                                                                                    | The second second | 01      |
|                                |                                                                                                    | Desempe                                                                                                    | ño                                                                                                    |                                                                                                    | CÓDIGO:                                                                                                    | MN-EV-C           | 1       |
| All and a second               |                                                                                                    |                                                                                                    |                                                                                                    |                                                                                                    |                                                                                                    |                   |         |
| Provegoi                       | < 🖉 edjenjalfelessenspha                                                                                                    | ж +                                                                                                    |                                                                                                    |                                                                                                    |                                                                                                    | (                 |         |
| ← → C ▲ cargasdietral          | bejo.com/prastactorchid_ser_cali                                                                                                    | laconsqinp?iccon+ur.yn                                                                                                    | pathiopagna=1778c=                                                                                                    | 00013374                                                                                                    |                                                                                                    |                   | * *     |
| 😑 ed., ver., calificaciones pl | ha                                                                                                    | 123                                                                                                    | - 105 +                                                                                                    | ۵                                                                                                    |                                                                                                    |                   | 1.0     |
|                                | <u>he</u><br>EV                                                                                                    | u ene 1<br>UU 300                                                                                                    | Phtopa                                                                                                    | l.,                                                                                                    | Piglas speine                                                                                                    |                   |         |
|                                |                                                                                                    |                                                                                                    |                                                                                                    |                                                                                                    |                                                                                                    |                   |         |
|                                | CE                                                                                                    | AR AUGUSTO ALVAREZ.<br>OPETENCIAS                                                                                                    | MENDOZA                                                                                                    |                                                                                                    |                                                                                                    |                   |         |
|                                | CD                                                                                                    | AR AUGUSTO ALVAREZ<br>APETENCIAS                                                                                                    | ALANCARLOS VEGA                                                                                                    | CESSR FRAM                                                                                                    | CHICO DEGO<br>R dixonda                                                                                                    |                   |         |
|                                | CD<br>CD<br>F.a                                                                                                    | AR AUGUSTO ALVAREZ<br>MPETENCIAS<br>NEFEACIÓNORIANZACIÓN                                                                                                    | AUNICARLOS VEDA<br>M<br>CASISTEMPRE                                                                                                    | CESAR IRAN<br>ACCENTO LAVID<br>CASI<br>SEMPRE SIEM                                                                                           | CELCO DEGO<br>R ALEXANDER<br>REL SIEMPRE                                                                                                    |                   |         |
|                                | CD<br>CD<br>FL<br>110                                                                                                    | AR AUGUSTO ALVAREZ<br>MPETENCIAS<br>NERACIÓNOBIANZACIÓN<br>HARIO                                                                                                    | ALIAN CARLOS VEIA<br>VI<br>CASI SIEMPRE<br>CASI SIEMPRE                                                                                                    | CESSIR IRAN<br>ACCENTIO IANTI<br>CASI<br>SEMERE<br>SEMERE<br>SEMERE<br>SEMERE                                                                | CTICO DEGO<br>IR ALEXANDAR<br>FRE SIEMPRE<br>FRE SIEMPRE                                                                                                    |                   |         |
|                                | CD<br>CD<br>FL3<br>110<br>Bai                                                                                                    | AR AUGUSTO ALVAREZ<br>NPETENCIAS<br>NERACIÓNOBIANZACIÓN<br>BLAIGO<br>BLERID ANALÉTICA                                                                                                    | ALAN CARLOS VEDA<br>VA<br>CASI SEMPRE<br>CASI SEMPRE<br>SELIPLE                                                                                                    | CERAR DRAM<br>AUGUSTO IANO<br>CASI<br>SEMIRE SEMI<br>SEMIRE SEMI<br>SEMIRE SEMI                                                              | CTILOS DEGOS<br>RE ALEXANDAR<br>PRE SIEMPRE<br>PRE SIEMPRE<br>PRE SIEMPRE                                                                                                    |                   |         |
|                                | CD<br>CO<br>FL3<br>110<br>Hai<br>113                                                                                                    | AR AUGUSTO ALVAREZ<br>NPETENCIAS<br>NERACIÓNORIANZACIÓN<br>HEARIO<br>HEDRO ANALÍTICA<br>OLICIÓN DE PROBLIMAS                                                                                                    | AUNICARLOS VEDA<br>VI<br>CASI SIEMPRE<br>SEMPRE<br>SEMPRE<br>SEMPRE                                                                                                | CERAR IRAN<br>ALICULTO LAVIS<br>CASI<br>SEMPRE SEM<br>SEMPRE SEM<br>SEMPRE SEM<br>SEMPRE SEM                                                 | ICELCO DESCO<br>RE ALEXANDAR<br>PRE SIEMPRE<br>PRE SIEMPRE<br>PRE SIEMPRE<br>PRE SIEMPRE                                                                                           |                   |         |
|                                | CE<br>C0<br>FL4<br>110<br>Hot<br>120<br>Hot<br>120<br>HOT<br>120<br>HOT<br>120 | AR AUGUSTO ALVAREZ<br>MPETENCIAS<br>NERACIONORGANZACIÓN<br>ELANGO<br>ULIDIO ANALÍTICA<br>OLUCIÓN DE PROBLIMAS<br>ENCLAMENTO DE<br>VELTOS                                                                                                    | ALAN CARLOS VEDA<br>VI<br>CASI SEMPRE<br>CASI SEMPRE<br>SEMPLE<br>SEMPLE<br>REMPLE                                                                                 | CESAR FRAM<br>AUCUSTO IAVIJ<br>CINE SEM<br>SEMPRE SEM<br>SEMPRE SEM<br>SEMPRE SEM<br>CASE SEM                                                | CTICO DEGO<br>IR ALEXANDAR<br>PRE SIEMPRE<br>PRE SIEMPRE<br>PRE SIEMPRE<br>PRE SIEMPRE<br>PRE SIEMPRE                                                                              |                   |         |
|                                | CE<br>C00<br>FL4<br>110<br>Bail<br>120<br>Bail<br>120<br>Bail<br>120<br>C00<br>C00<br>C00<br>C00<br>C00<br>C00<br>C00<br>C00<br>C00<br>C                                                                                                    | AR AUGUSTO ALVAREZ<br>MPETENCIAS<br>NERACIÓNOBIANZACIÓN<br>ELADIO ANALÍTICA<br>OLLICIÓN DE PROBLIMAS<br>ENCLAMENTRO DE<br>VECTOS<br>TROL OPERATIVO                                                                                                    | ALAN CARLOS VEDA<br>VI<br>CASI SEMPRE<br>CASI SEMPRE<br>SELIPIE<br>SELIPIE<br>SELIPIE<br>SELIPIE<br>CASI SEMPRE<br>CASI SEMPRE                                     | CESAR FRAM<br>AUCUSTO 1493<br>CASI SEM<br>SEMPRE SEM<br>SEMPRE SEM<br>SEMPRE SEM<br>SEMPRE SEM<br>SEMPRE SEM                                 | CTICO DEGO<br>IR ALEXANDER<br>PRE SIEMPRE<br>PRE SIEMPRE<br>PRE SIEMPRE<br>PRE SIEMPRE<br>PRE SIEMPRE<br>PRE SIEMPRE                                                               |                   |         |
|                                | CE<br>CO<br>F.J<br>110<br>Raj<br>125<br>790<br>025<br>555                                                                                                    | AR AUGUSTO ALVAREZ<br>MPETENCIAS<br>NECACIÓNORGANIZACIÓN<br>ELANGO<br>ELLIDAD ANALÍTICA<br>OLUCIÓN DE PROBLIMAS<br>ENCLAMENTODE<br>VECTOS<br>TIDO DE LA UBJENCIA                                                                                                    | AUNICARIOS VEDA<br>VI<br>CASI SEMPRE<br>SEMPLE<br>SEMPLE<br>SEMPLE<br>CASI SEMPRE<br>CASI SEMPRE                                                                   | CESAR IPRAN<br>ALCALISTO IANTO<br>CNSI<br>SEMIPRE SEMI<br>SEMIPRE SEMI<br>SEMIPRE SEMI<br>SEMIPRE SEMI<br>SEMIPRE SEMI<br>SEMIPRE SEMI       | CTILOS DEGAS<br>RE ALEXANDAR<br>PRE SIEMPRE<br>PRE SIEMPRE<br>PRE SIEMPRE<br>PRE SIEMPRE<br>PRE SIEMPRE<br>PRE SIEMPRE                                                             |                   |         |
|                                | CE<br>CO<br>FLJ<br>110<br>Roj<br>125<br>790<br>CO<br>555<br>Val                                                                                                    | AR AUGUSTO ALVAREZ<br>NIFETENCIAS<br>NIFEACONYORGANIZACIÓN<br>ELANGO<br>ELLING ANALÍTICA<br>OLLICIÓN DE PROBLIMAS<br>ENCLAMENTO DE<br>VECTOS<br>TIDO DE LA UEJENCIA<br>ORIS                                                                                                    | ALENDOZA<br>ALENDOZA<br>VA<br>CASESTEMPRE<br>SESTIPLE<br>SESTIPLE<br>SESTIPLE<br>CASESTEMPRE<br>CASESTEMPRE                                                        | CESAR IPRAN<br>ALCALISTO IAVID<br>CNSI<br>SEMEPRE SEMI<br>SEMEPRE SEMI<br>SEMEPRE SEMI<br>SEMEPRE SEMI<br>SEMEPRE SEMI                       | KTILOO DIEGO<br>RE ALEXANDAR<br>PRE SIEMPRE<br>PRE SIEMPRE<br>PRE SIEMPRE<br>PRE SIEMPRE<br>PRE SIEMPRE<br>PRE SIEMPRE                                                             |                   |         |
|                                | CE<br>CO<br>FLJ<br>110<br>BAJ<br>115<br>CE<br>790<br>CO<br>555<br>VAJ<br>Ins                                                                                                    | AR AUGUSTO ALVAREZ<br>NEETENCIAS<br>NEETENCIAS<br>ELANGO<br>ELANGO<br>ELANGO<br>ELANGO<br>ELANGO<br>ELANGO<br>ENCLAMENTODE<br>VECTOS<br>TIDO OF LA UREENCIA<br>ORIS<br>GM                                                                                                    | AUNICARIOS VEDA<br>VI<br>CASI SEMPRE<br>SEMPRE<br>SEMPRE<br>CASI SEMPRE<br>CASI SEMPRE<br>CASI SEMPRE<br>SEMPRE                                                    | CESAR IPRAN<br>ALCALISTO IAVID<br>CNSI<br>SEMIPRE SEMI<br>SEMIPRE SEMI<br>SEMIPRE SEMI<br>SEMIPRE SEMI<br>SEMIPRE SEMI<br>SEMIPRE SEMI       | CILICO DEGAC<br>RE ALEXANDAR<br>PRE SIEMPRE<br>PRE SIEMPRE<br>PRE SIEMPRE<br>PRE SIEMPRE<br>PRE SIEMPRE<br>PRE SIEMPRE                                                             |                   |         |
|                                | CES<br>COX<br>FLJ<br>BAJ<br>BAS<br>CES<br>FRC<br>COX<br>SES<br>VAJ<br>Bas<br>BES                                                                                                    | AR AUGUSTO ALVAREZ<br>NEETENCIAS<br>NEETENCIAS<br>NEETENCIAS<br>ENGLANGO<br>ELANGO<br>ELANGO<br>ELANGO<br>ELANGO<br>ELANGO<br>ENCLAMENTODE<br>YECTOS<br>TIDO DE LA UREENCIA<br>ORIS<br>RIM<br>NON ABILIDAD                                                                                                    | ALENDOZA<br>ALENDOZA<br>VA<br>CASESEMERE<br>CASESEMERE<br>SELME<br>SELME<br>CASESEMERE<br>CASESEMERE<br>SELMERE<br>SELMERE<br>SELMERE<br>SELMERE                   | CESAR PRAN<br>AUCUSTO INVO<br>CNSI<br>SEMIPE SEMI<br>SEMIPE SEMI<br>SEMIPE SEMI<br>SEMIPE SEMI<br>SEMIPE SEMI<br>SEMIPE SEMI                 | CILICO DEGAC<br>RE ALEXANDAR<br>PRE SIEMPRE<br>PRE SIEMPRE<br>PRE SIEMPRE<br>PRE SIEMPRE<br>PRE SIEMPRE<br>PRE SIEMPRE<br>PRE SIEMPRE<br>PRE SIEMPRE<br>PRE SIEMPRE                |                   |         |
|                                | CES<br>COX<br>FLJ<br>LED<br>BAJ<br>BES<br>CES<br>FRO<br>CES<br>SES<br>SES<br>SES<br>SES<br>SES<br>SES<br>SES<br>SES                                                                                                    | AR AUGUSTO ALVAREZ<br>NEETENCIAS<br>NEETENCIAS<br>NEETENCIAS<br>NEETENCIAS<br>ENCLASSION<br>ELANGO<br>ELANGO | ALENDOZA<br>ALENDOZA<br>V<br>CASESEMERE<br>CASESEMERE<br>SELME<br>SELME<br>CASESEMERE<br>CASESEMERE<br>SELME<br>SELME<br>SELME<br>SELME<br>SELME<br>SELME<br>SELME | CESAR PRAN<br>ALCONTO 14/17<br>CASI<br>SEMIPE SEMI<br>SEMIPE SEMI<br>SEMIPE SEMI<br>SEMIPE SEMI<br>SEMIPE SEMI<br>SEMIPE SEMI<br>SEMIPE SEMI | CTILCO DEGAC<br>RE ALEXANDAR<br>PRE SIEMPRE<br>PRE SIEMPRE<br>PRE SIEMPRE<br>PRE SIEMPRE<br>PRE SIEMPRE<br>PRE SIEMPRE<br>PRE SIEMPRE<br>PRE SIEMPRE<br>PRE SIEMPRE<br>PRE SIEMPRE |                   |         |

|                   | MACROPROCESO: | Core Business                      | PAGINAS:   | 2                 | 47 de 47 |  |
|-------------------|---------------|------------------------------------|------------|-------------------|----------|--|
|                   |               |                                    |            | VIGENCIA          |          |  |
| <b>Printepral</b> | PROCESO:      | Gestión de Soporte Tecnológico     | ORIGINAL   | ACTUALIZACIÓN     | VERSIÓN  |  |
| - CONSULATION     | Manual de U   | suario del Modulo de Evaluación de | 10/09/2021 | The second second | 01       |  |
| - 10 Million      |               | Desempeño                          |            | MN-EV             | -01      |  |

#### Salida del Sistema

Se busca en el menú del software que esta de lado izquierdo de la pantalla el icono se le da click y en automático el software saldrá del sistema.

| CONFETENDAS                                            |                |                                                                                                    |                             |       |
|--------------------------------------------------------|----------------|----------------------------------------------------------------------------------------------------|-----------------------------|-------|
| COMPETENCIALS                                          |                |                                                                                                    |                             |       |
| MPROCESS PRIMALINES                                    | At ELIDONIA IN | LISS OSTERIOS DE OUTTO REVETICIO AVIA SOLUCIÓN A FRUBLEMA Y TOMAS DECISIONES. RECIBE ESPICIES, MOUNS STENCIAS Y OMBIORES CON                                                                                                    | CHORDAN CHLANPORTADION      | th,   |
| OVPOS DE DOMINE                                        | 0              | PREVALA INFORMACIÓN DE ANÁLISE DE COETO-REVERICIÓ DECIRENCIÓ DECIRENCIÓ DECIRENCIÓ DAL LE PROVOTI MONENTANA QUE DIVALOS BASE.<br>MANJAL TEMO DE CENTRONIS                                                                                                    | AVECES                      |       |
| COOMETERS/C2                                           |                |                                                                                                    |                             |       |
| OFLEGACIÓN ASIGO                                       | AR LKS PROPERS | RESPONSABILISADES Y AUTORIDAD AL MEMBRO DEL EQUIPO ADBOLADO, DE PORRA REDUÑACIÓA                                                                                                    |                             |       |
| GRADO DE DOMINIO                                       | 9              | EL COL/ECRIDOR TESE LA CARICONO DE ASIANIA PROJUNDES EN INITERIA DE RESIDO Y IRECROS A BUS COLABORIDORES.                                                                                                    | 00x0x9v4MBHTE               |       |
|                                                        | <              |                                                                                                    |                             |       |
| CONCOMENTO OFL                                         | CHITCHING TELE | IL CONCERNOR DE LAS CONDICIONES ELIPECÍNICAS DEL ENTORIO DE TRABAIO DOMINAR APORTACIÓN ACTUALIZADA SOBRE EL ENTORIO DEL RESOCIÓ                                                                                                    | COLLA ACTIVIDAD PROFESIONAL |       |
| DAMIN IN COMING                                        |                | NA COLORGANIZZA NICHA LUK SANAKSIN UNMUKUR LUKACINI PERTALA VICCUMANCA DALIMIN                                                                                                    | призначившие                |       |
| 000953336364                                           |                |                                                                                                    |                             |       |
| MOLEADANALING<br>BLEEARLY COORDINA<br>BLEARLY COORDINA | ALED DURBORN   | DOR YENE LA CANODIO DENERAL DUE YENE UNA PERSONA INVA RENZAR LAI NAÑARE LÓDOS. LA DANODAD DE RENYFICAN LAS PROBLEMAS RE<br>Elevares: de miede no lum adul la menudad nama invazian, okoaneda y imedentare a tornadoro en y estaderidos y man<br>Elevares: de miede no lum adul la menudad nama invazian, okoaneda y imedentare a tornadoro en y estaderidos y man | CONDERVISE RELENANCES FOR   | in ci |
| UNCORDOMINE                                            | в              | CANCELING WAA VERILGAR NAATES LOSIODE. EERITYH CAREN (YROBLEEN), NECHNOLOGUE HROBLAND N SEREYLANYA, BUSCARD 7<br>COORDINAEDD DATOS RELCHANTES, INSELEND PARKAANLOAK, ORGANICAR I, REDESTAR DATOS PRANCERDO 7 15740/57000<br>ESTABLECENDO DDAEDAINES RELCHANTES SITTE DATOS HUMERICOL                                                                              | 1203 (38.99%)               |       |
| DOD#ETTICALS                                           |                |                                                                                                    |                             |       |
| INTERNESS ALTER                                        | COPCIANCS      | LIA YERMINA KYEZAR Y YEREZARK KYEZAR ZERWIEZINE PREJECTIVATA CONTR. YRUBERT                                                                                                    |                             |       |
| dauga of powers.                                       | 0              | DO YOU ADDRESS TALKS - A CARRENT MADOWN METADWOODS CAR APPROVE TO LAST REPORTS TRANSPORTED TRANSPORTS                                                                                                    |                             |       |

## GRACIAS POR USAR NUESTRO SISTEMA DE EVALUACIÓN DE DESEMPEÑO.